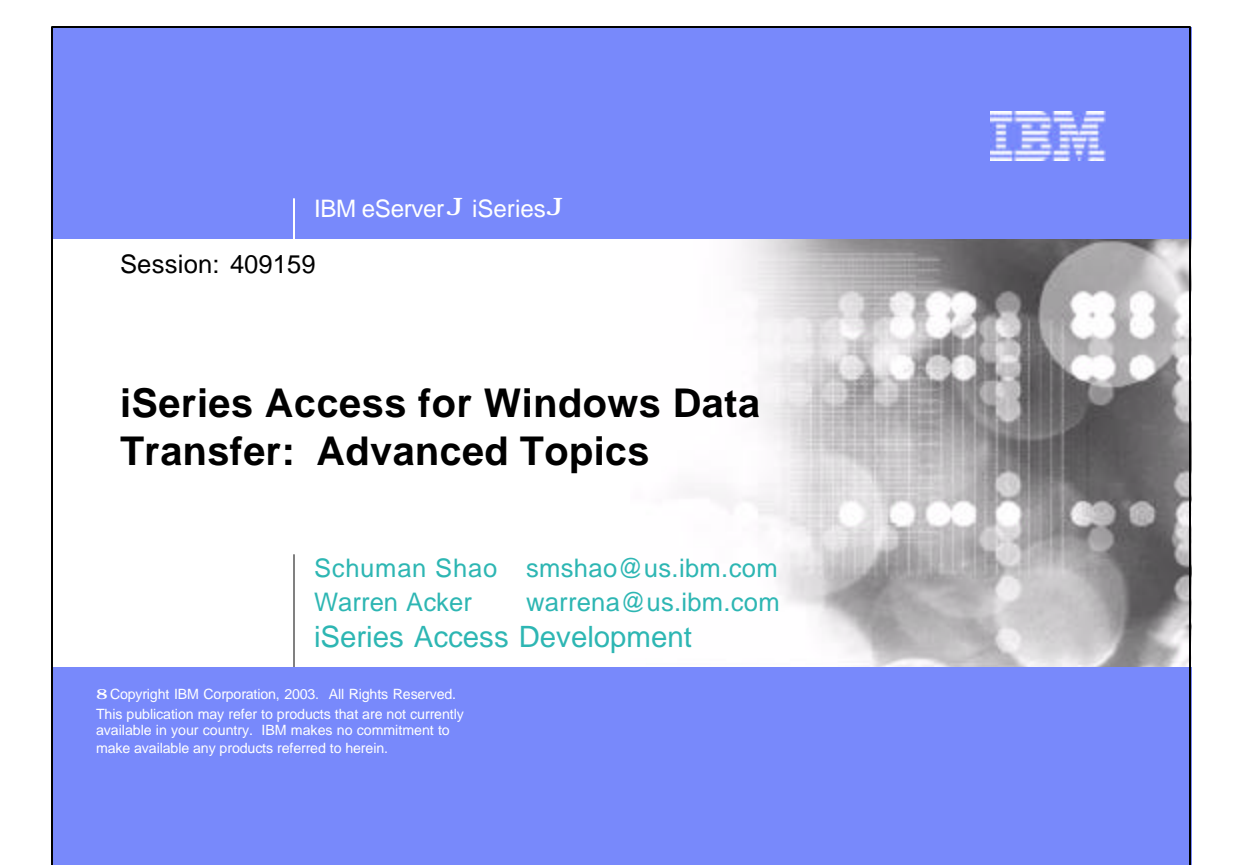

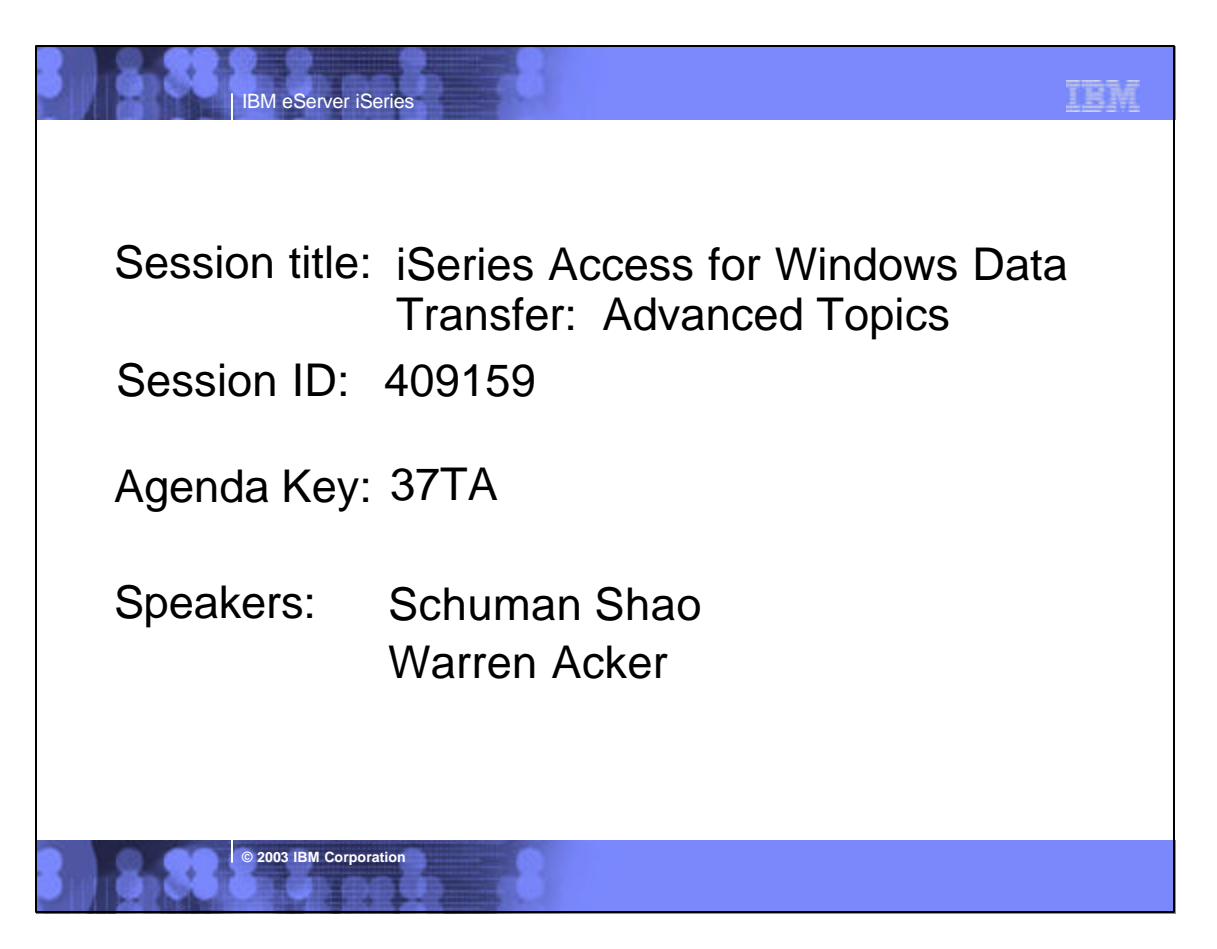

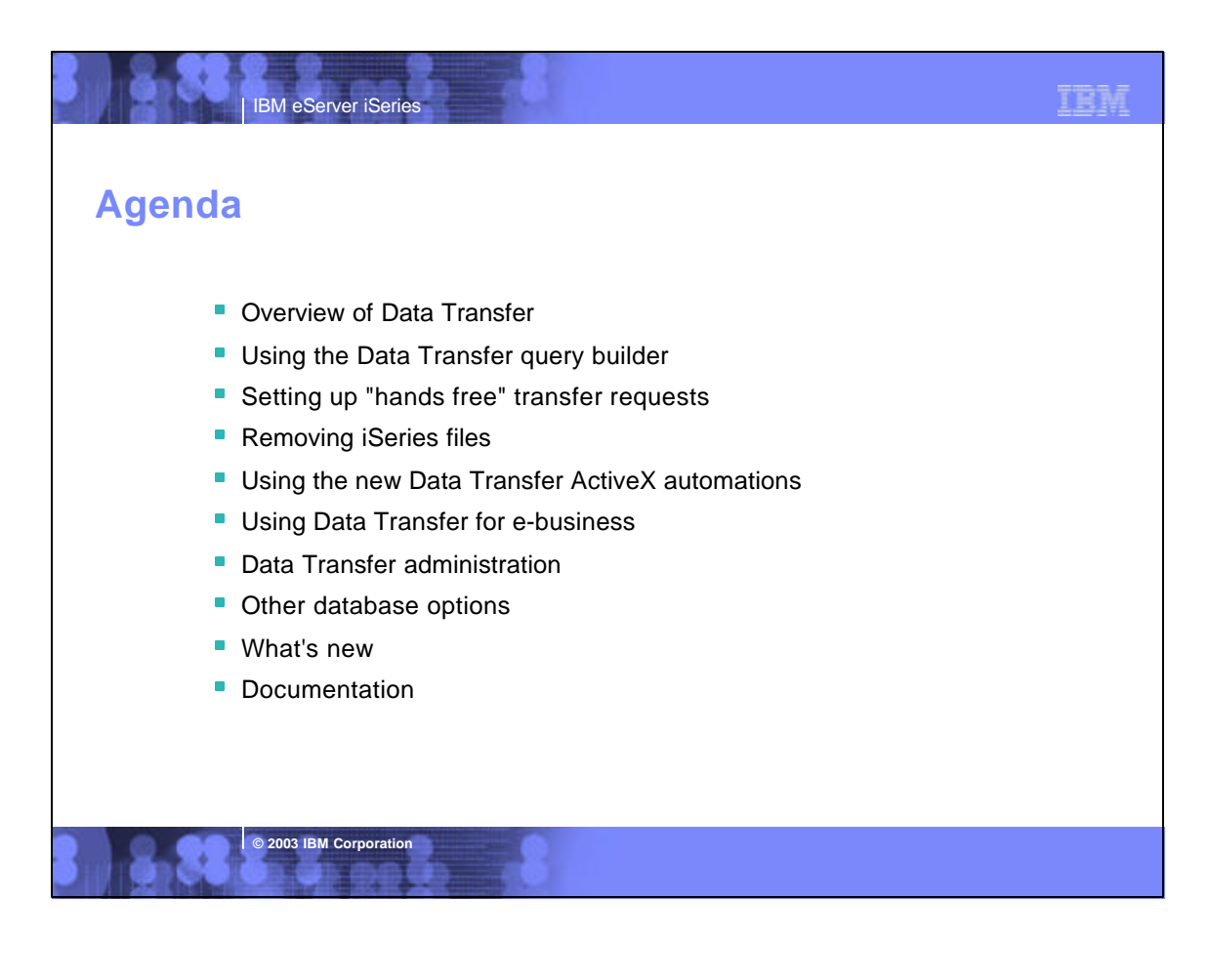

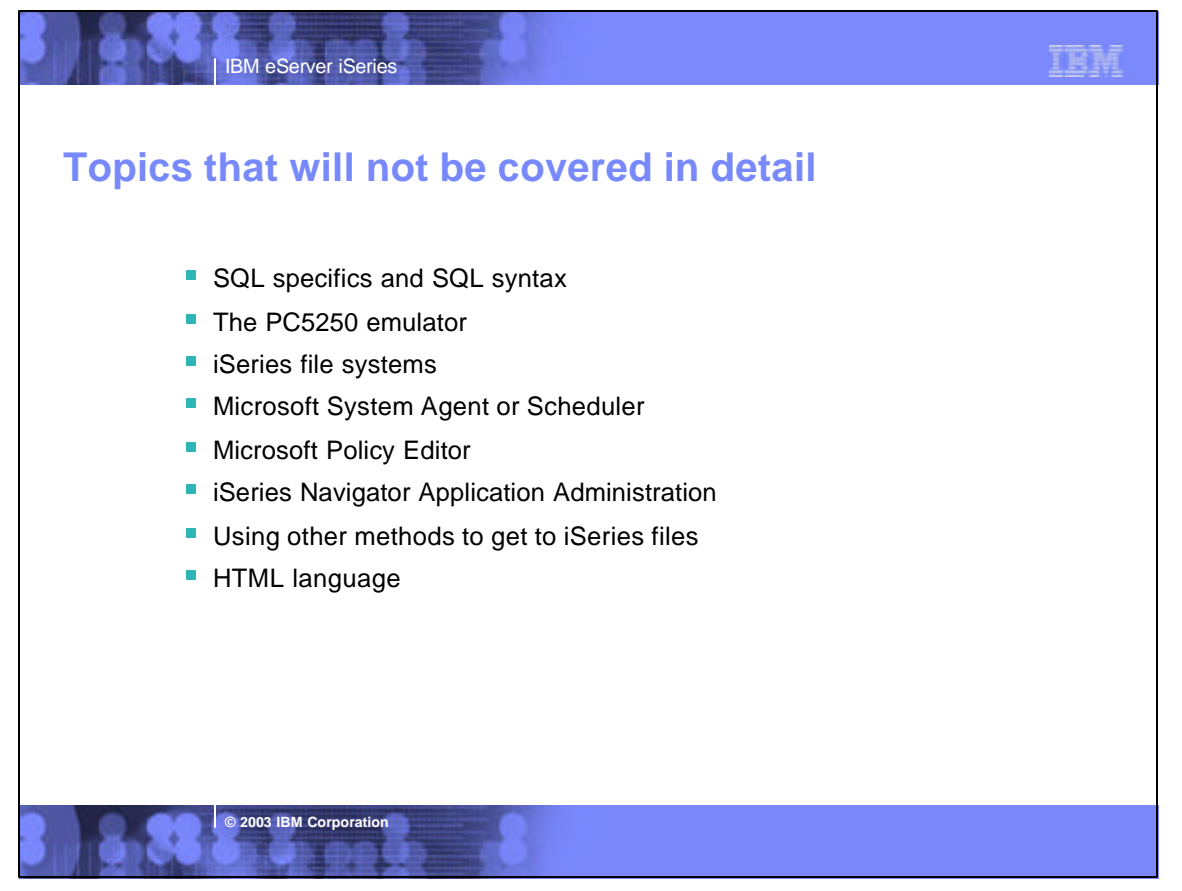

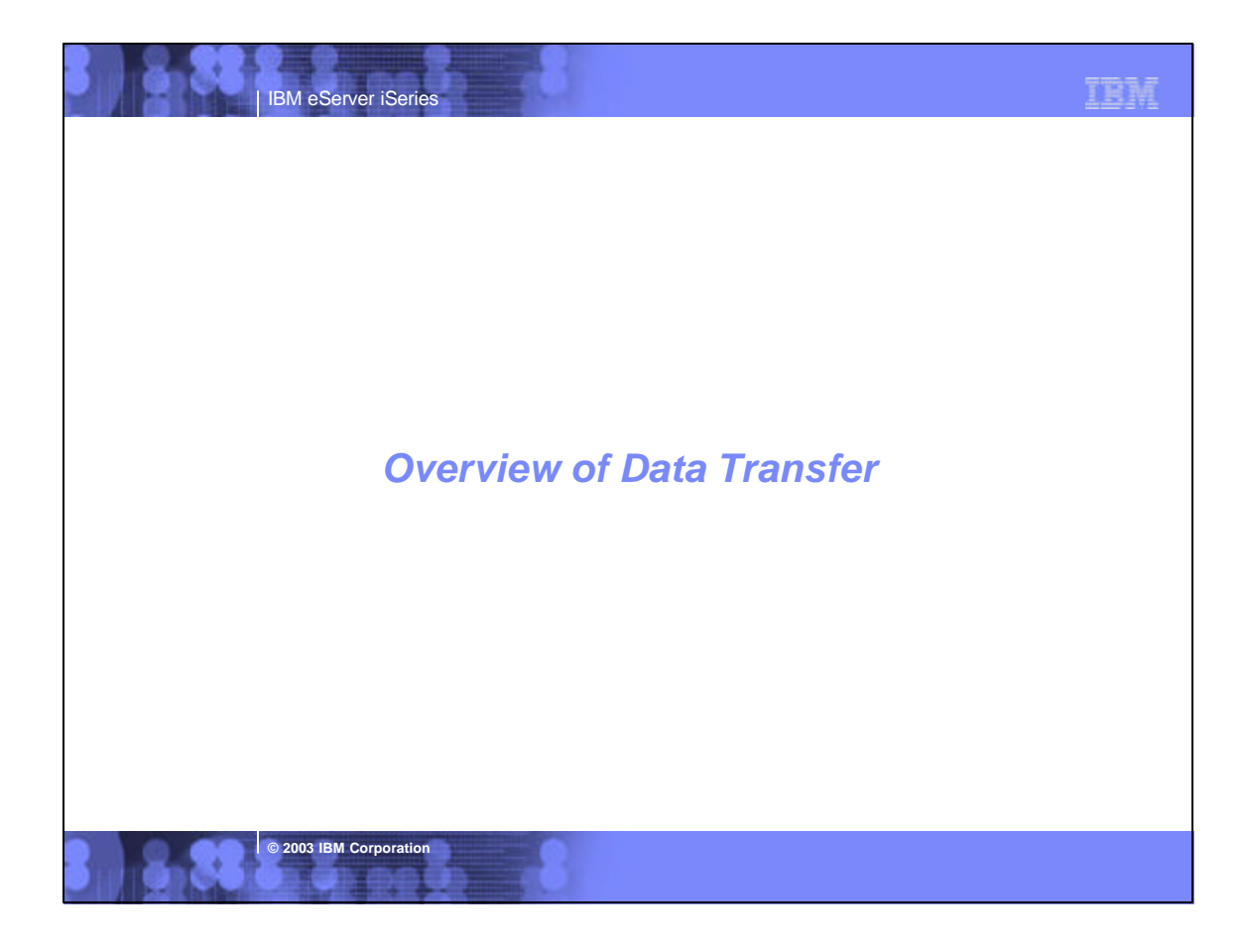

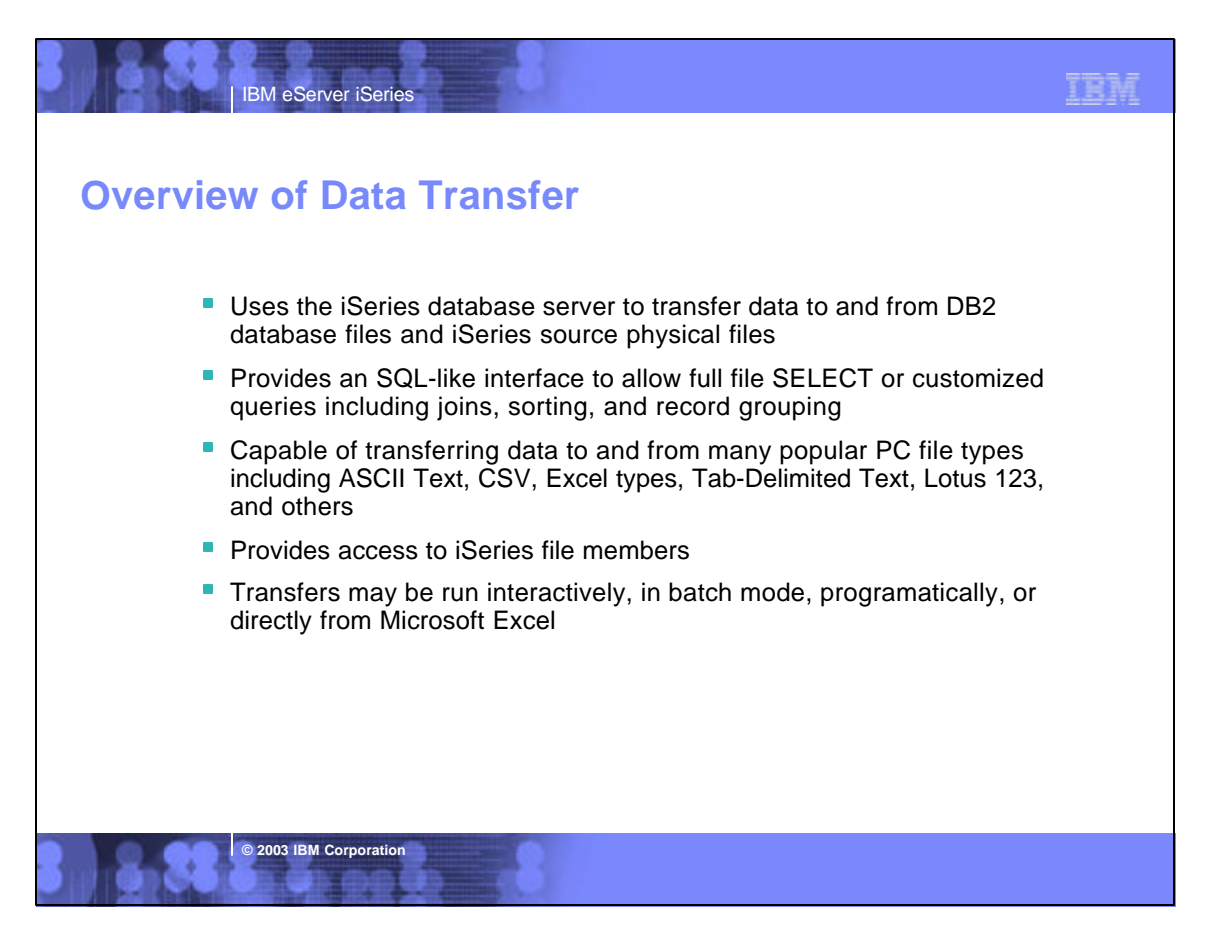

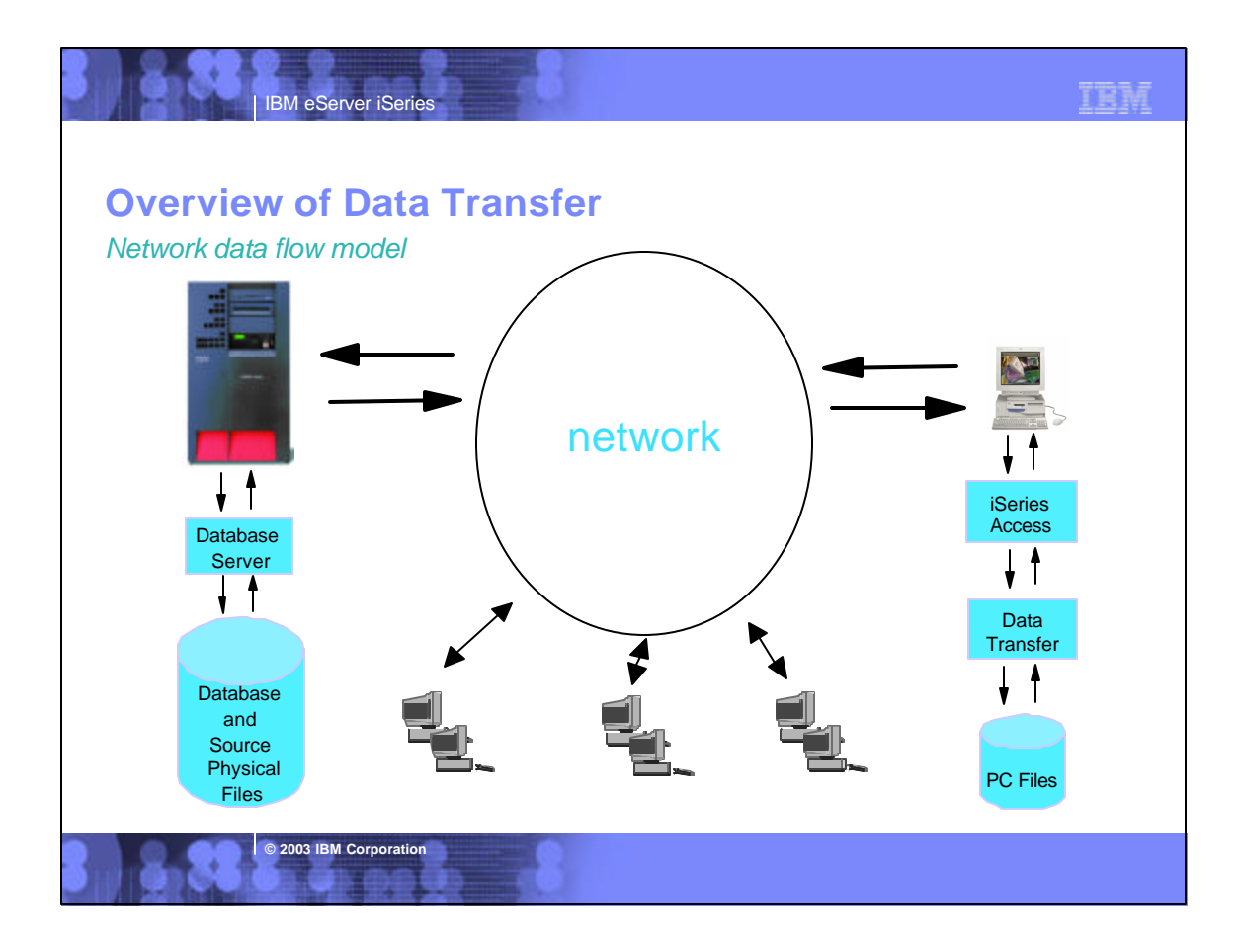

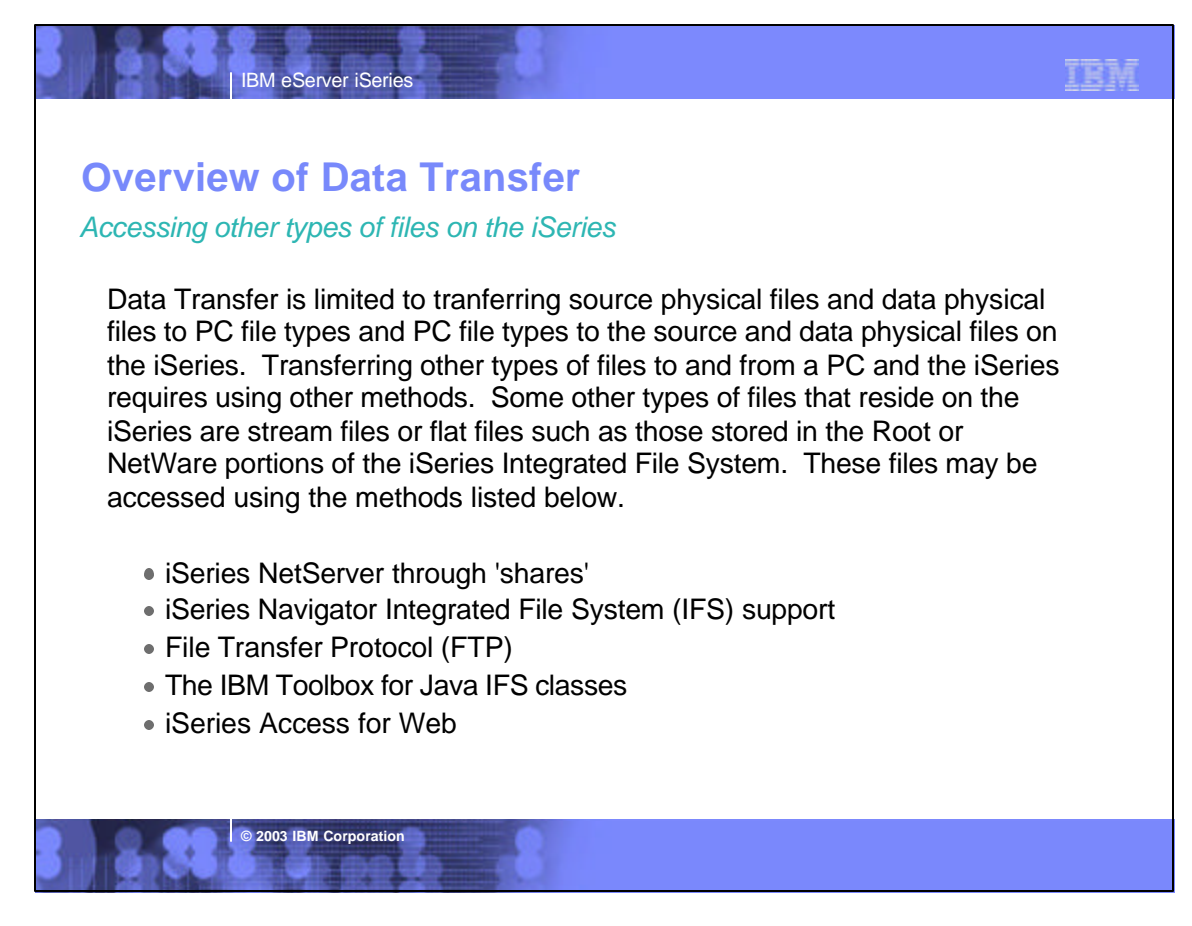

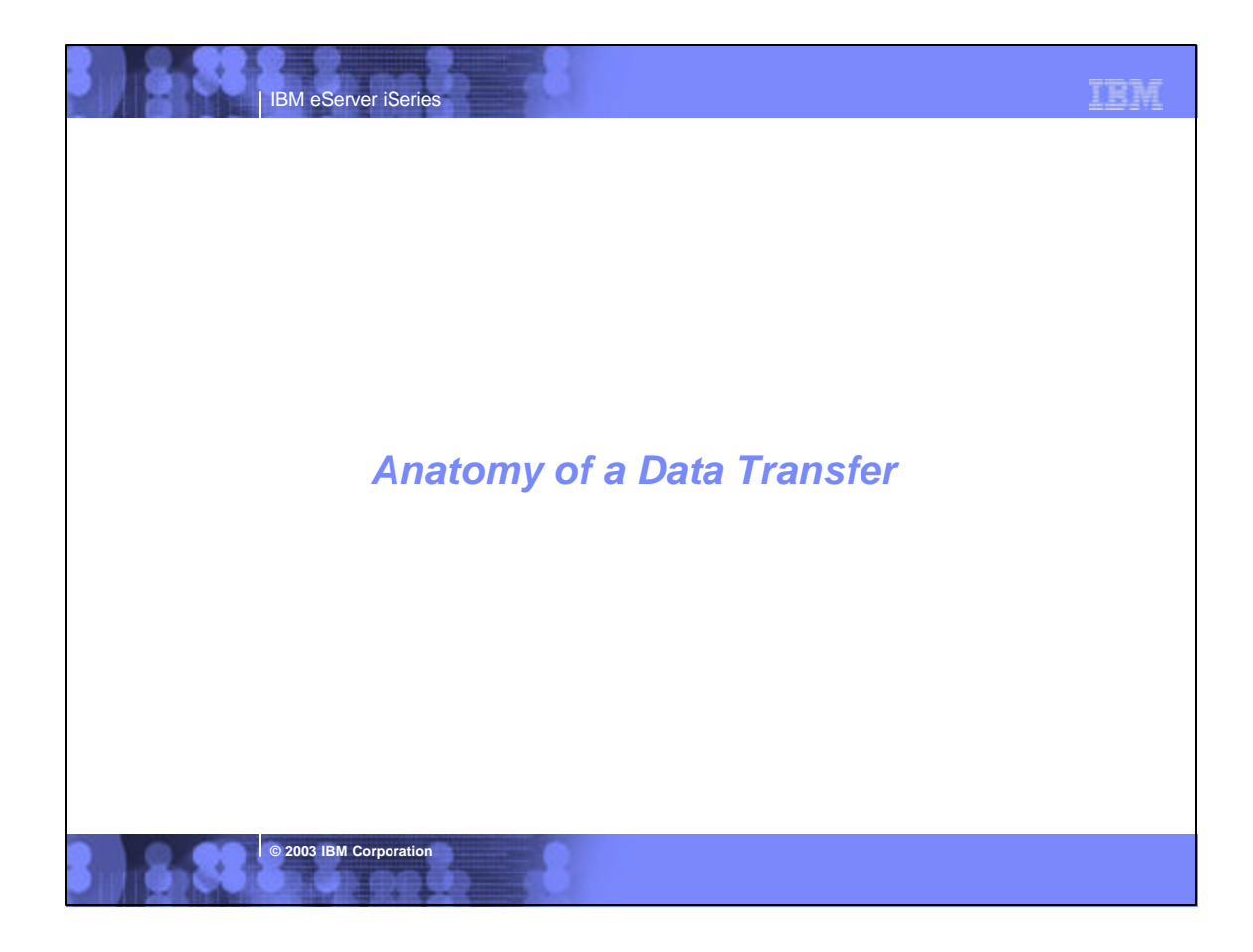

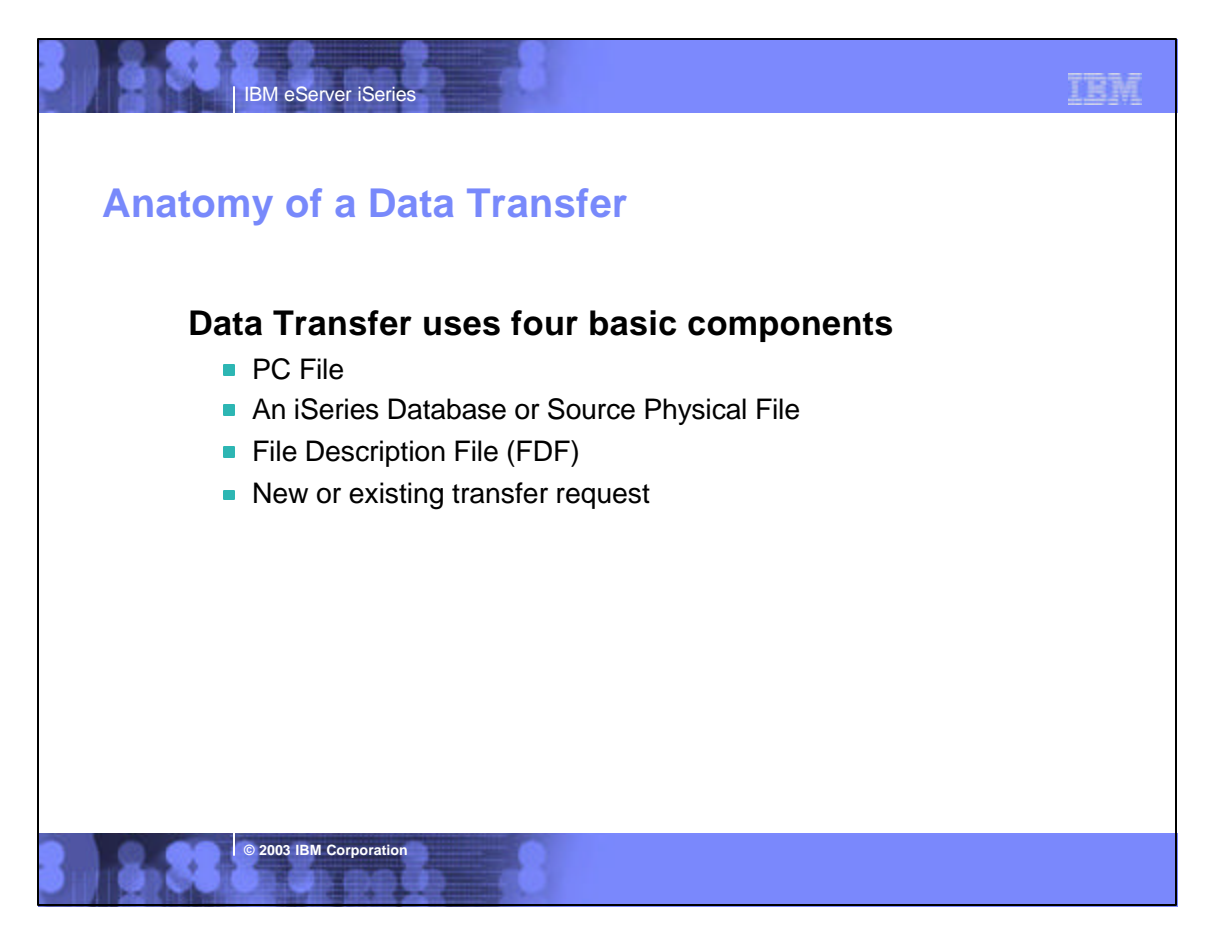

## TRM IBM eServer iSeries Anatomy of a Data Transfer Component I: The PC File A PC file is a standard "flat file" located on (or to be created on) your network or workstation. Data Transfer supports many popular PC file formats Lotus 1-2-3 (.123) and Lotus 1-2-3 version 4 (.wk4) ASCII Text (.txt) Basic Random and Basic Sequential Microsoft Excel (BIFF) versions 3, 4, 5, 7, and 8 (.xls) Comma Separated Variable (.csv) Data Interchange Format (.dif) DOS Random, including type 2 Tab Delimited Text (.txt) No Conversion (EBCDIC) Hypertext Markup Language (.htm, .html) © 2003 IBM Corporation

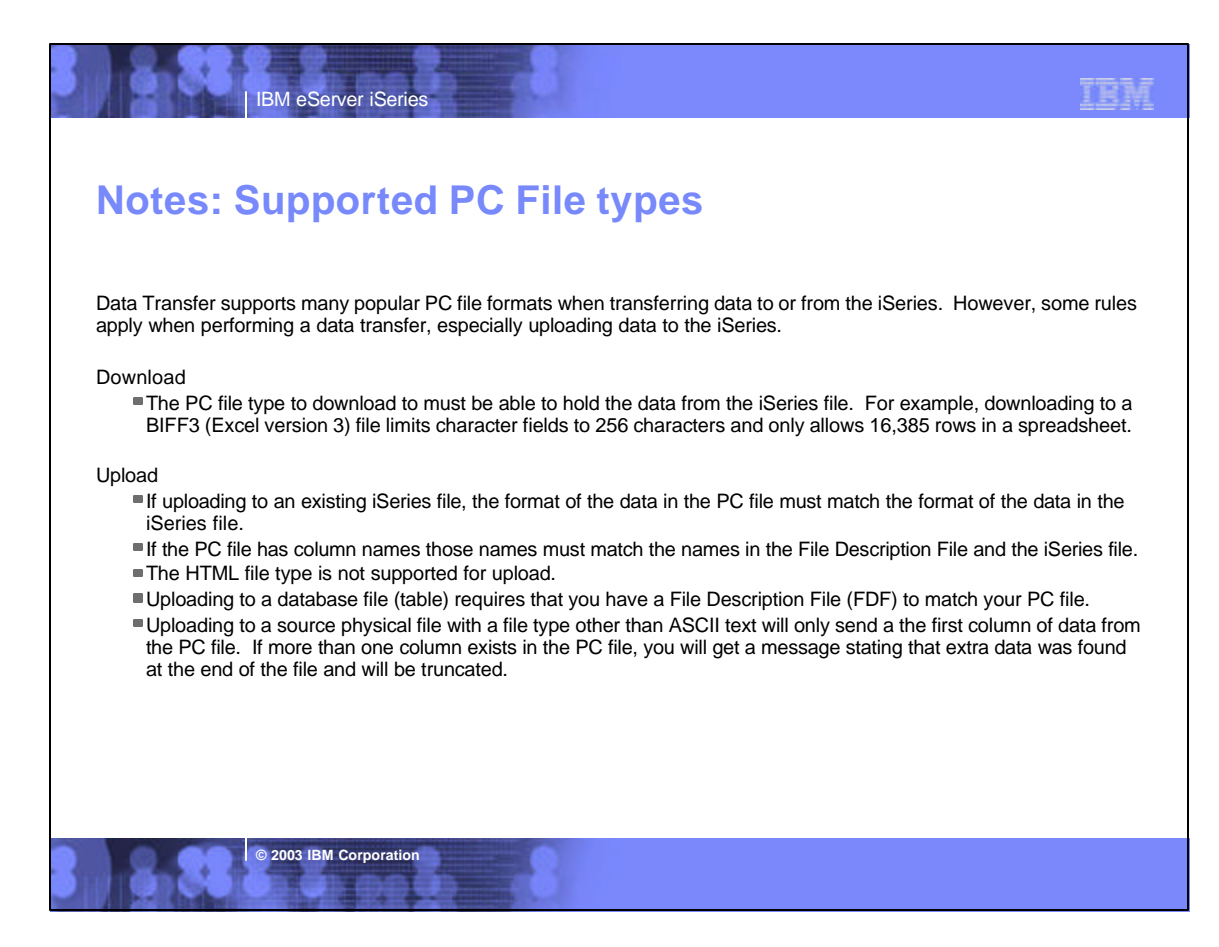

## Anatomy of a Data Transfer

IBM eServer iSeries

Component II: An iSeries Database or Source Physical File

Transferring data to or from the iSeries requires you to specify either a database table(s) or source physical file. Each of these file types may contain multiple members.

#### **Database File**

An iSeries file in the form of a relational table. It has a specific layout composed of various types of columns with various lengths.

#### **Source Physical File**

© 2003 IBM Corporation

An iSeries file that contains 3 columns. A SRCSEQ, SRCDAT, and SRCDTA column. The first column is a sequence number. The second column is a date, and the last column contains your data. The first two columns are six bytes each, and the last column may be variable length.

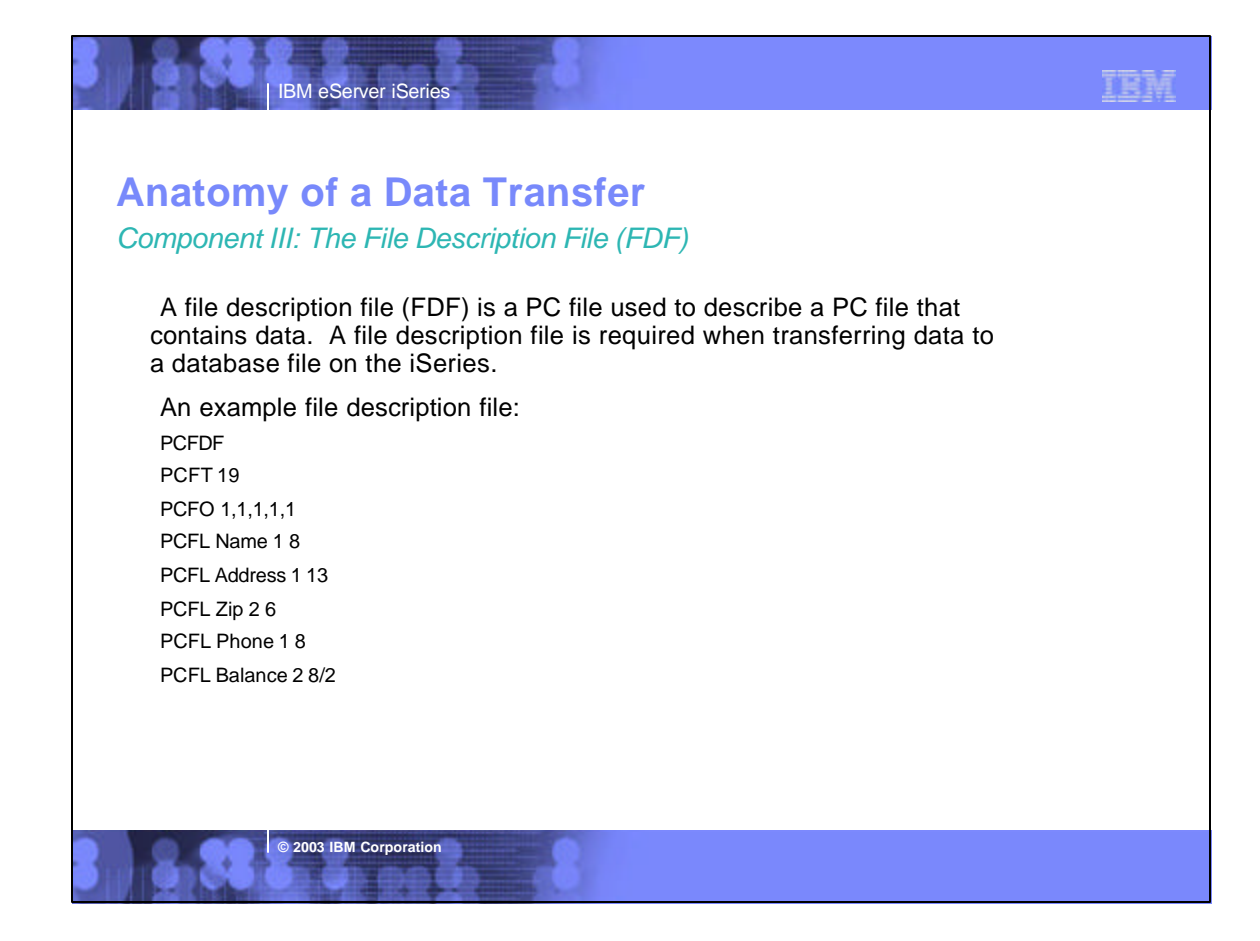

TRM

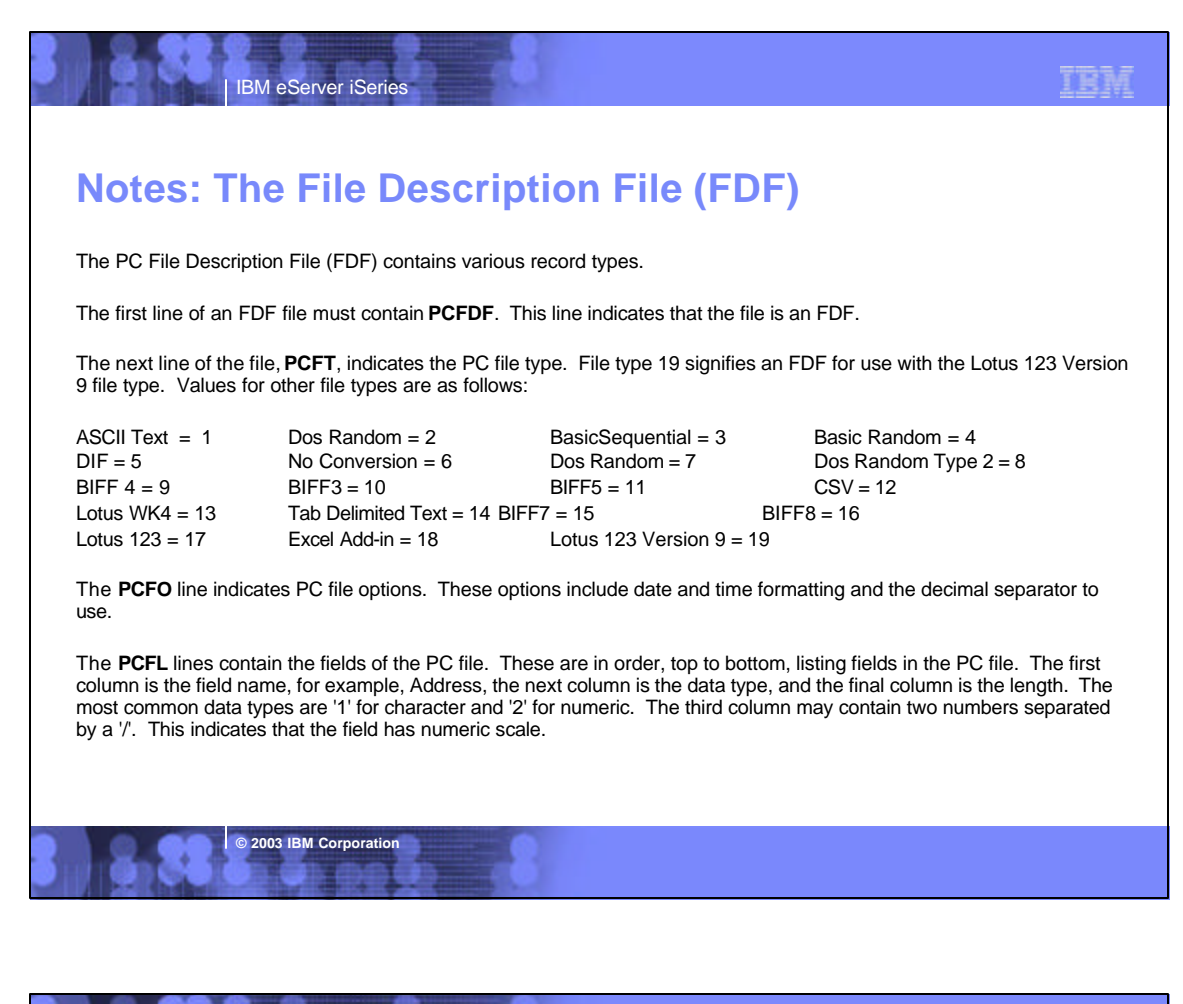

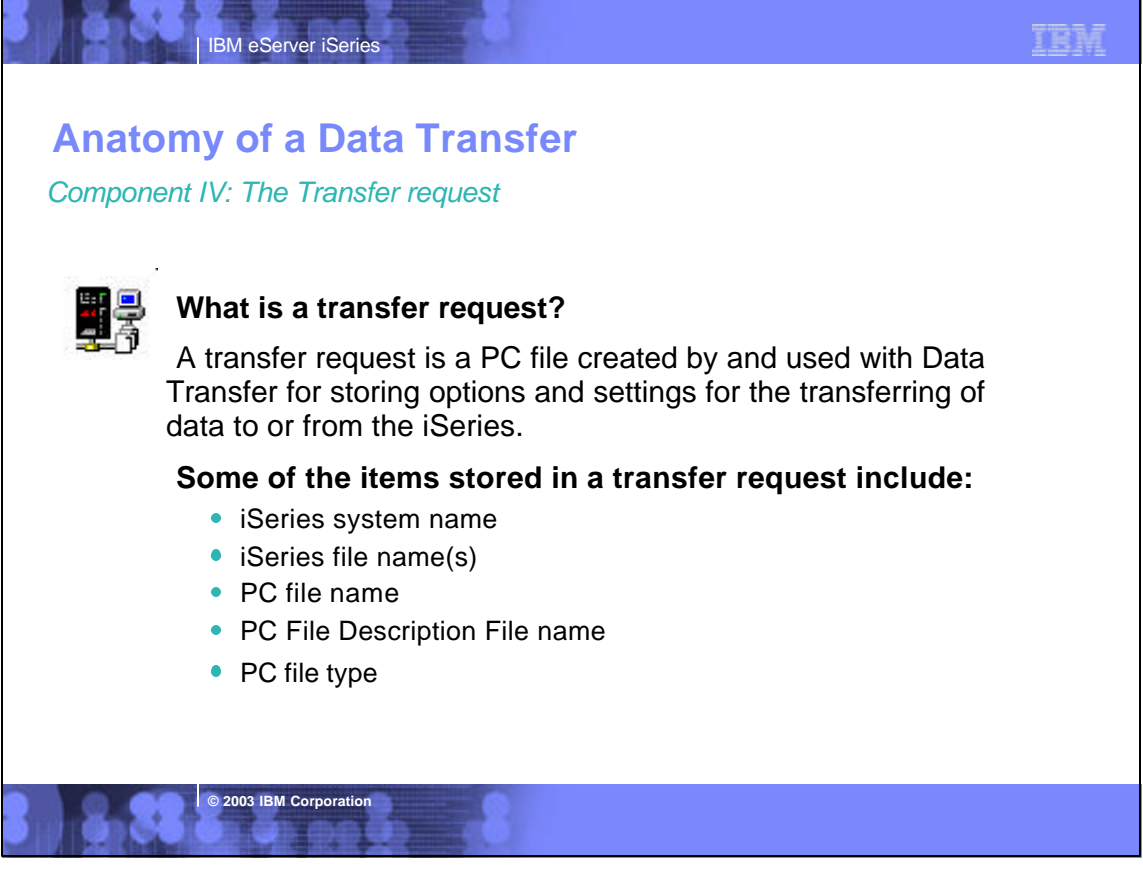

## Anatomy of a Data Transfer

IBM eServer iSeries

Supported transfer request file types

#### **Data Transfer From iSeries**

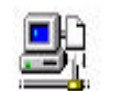

- .DTF New request type used in Client Access Express
- .TTO Request type used in XD1 and DOS Extended clients

TRM

- .DT Request type used in Windows 3.1 client
- .RTO Rumba transfer request file

#### Data Transfer To iSeries

© 2003 IBM Corporation

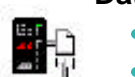

- .DTT New request type used in Client Access Express
- .TFR Request type used in XD1 and DOS Extended clients
- .DT Request type used in Windows 3.1 client
- .RTO Rumba transfer request file

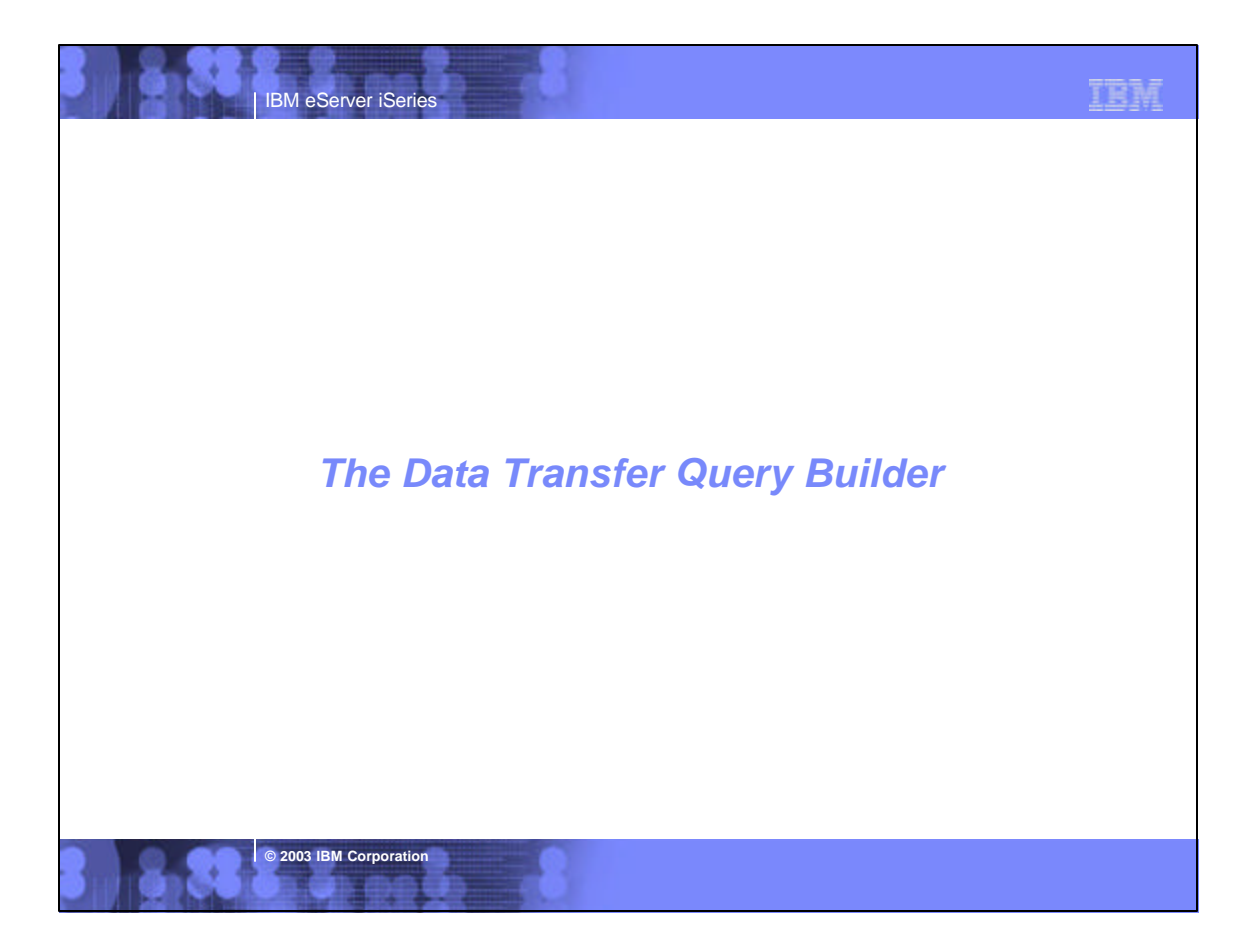

| The Data Trar                                                                          | Sfer Que | From iSeries                                       | der                        |                        |
|----------------------------------------------------------------------------------------|----------|----------------------------------------------------|----------------------------|------------------------|
| Type in or<br>browse for the<br>name(s) of your<br>iSeries files and<br>click the Data |          | iSeries<br>System name:<br>File name:              |                            | Browse<br>Data Options |
| Options button to<br>start the query<br>builder.                                       | 000      | PC<br><u>Q</u> utput device:<br>File <u>n</u> ame: | Display                    |                        |
|                                                                                        |          |                                                    | Transfer data from iSeries |                        |

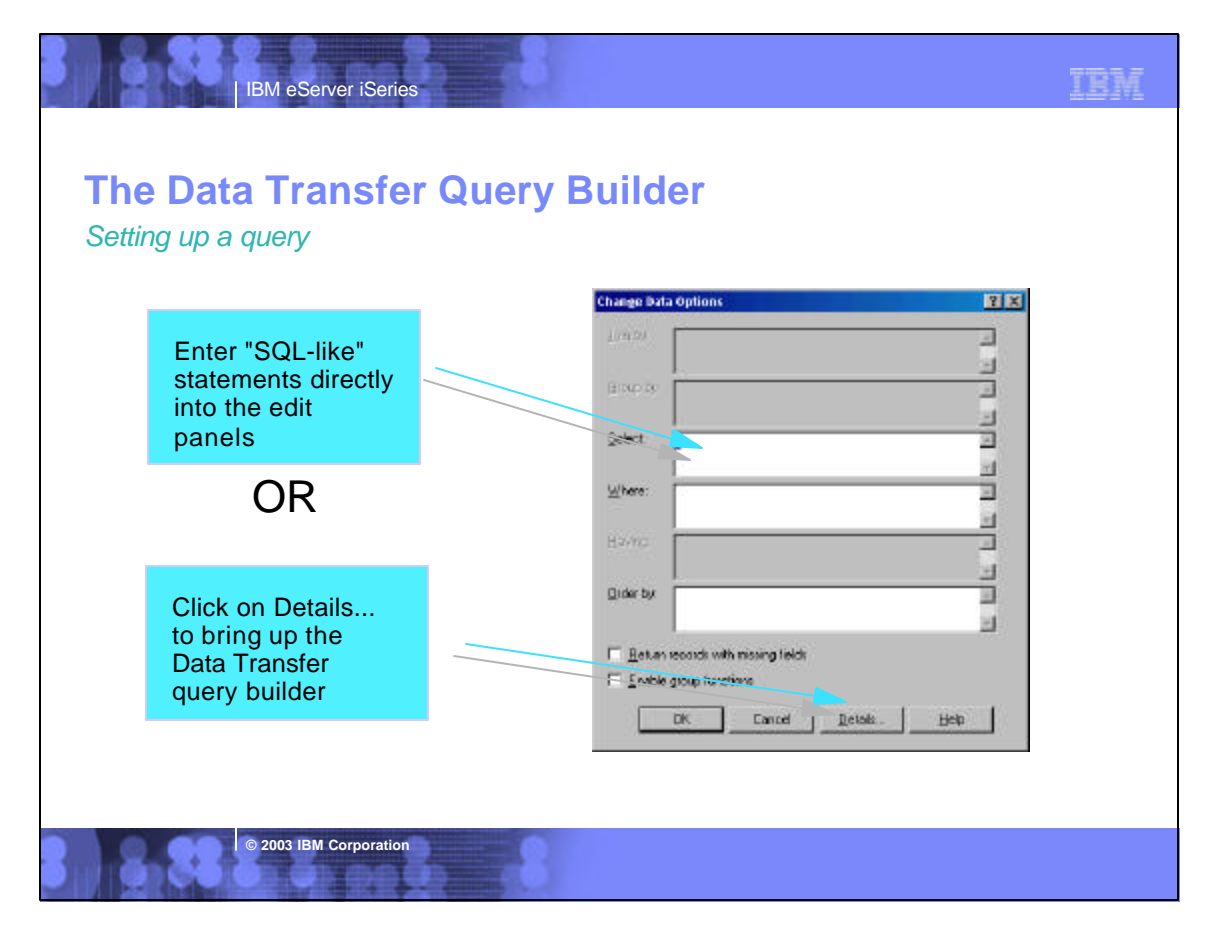

# Notes: Using the Change Data Options panel to setup a query

The change data options panel is an interface for manually entering or modifying an SQL-like query. This panel consists of the following fields and options:

TRM

- Join by Allows a join condition to be specified if multiple files are entered on the main interface.
- Group by Allows records to be grouped or summarized by field. Enabled if 'Enable group functions' is selected.
- Select Allows either full field selection using \* or selection by field name.

IBM eServer iSeries

- Where Allows conditions to be placed on which records are selected for data transfer.
- Having Allows conditions for records which are grouped (summarized).
- Order by Allows records to be ordered by field, either ascending or descending.
- Return records with missing fields Indicates whether or not to return records from a multiple file join when fields in the second file do not match the first because they are empty.
- Enable group functions Enables the Group by and Having options.

© 2003 IBM Corporation

Select the Details... button to bring up an interface for simplifying query building.

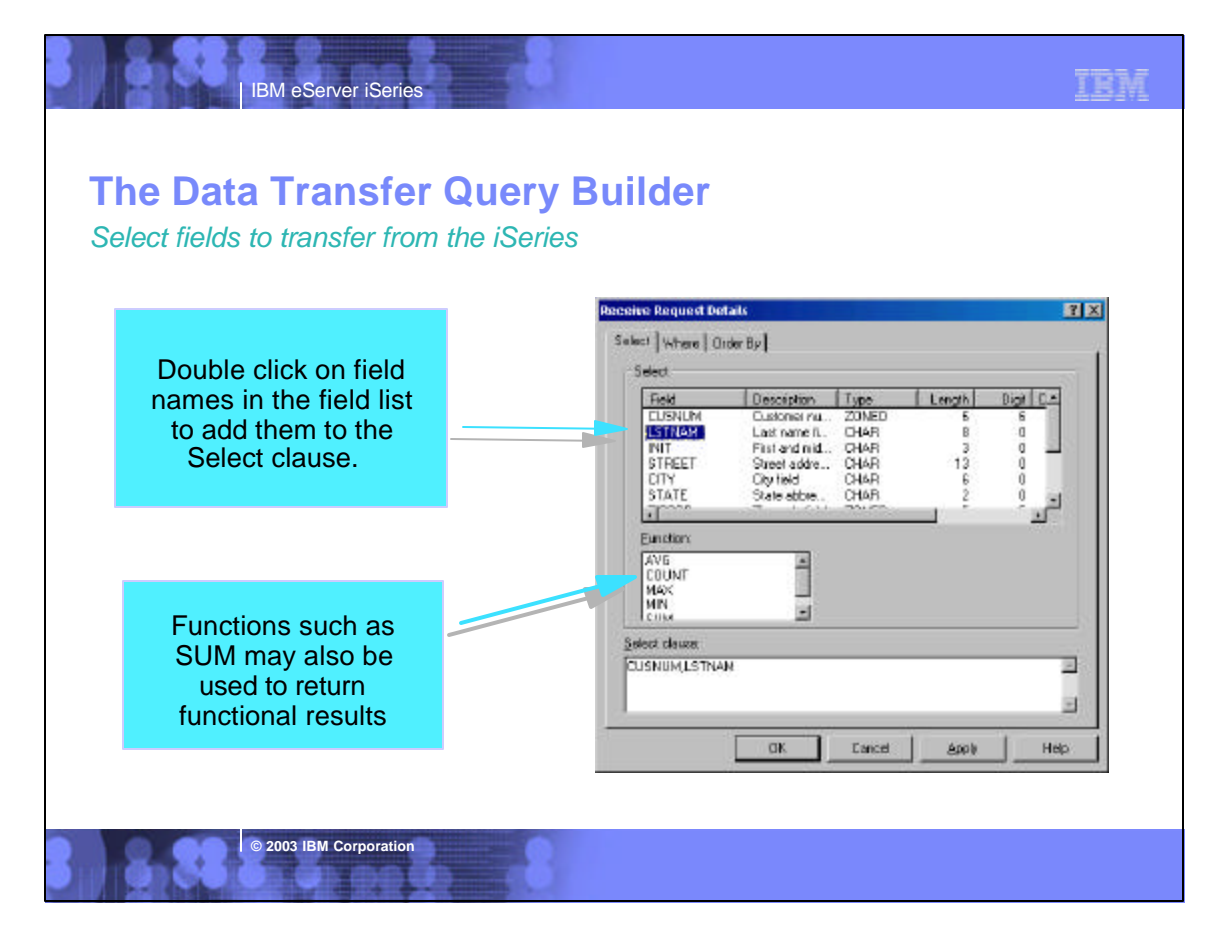

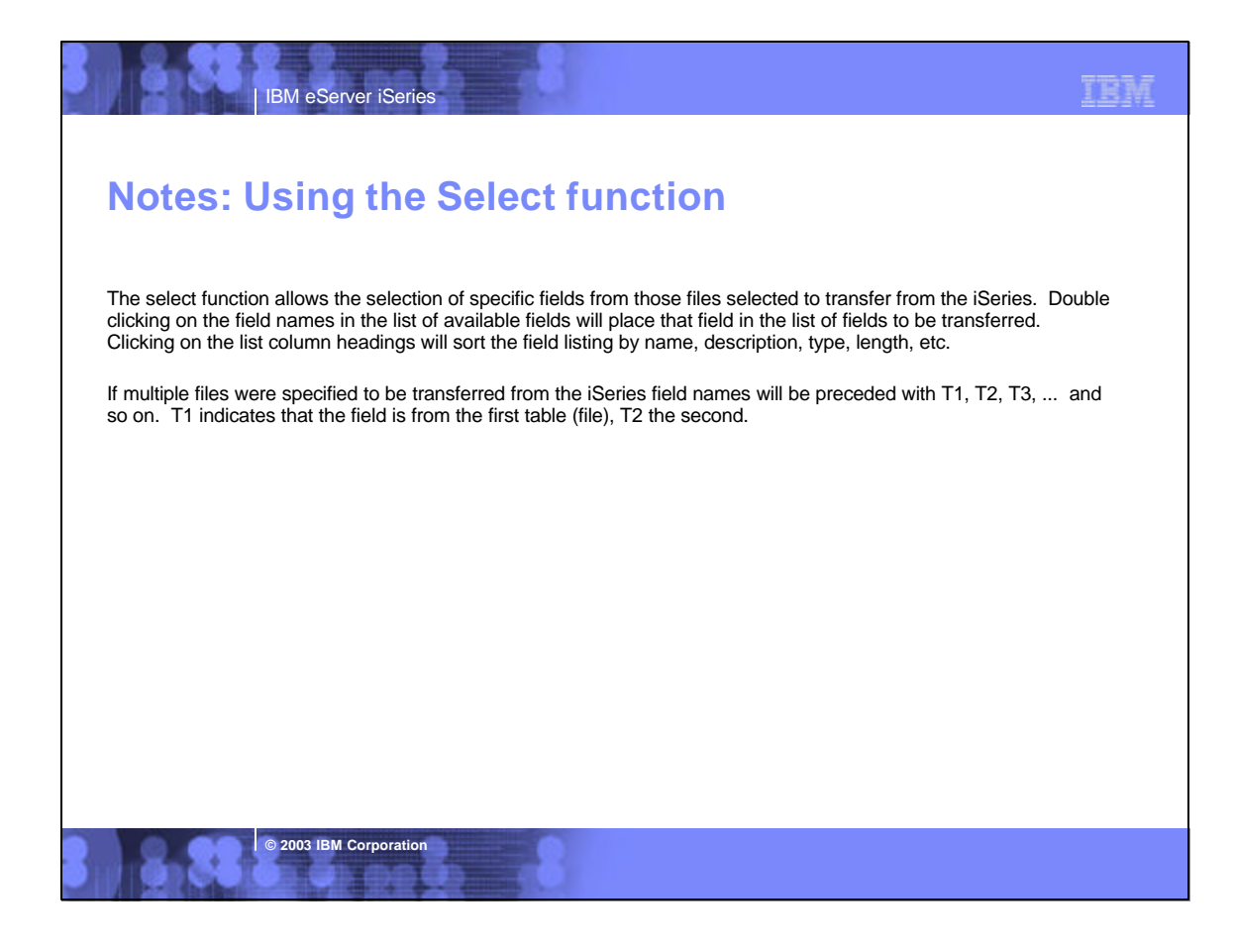

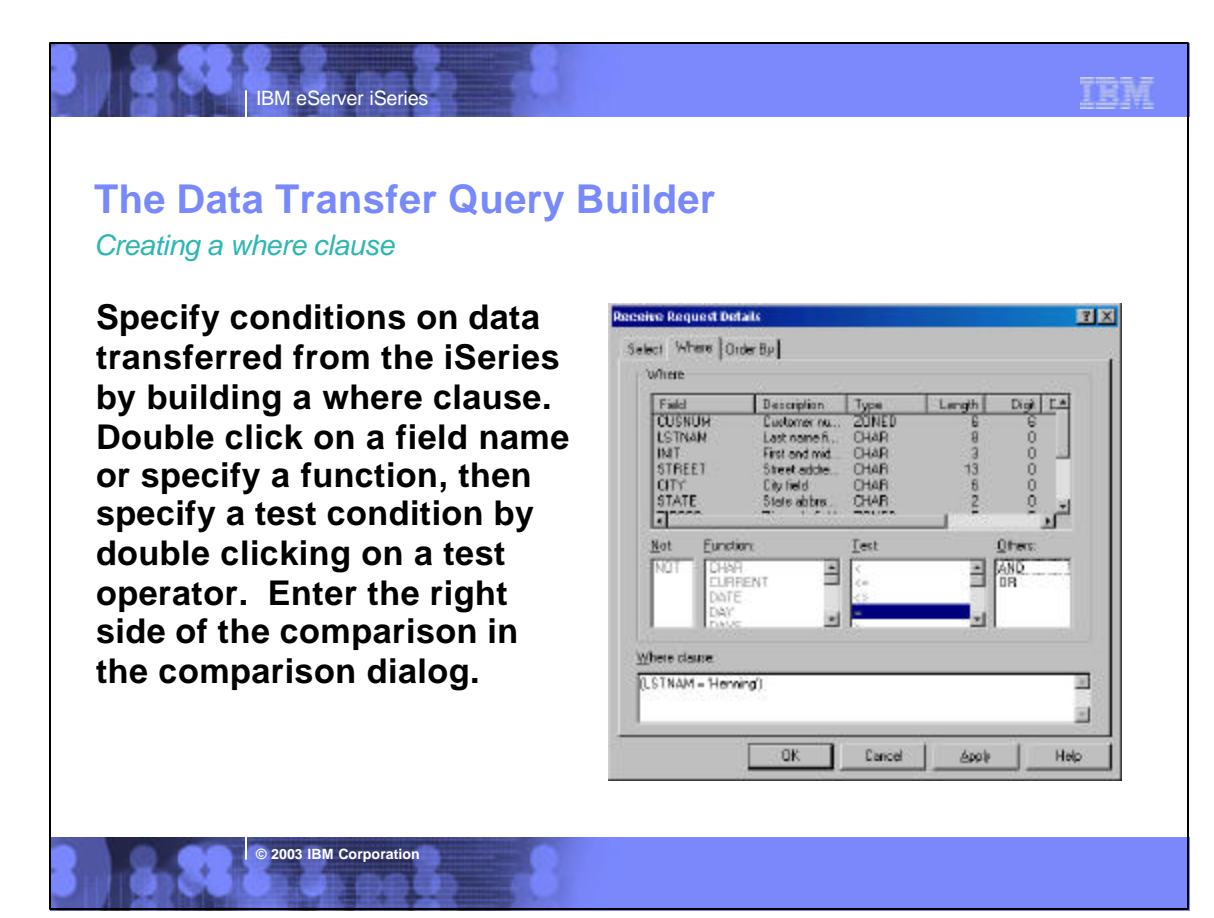

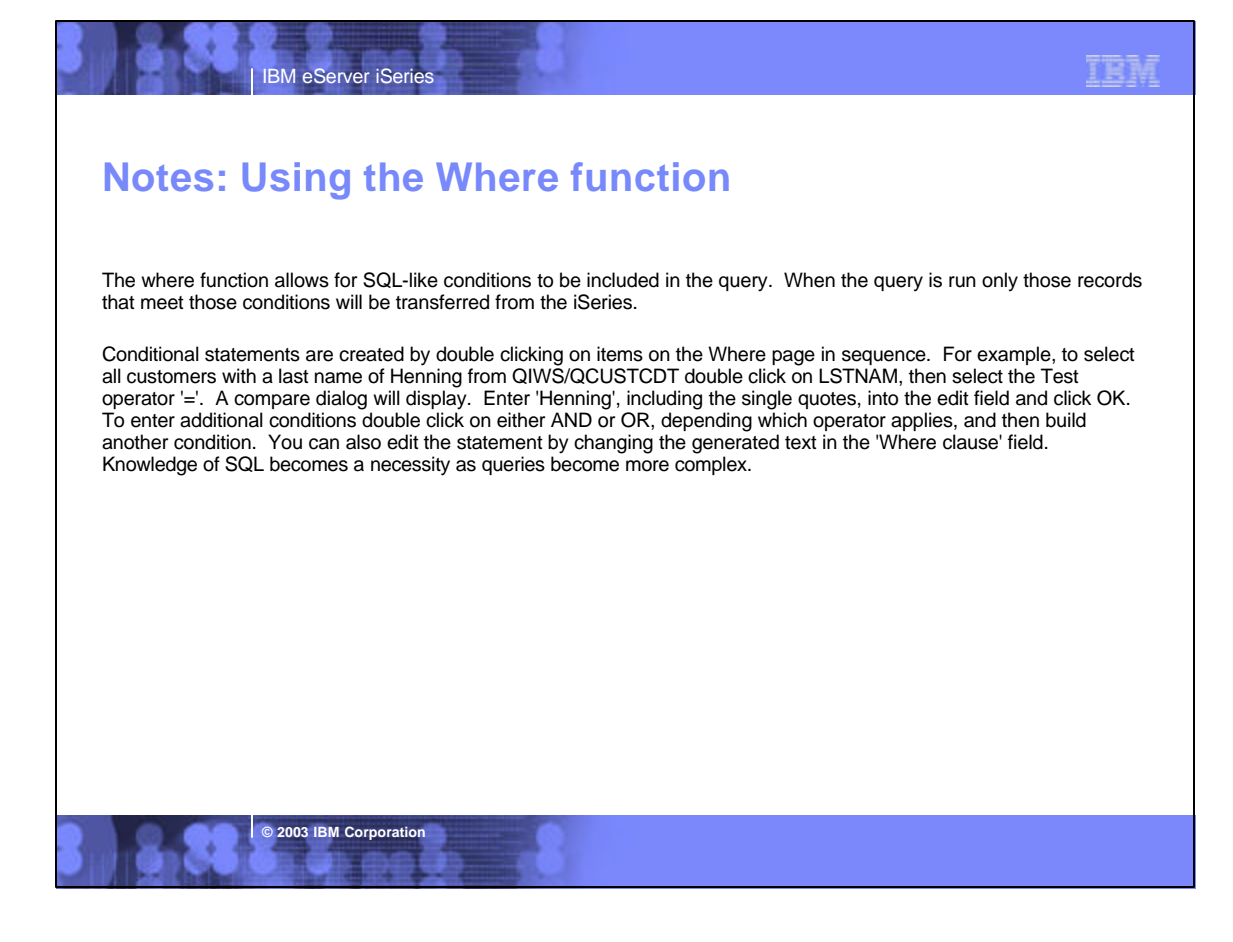

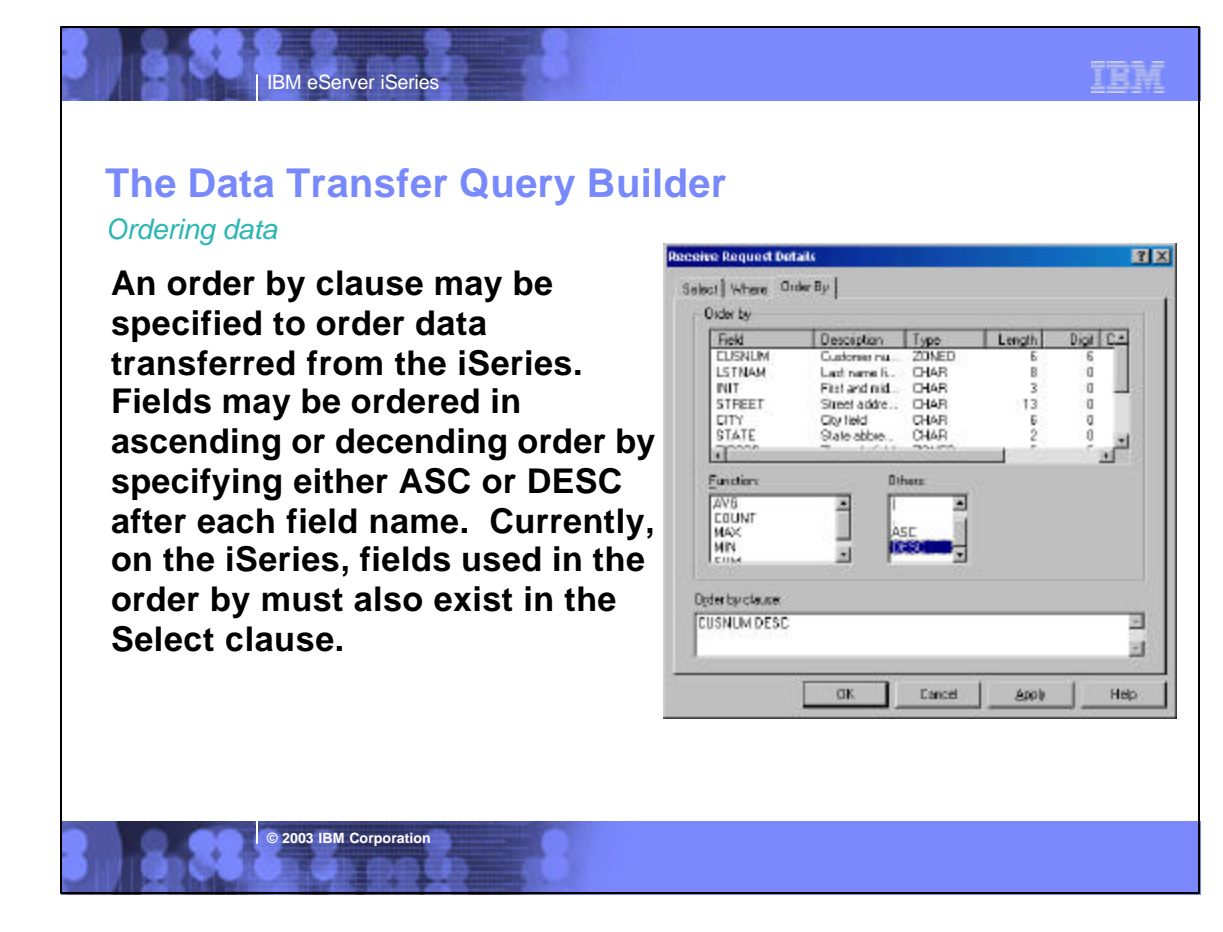

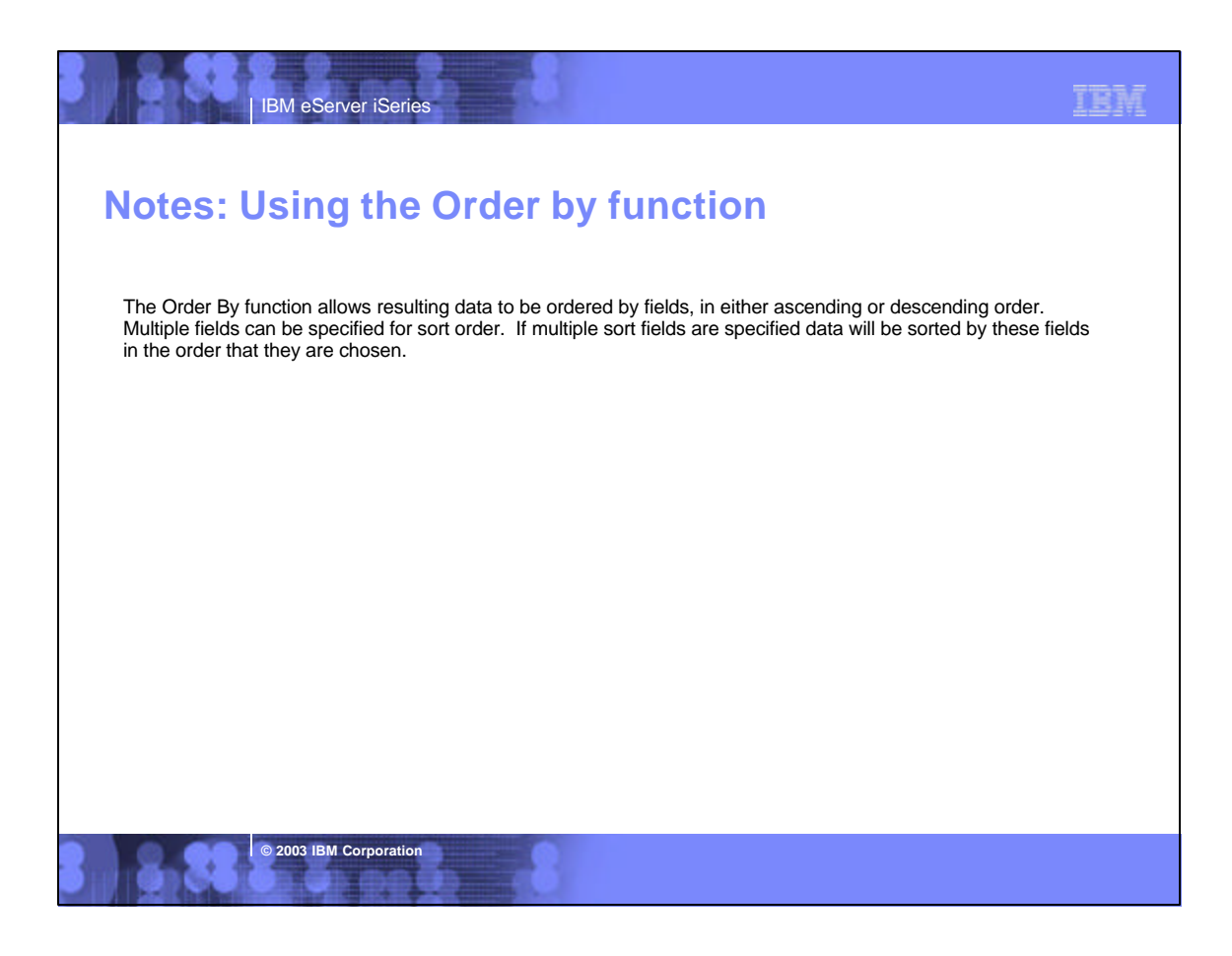

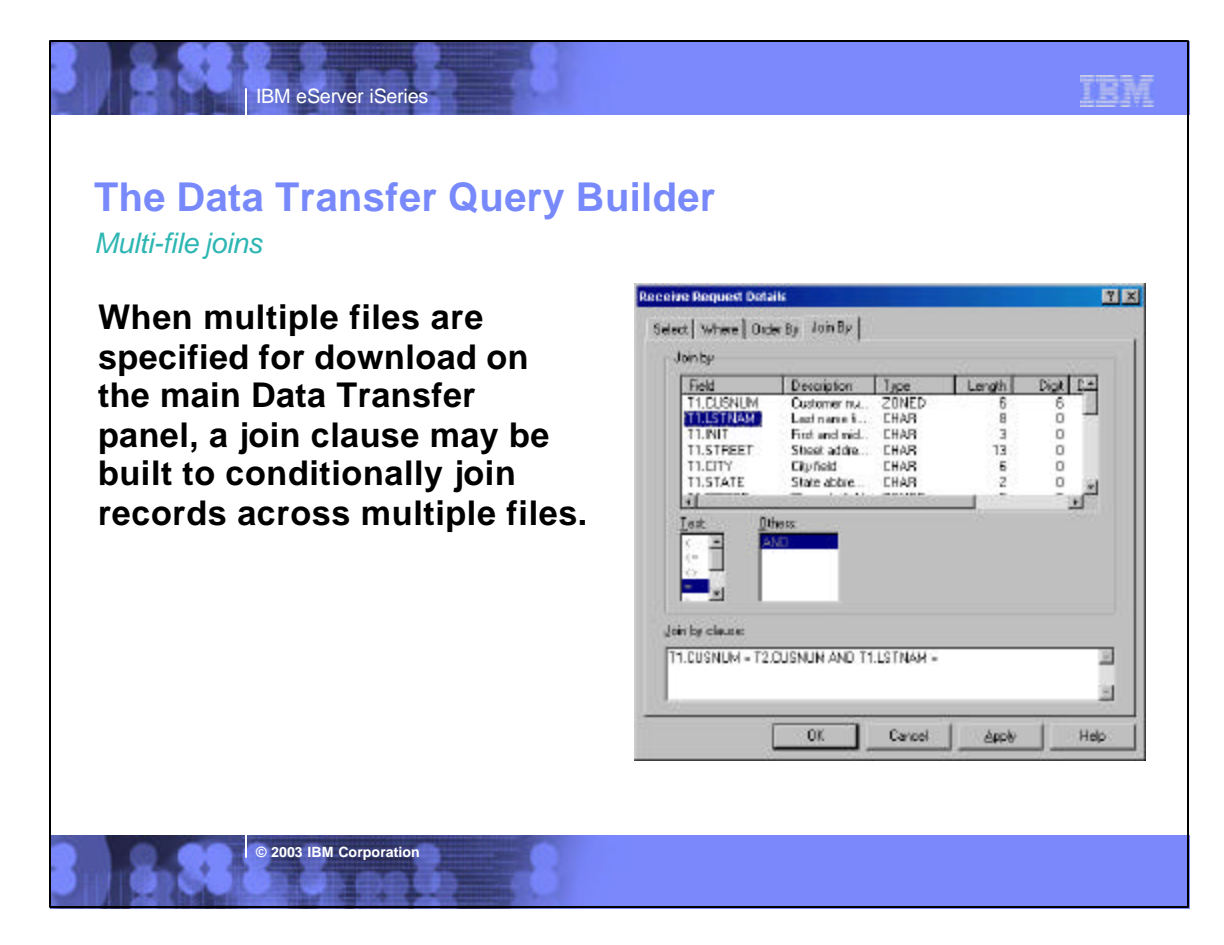

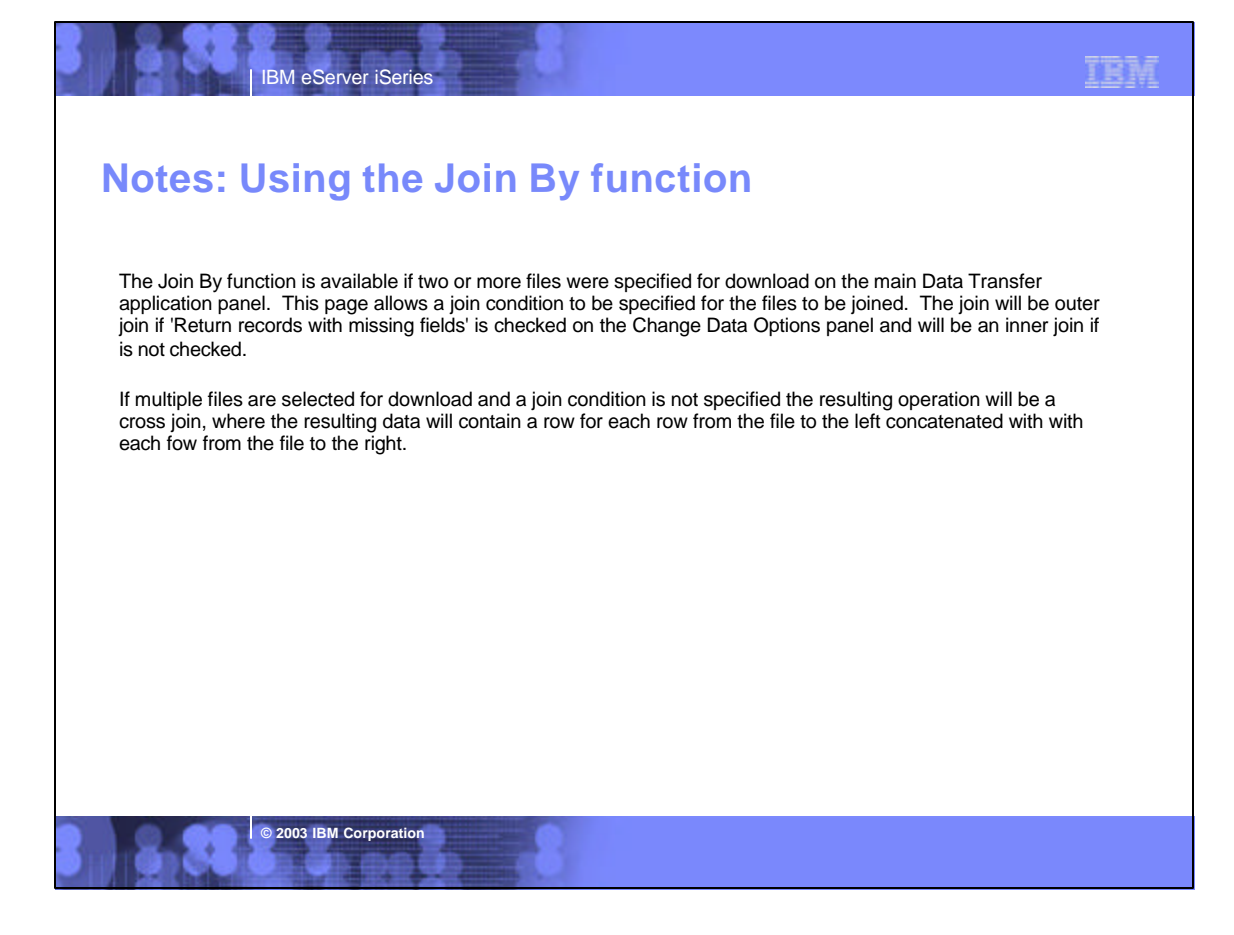

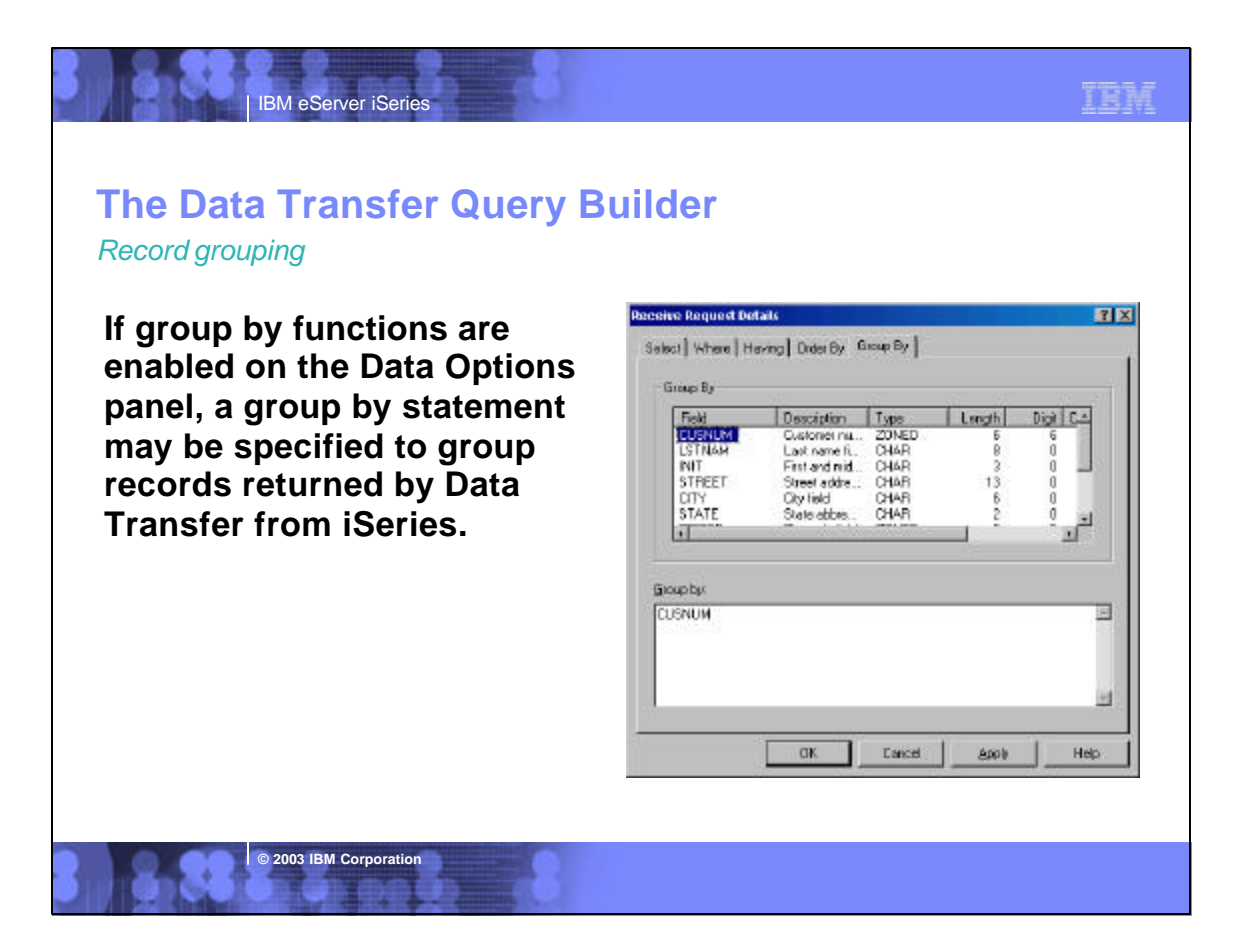

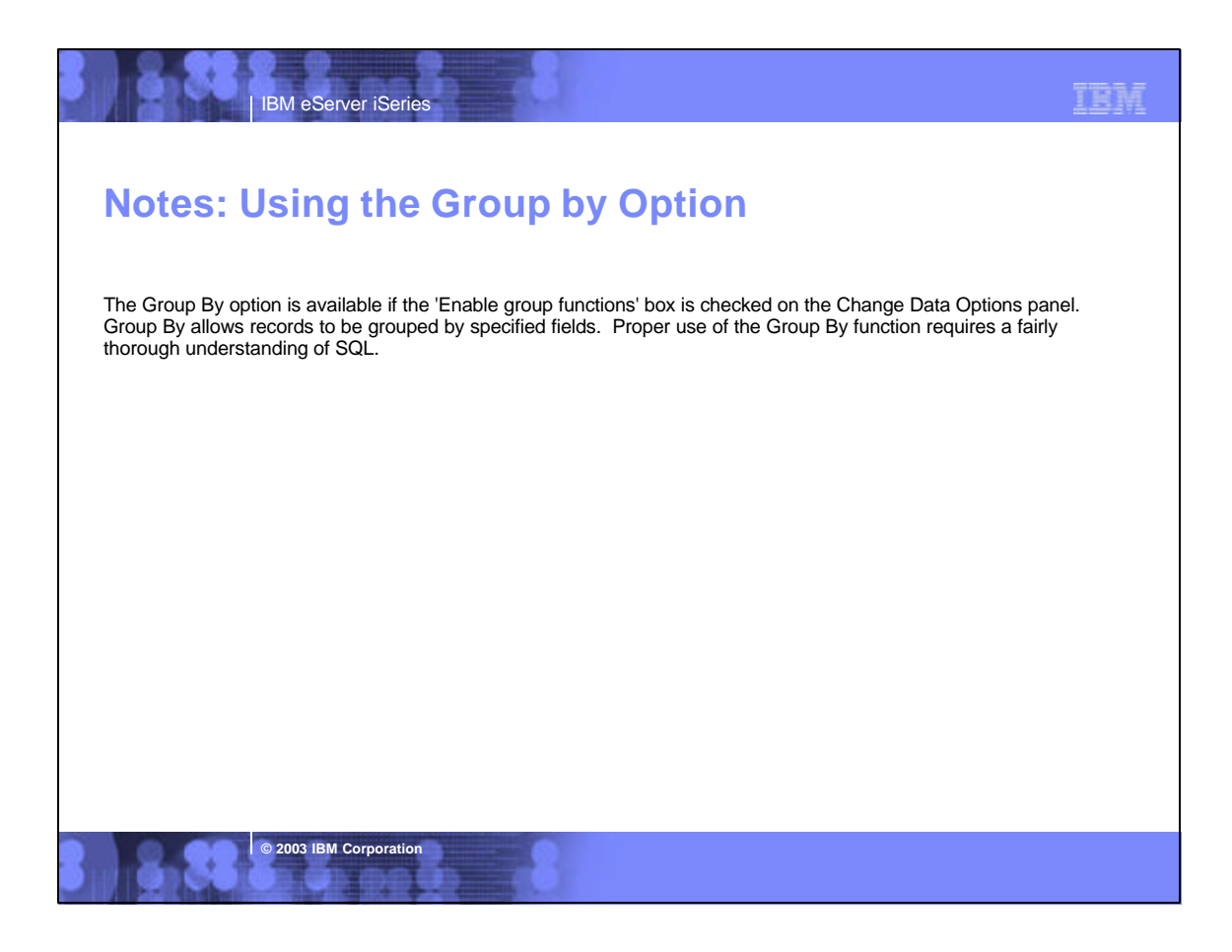

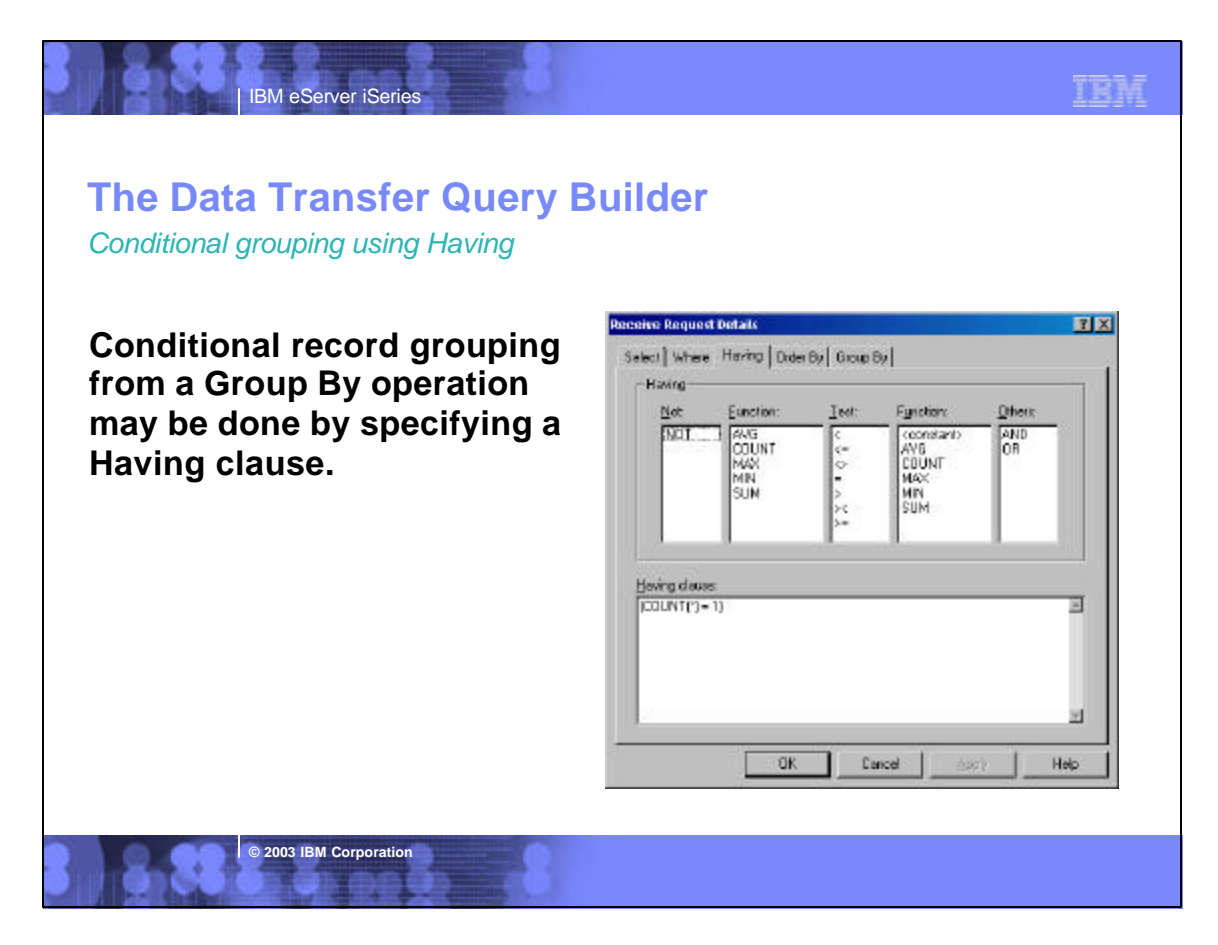

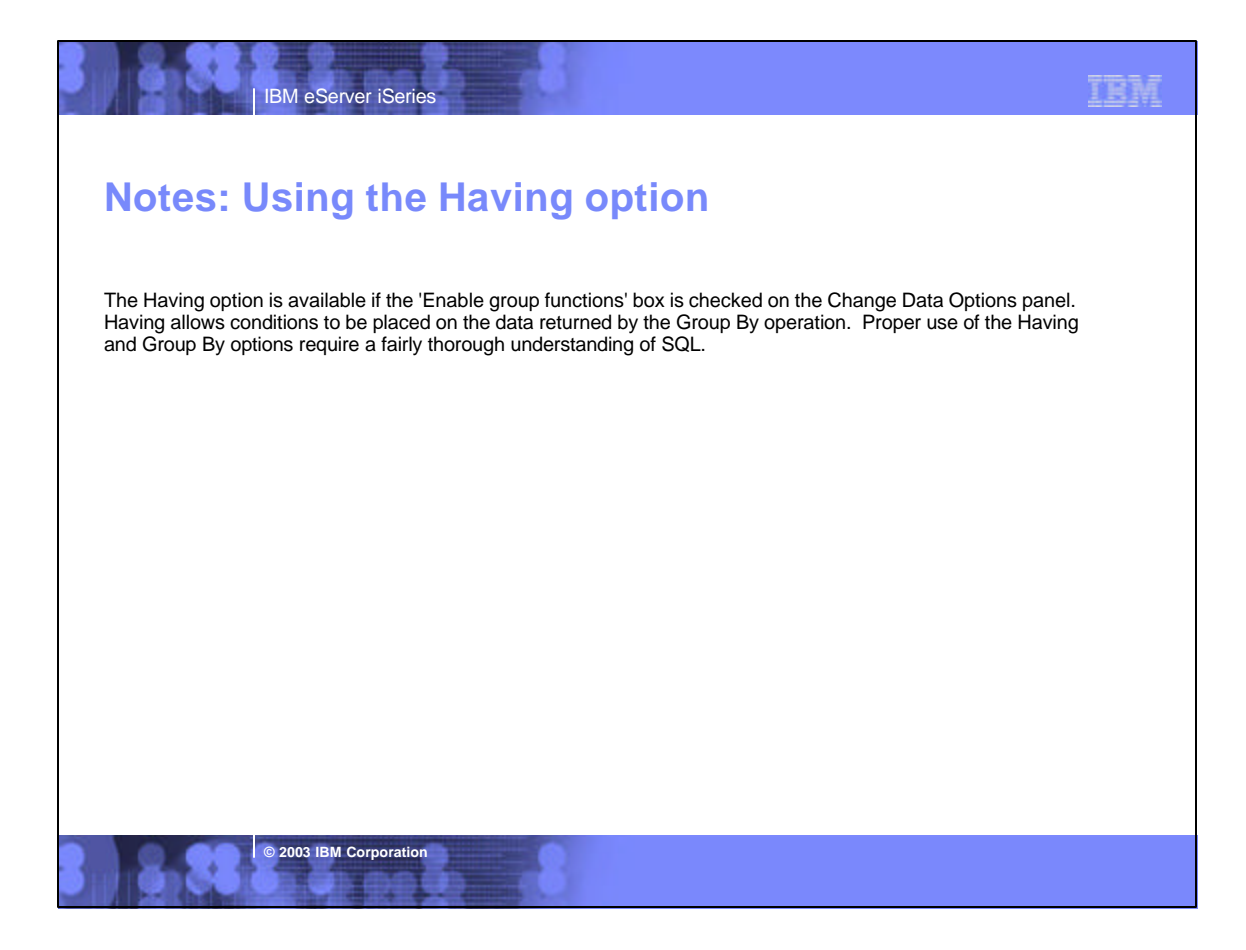

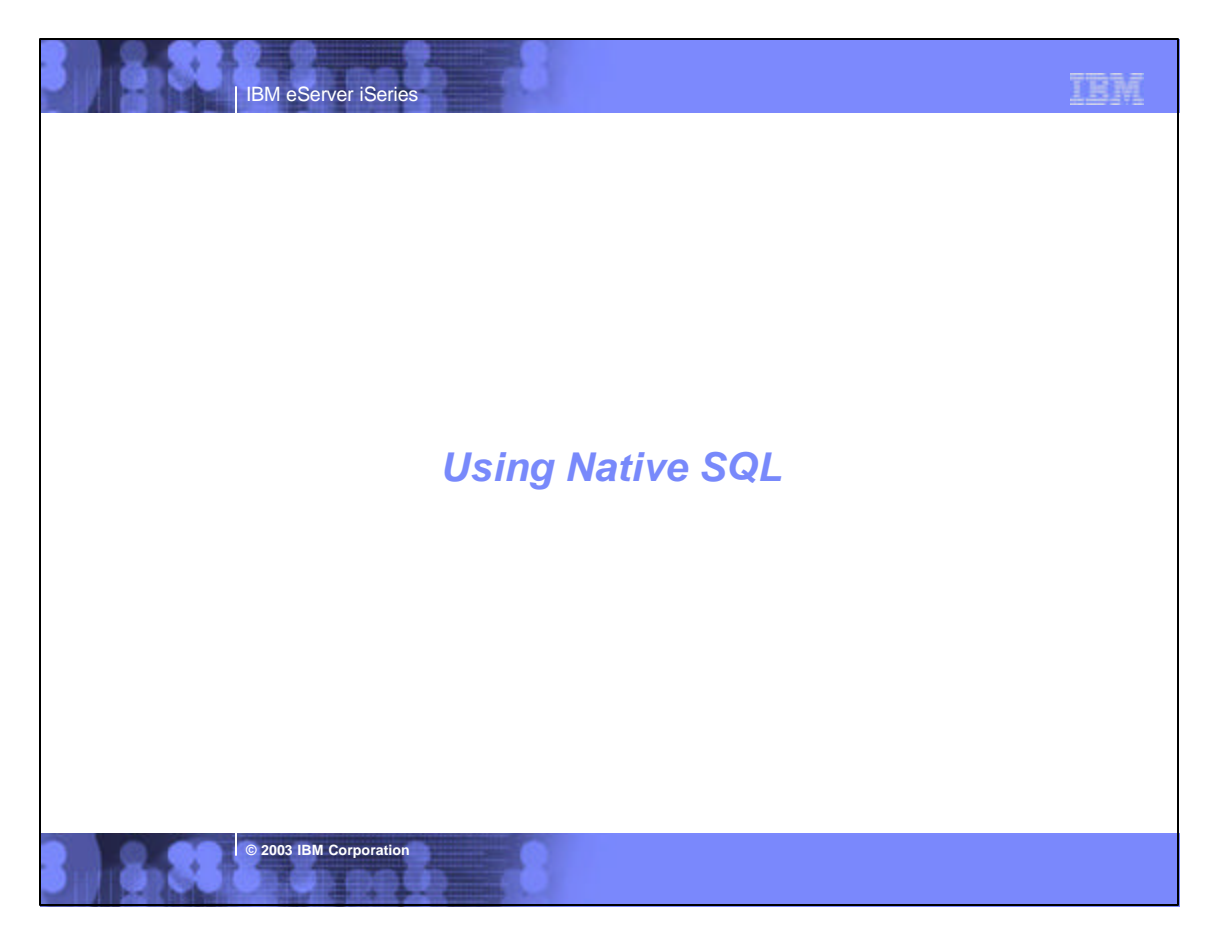

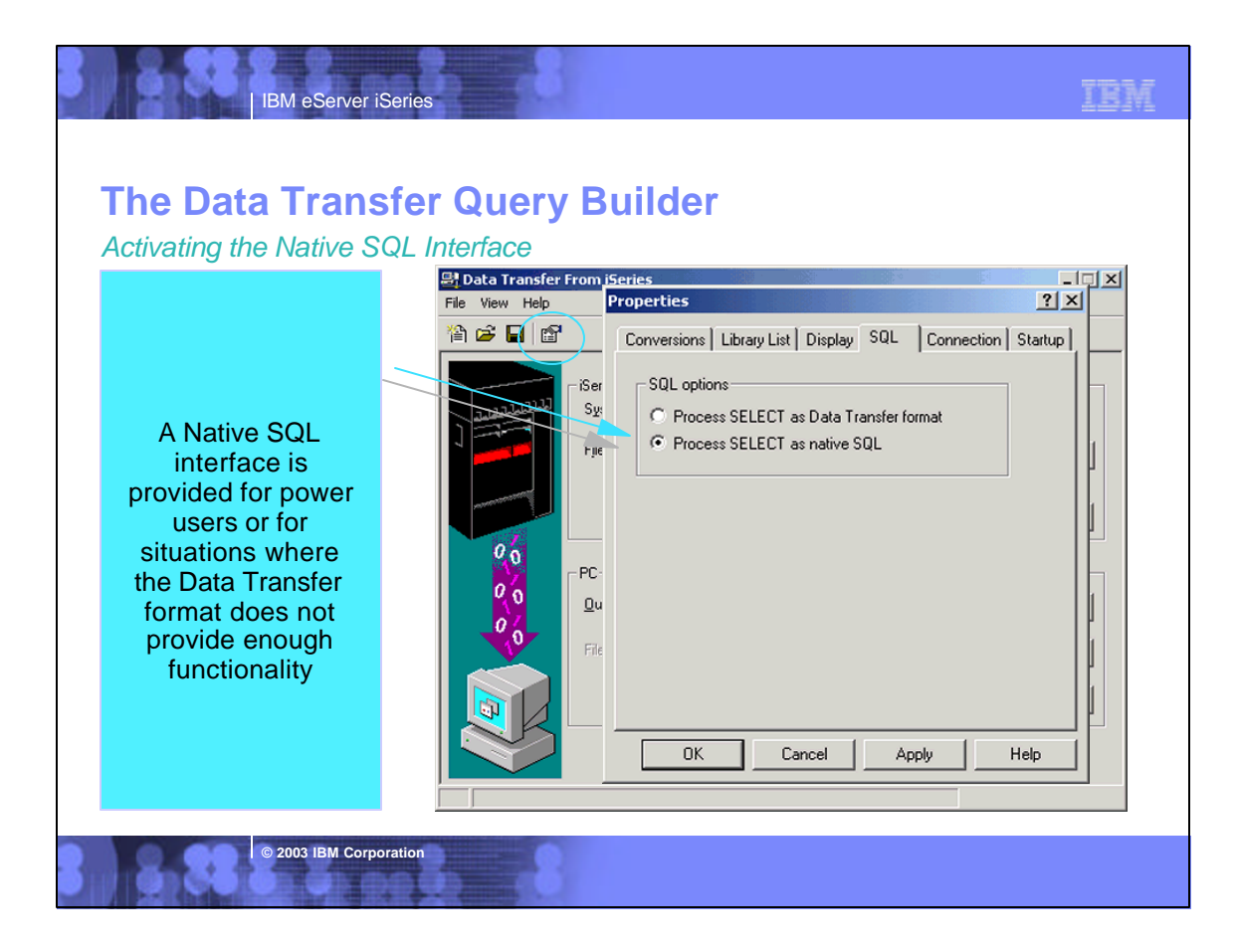

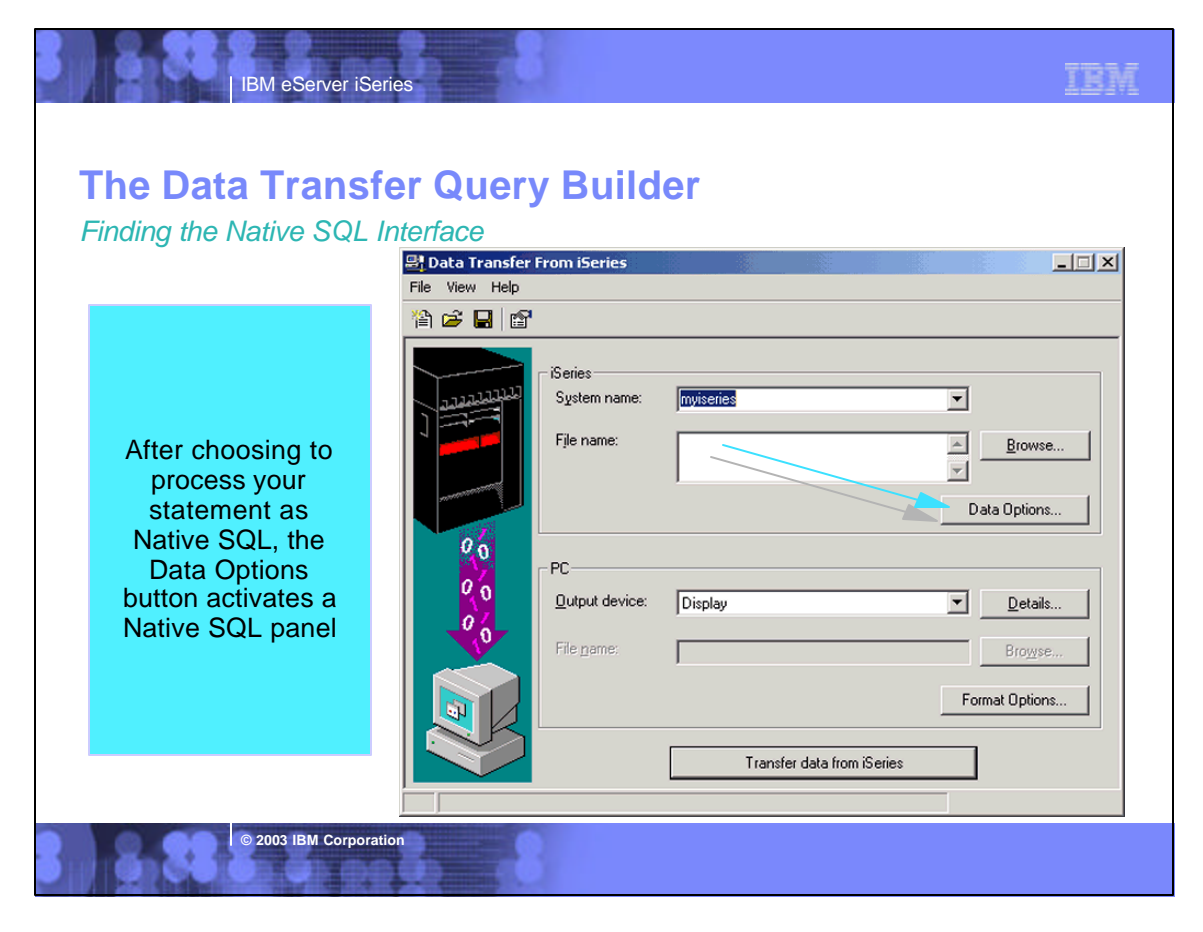

| IBM eServer iSeries The Data Transfer Query Bu                                                                                                    | uilder                                                                                                    | IBM                           |
|----------------------------------------------------------------------------------------------------|----------------------------------------------------------------------------------------------------|-------------------------------|
| The Native SQL       SQL Select state         The Native SQL       SQL Select state         Interface allows       SQL Select state         you to type in a       File         free form SELECT       Statement. A list         of files and       Columns in those         files are provided       STAAM         your statement       STAAM         USING       State         USING       State | t Options<br>nent:<br>OIWS/OCUSTCDT<br>Description Type Length ▲<br>Customer nu ZONED 6<br>Last name fi CHAR 8<br>First and mid CHAR 13<br>Street addre CHAR 13<br>City field CHAR 6 ↓<br>DT | >e       se       se       se |
| © 2003 IBM Corporation                                                                                                    | UK Lancel Help                                                                                                    |                               |

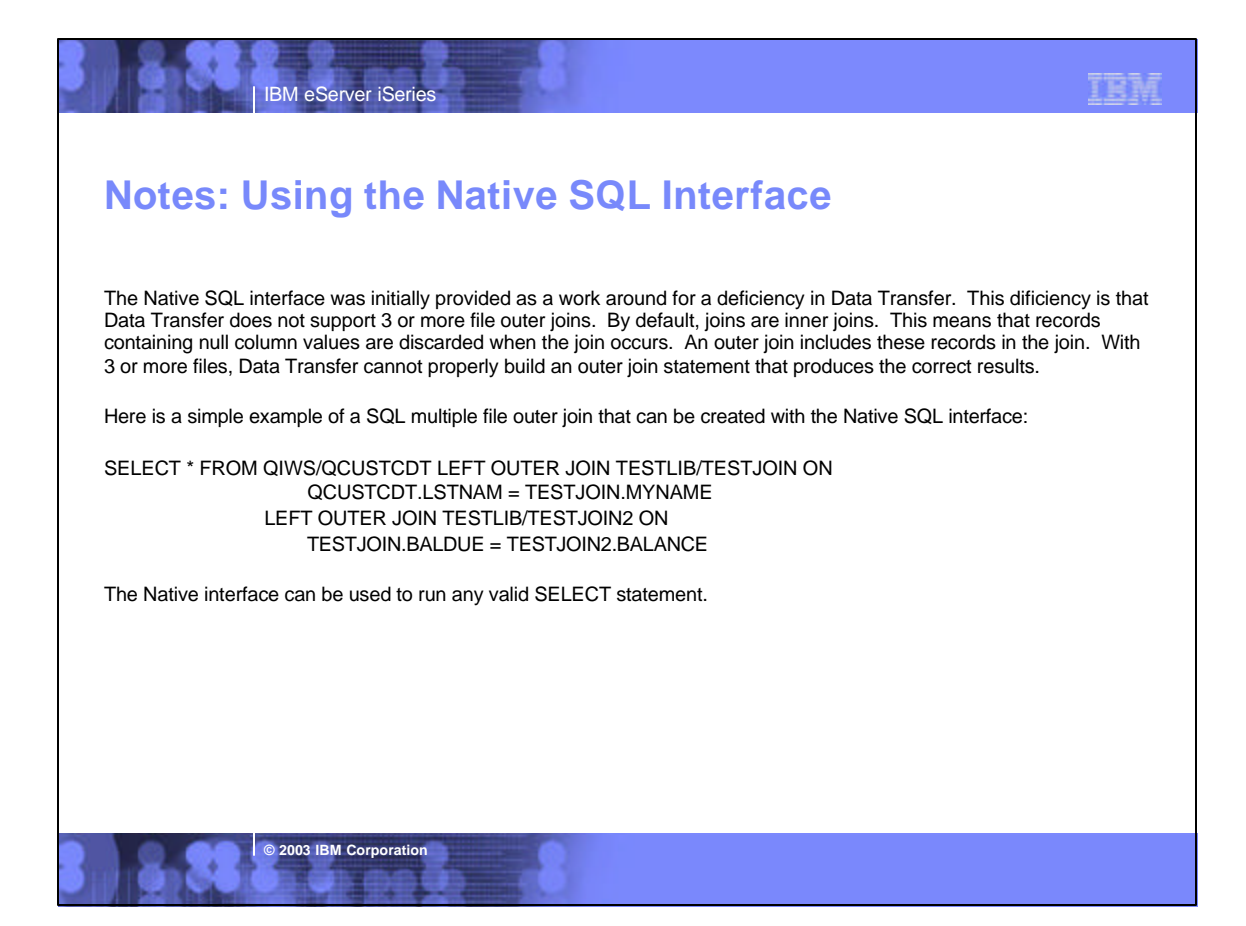

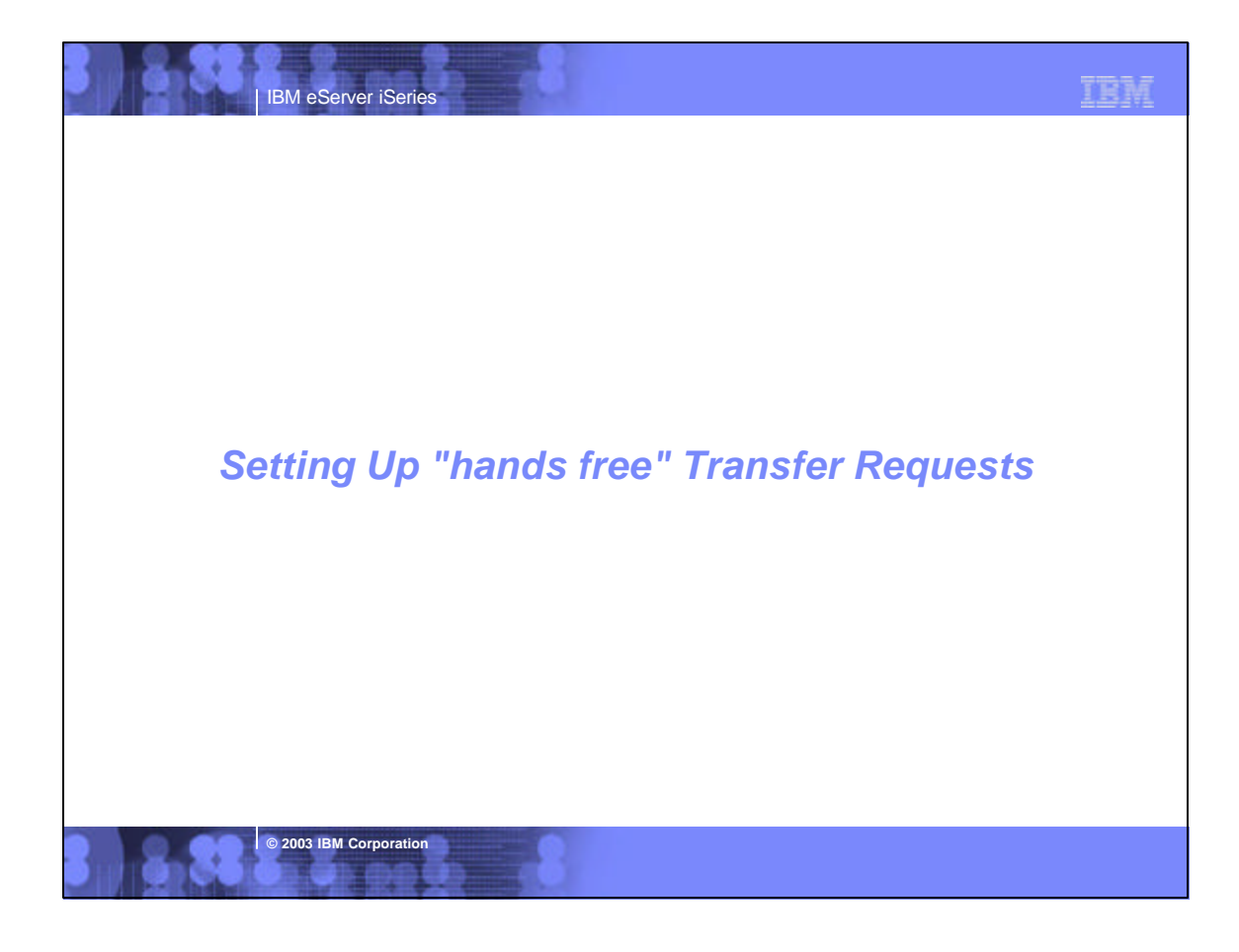

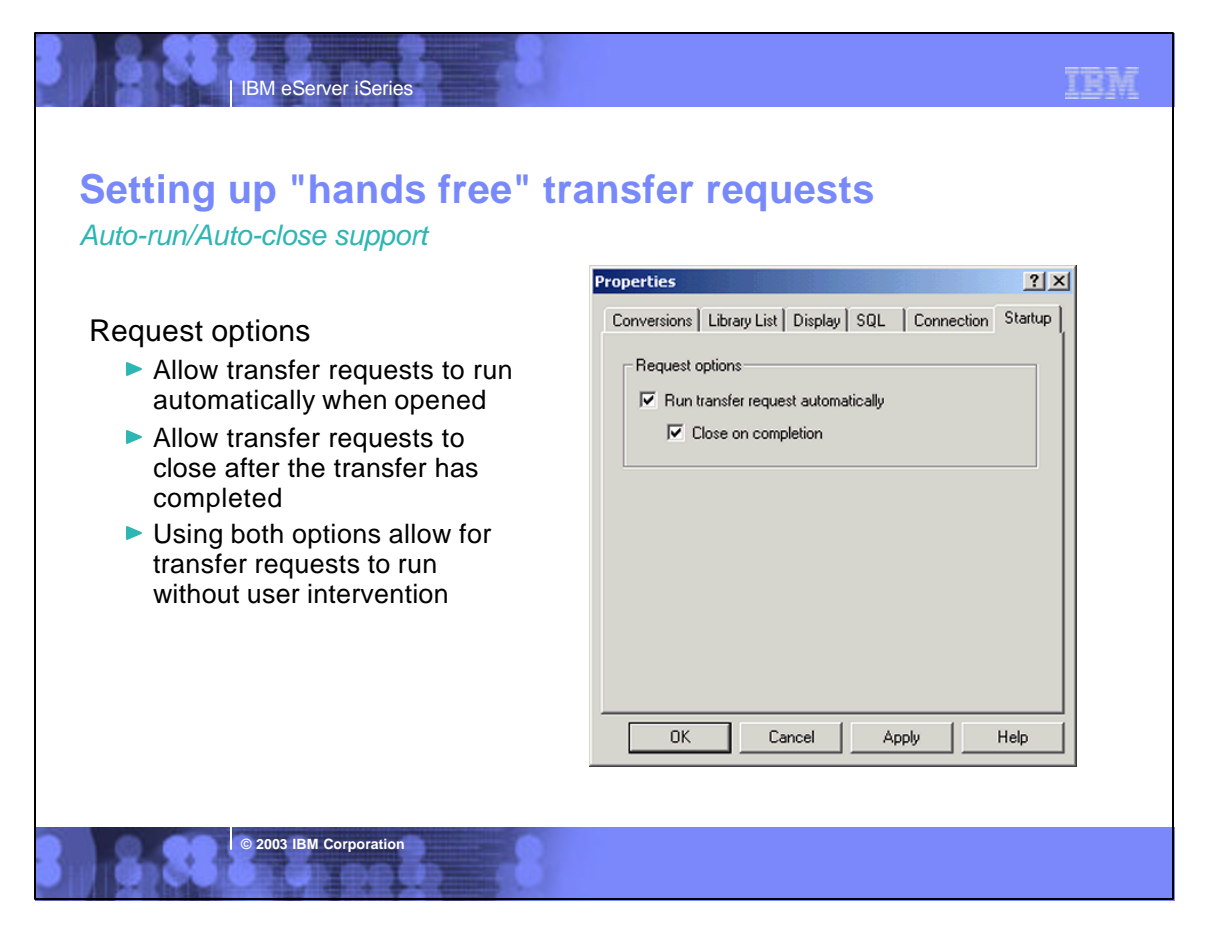

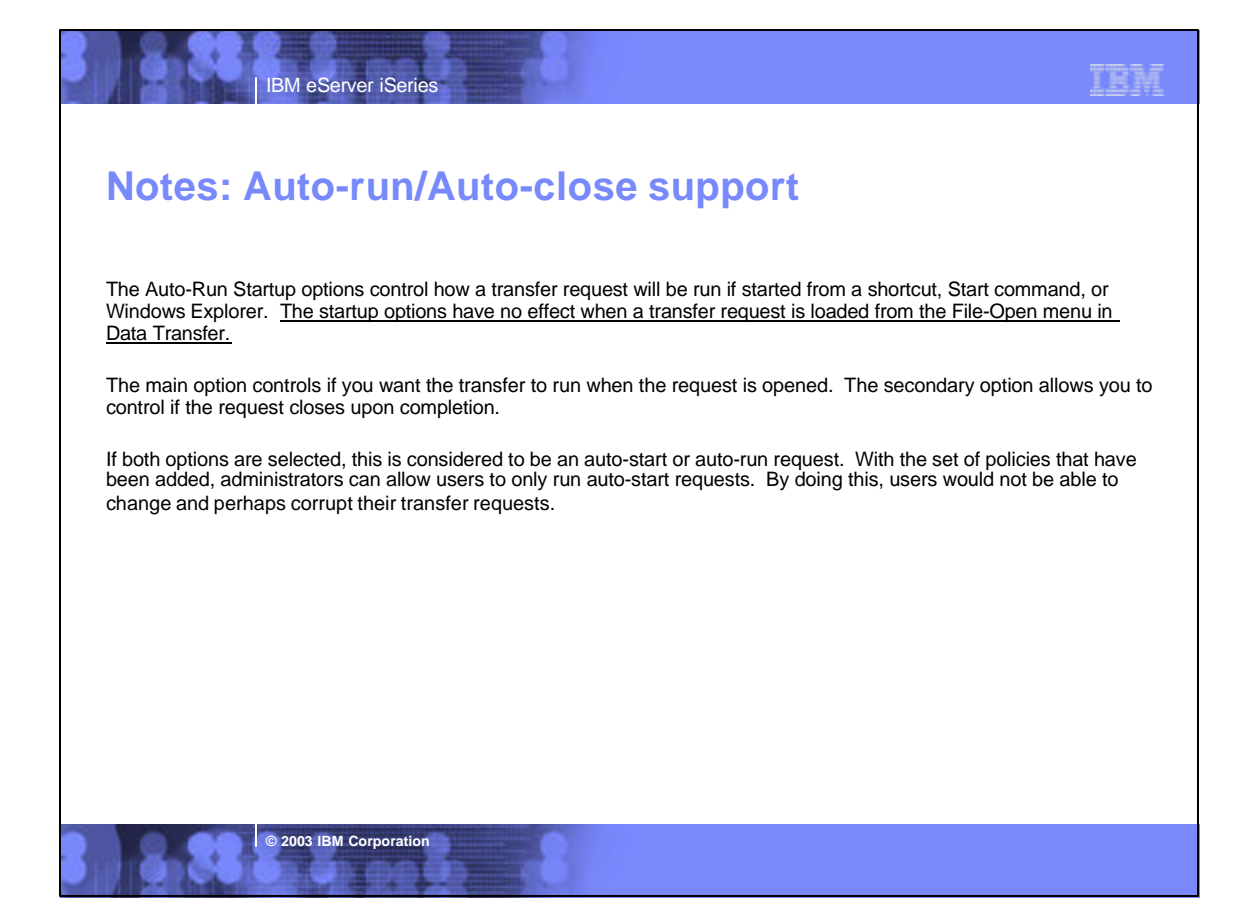

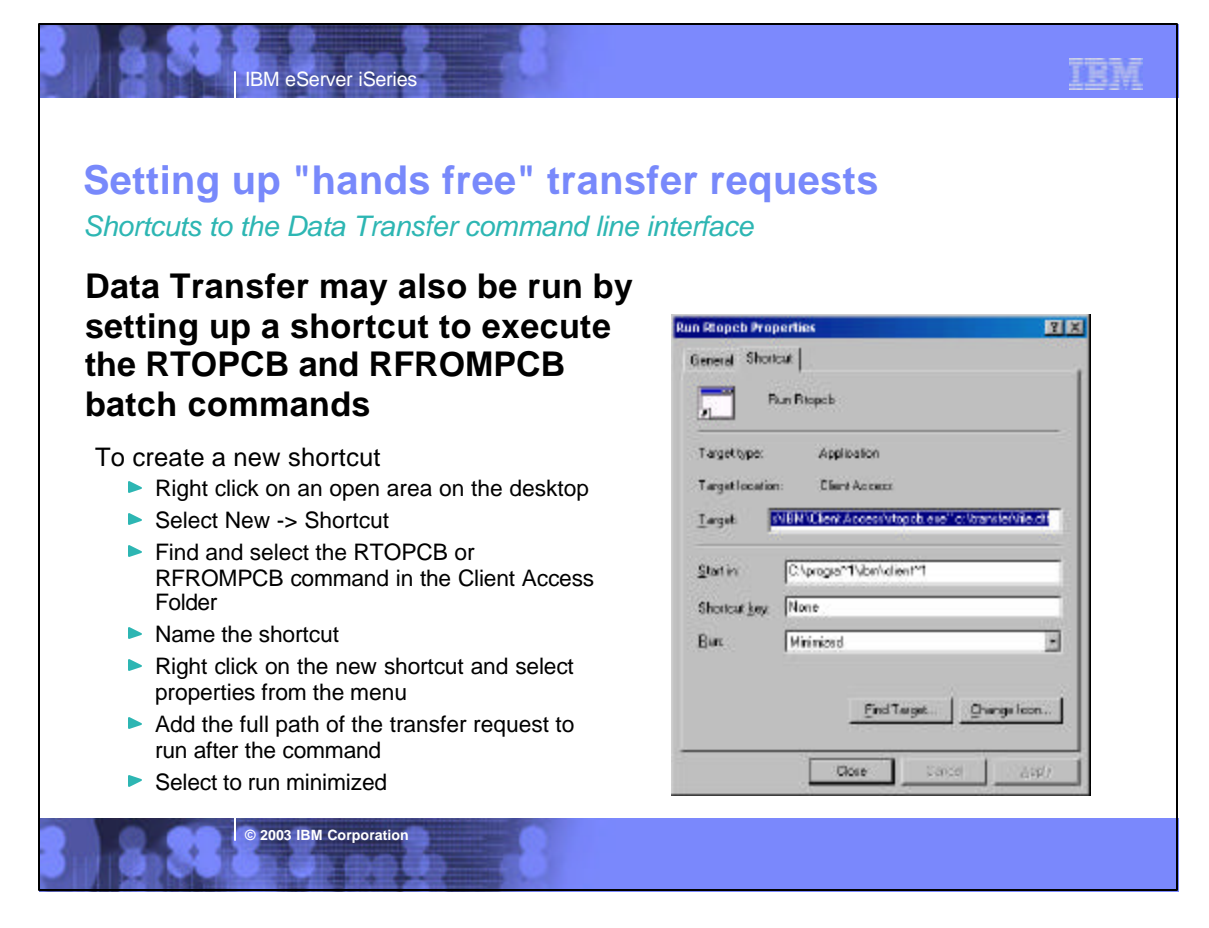

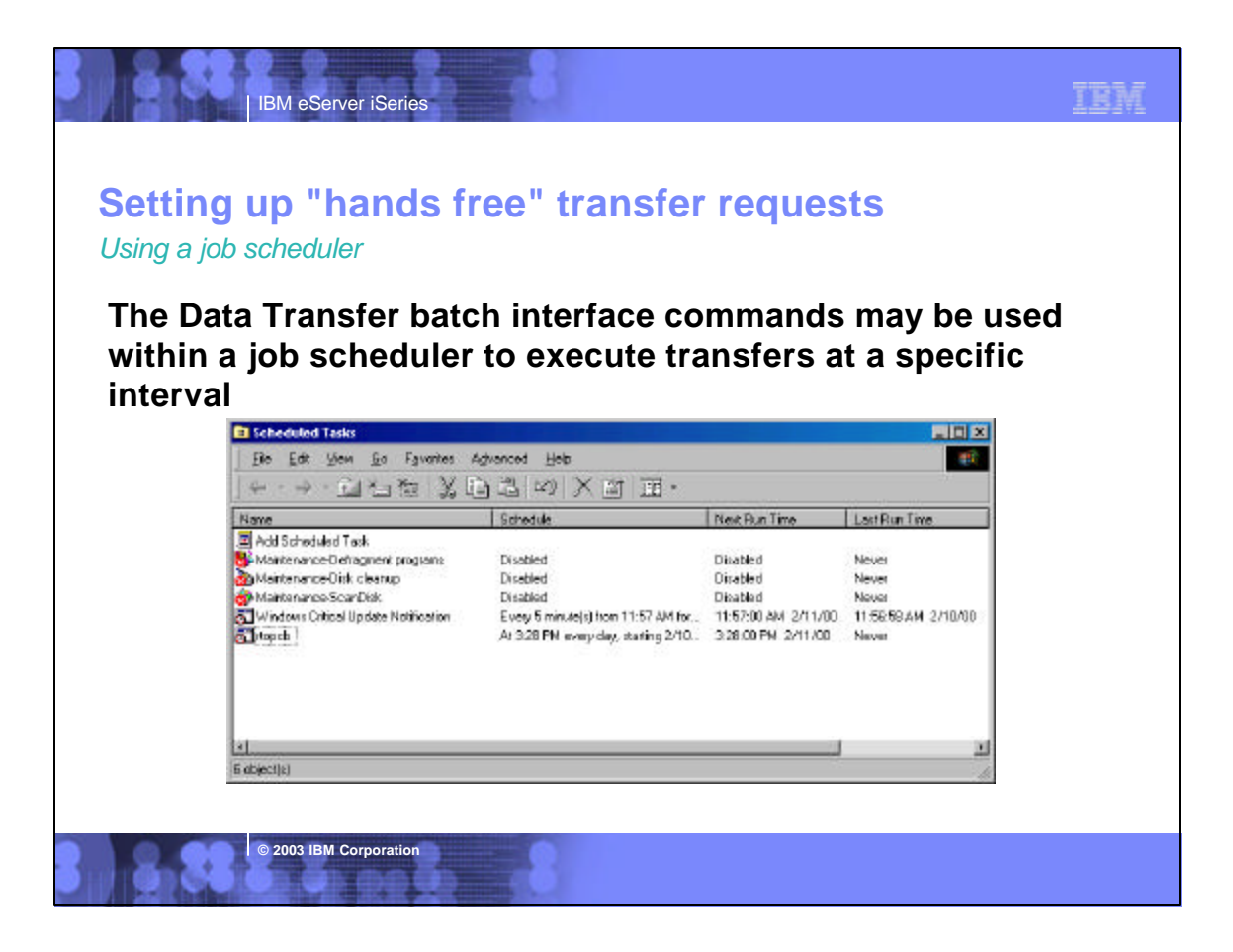

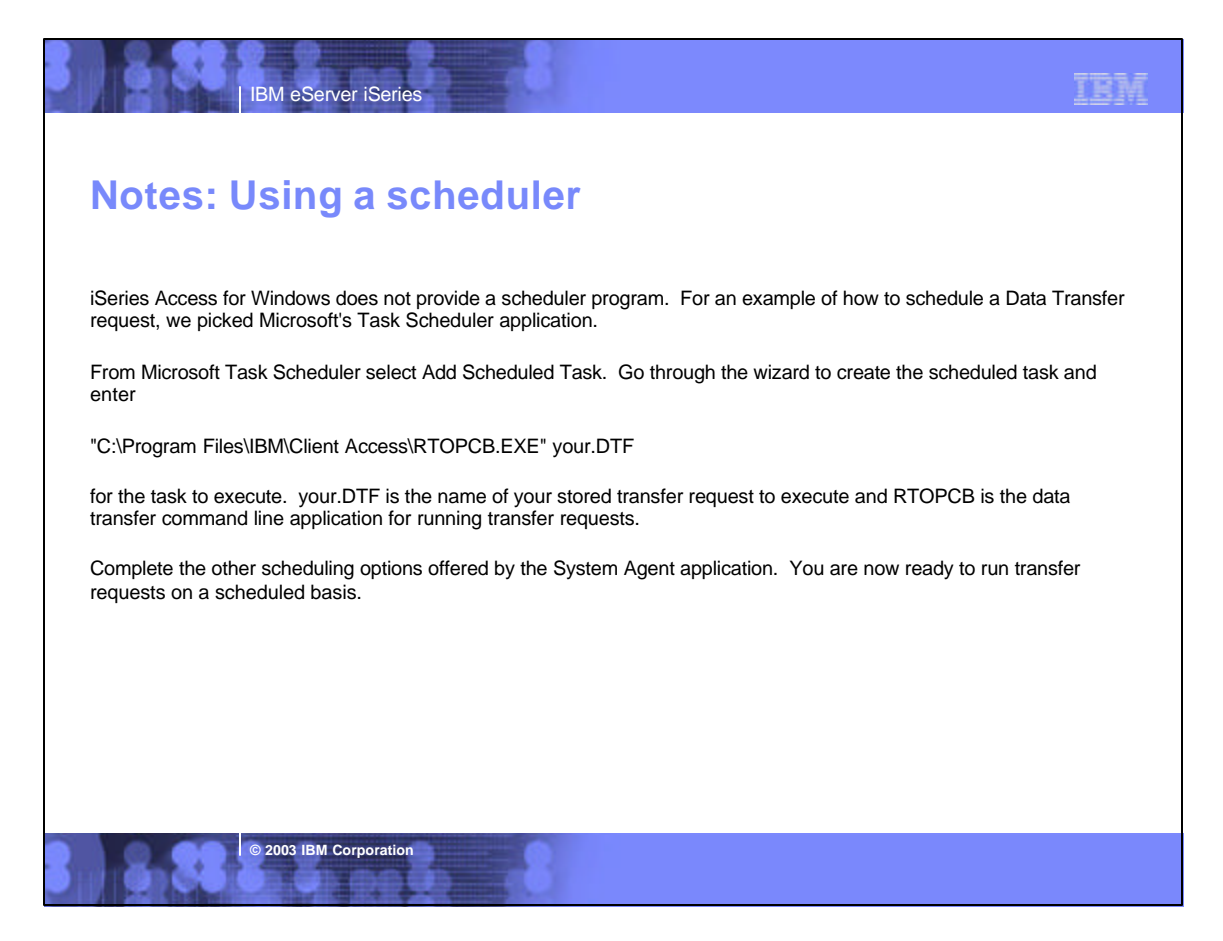

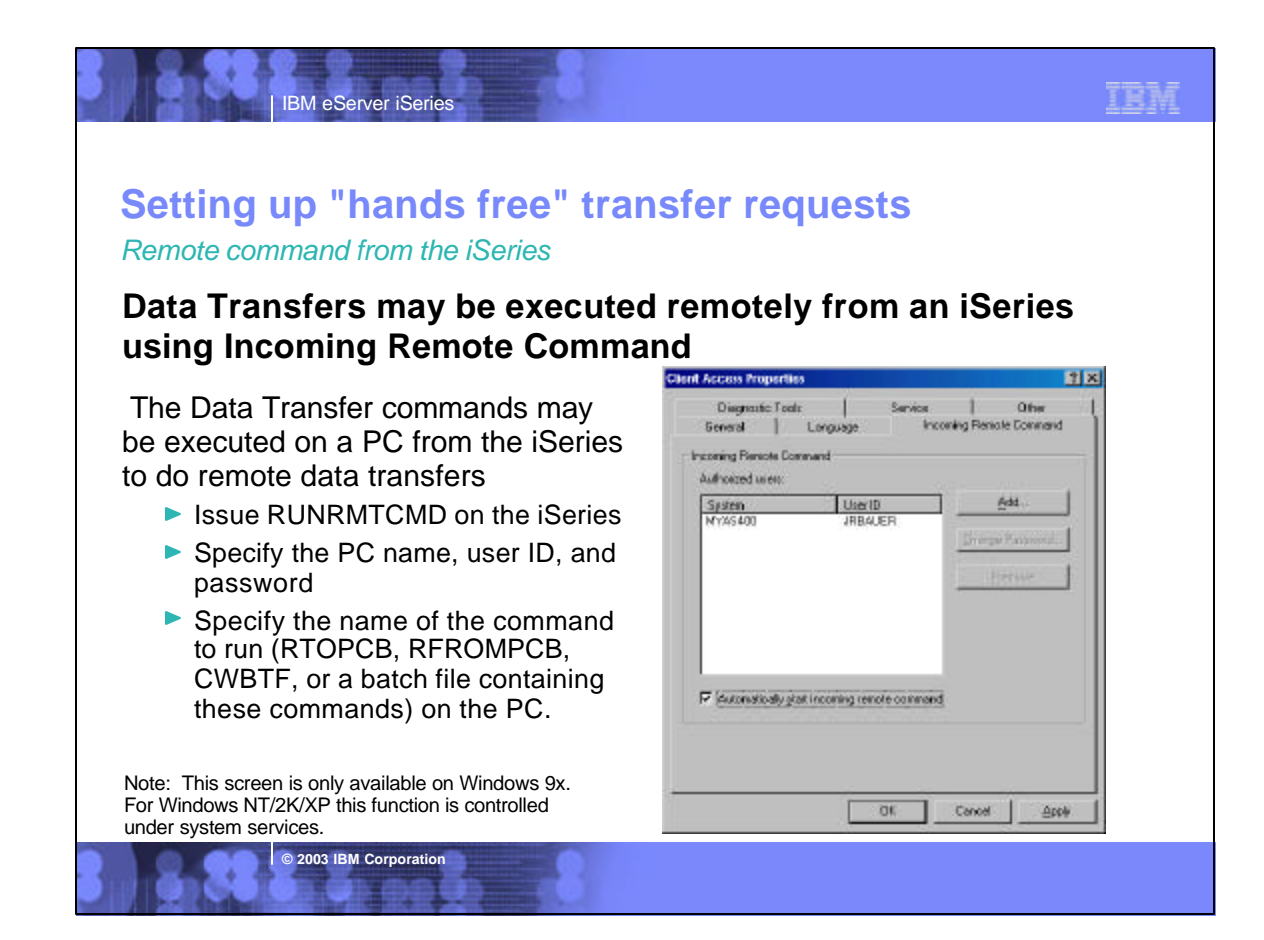

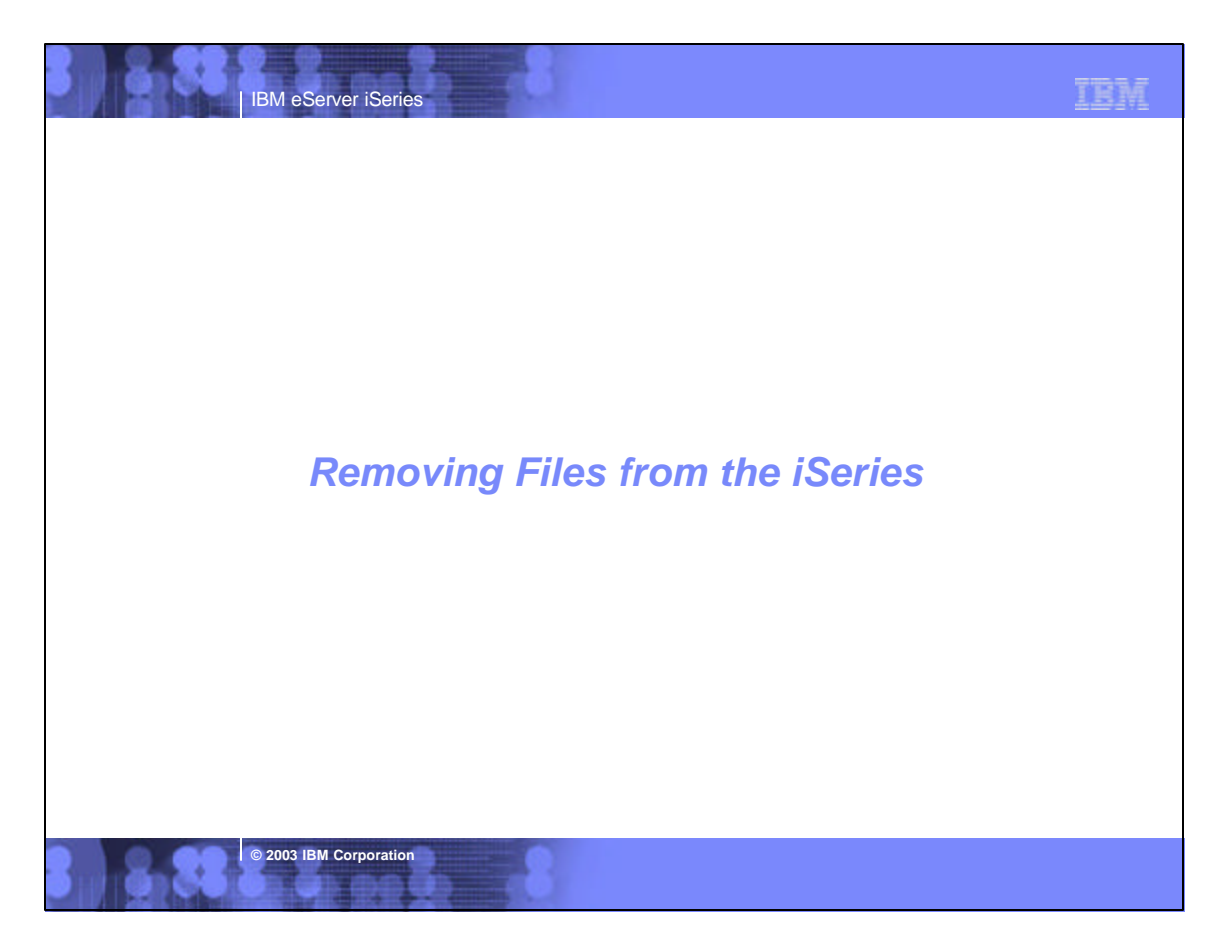

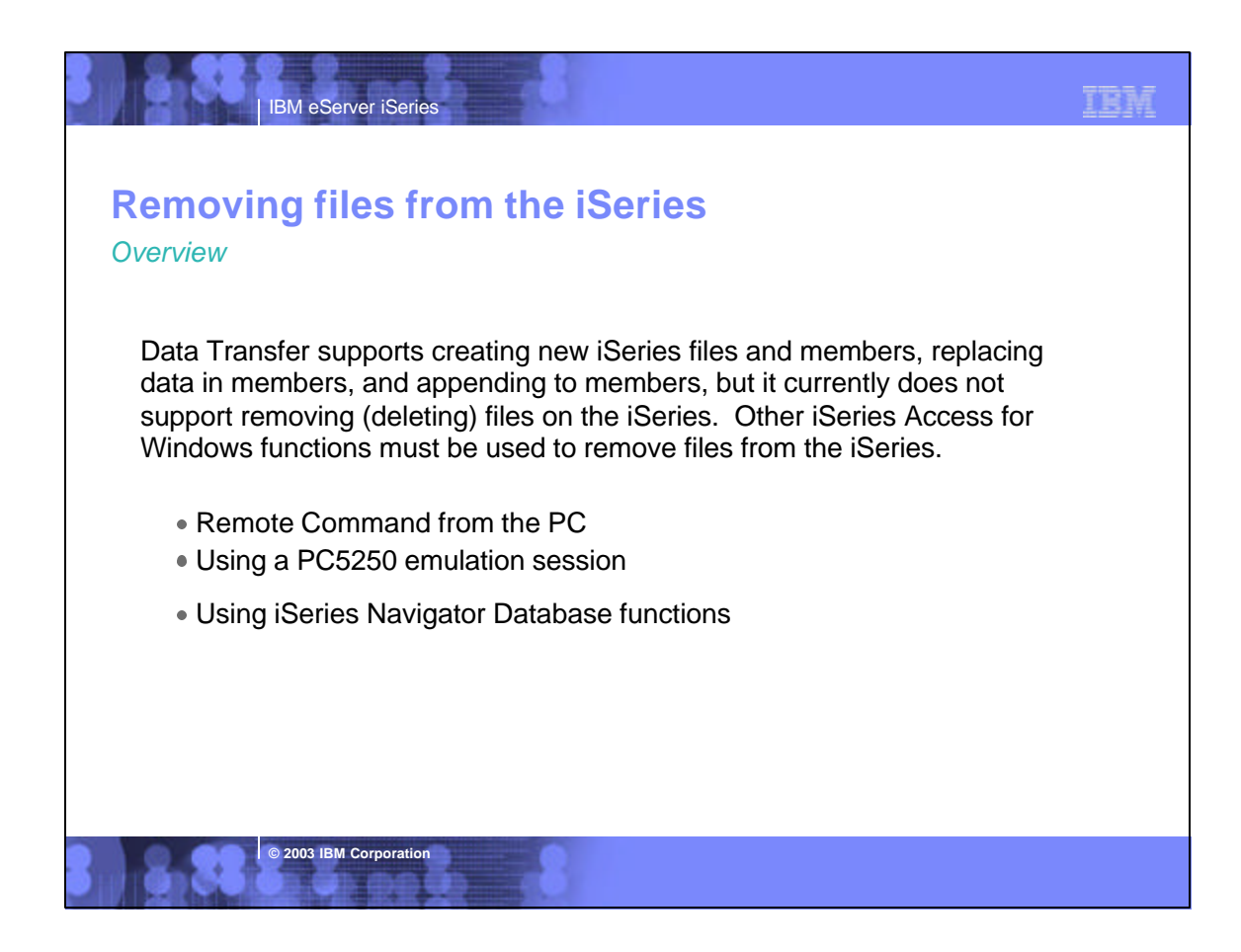

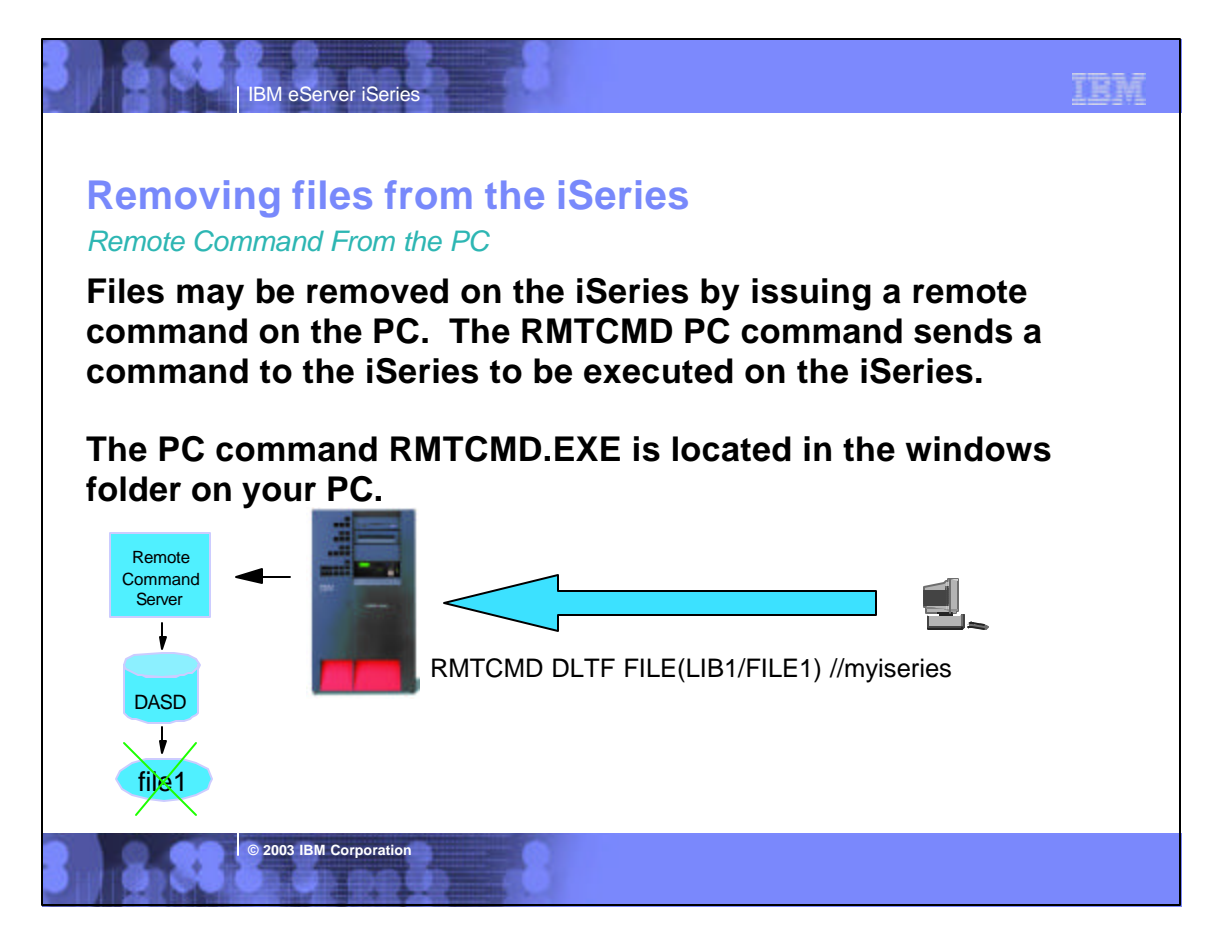

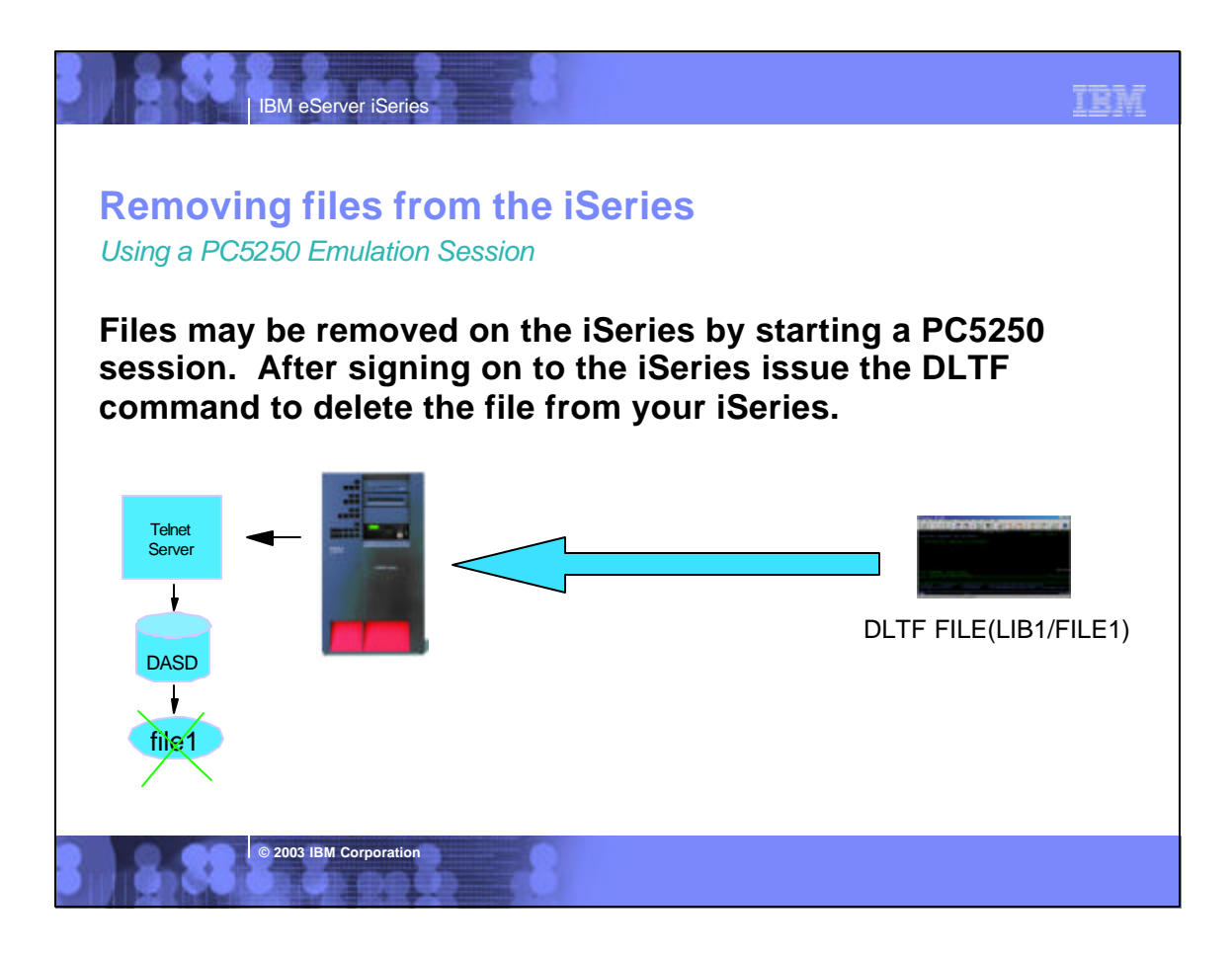

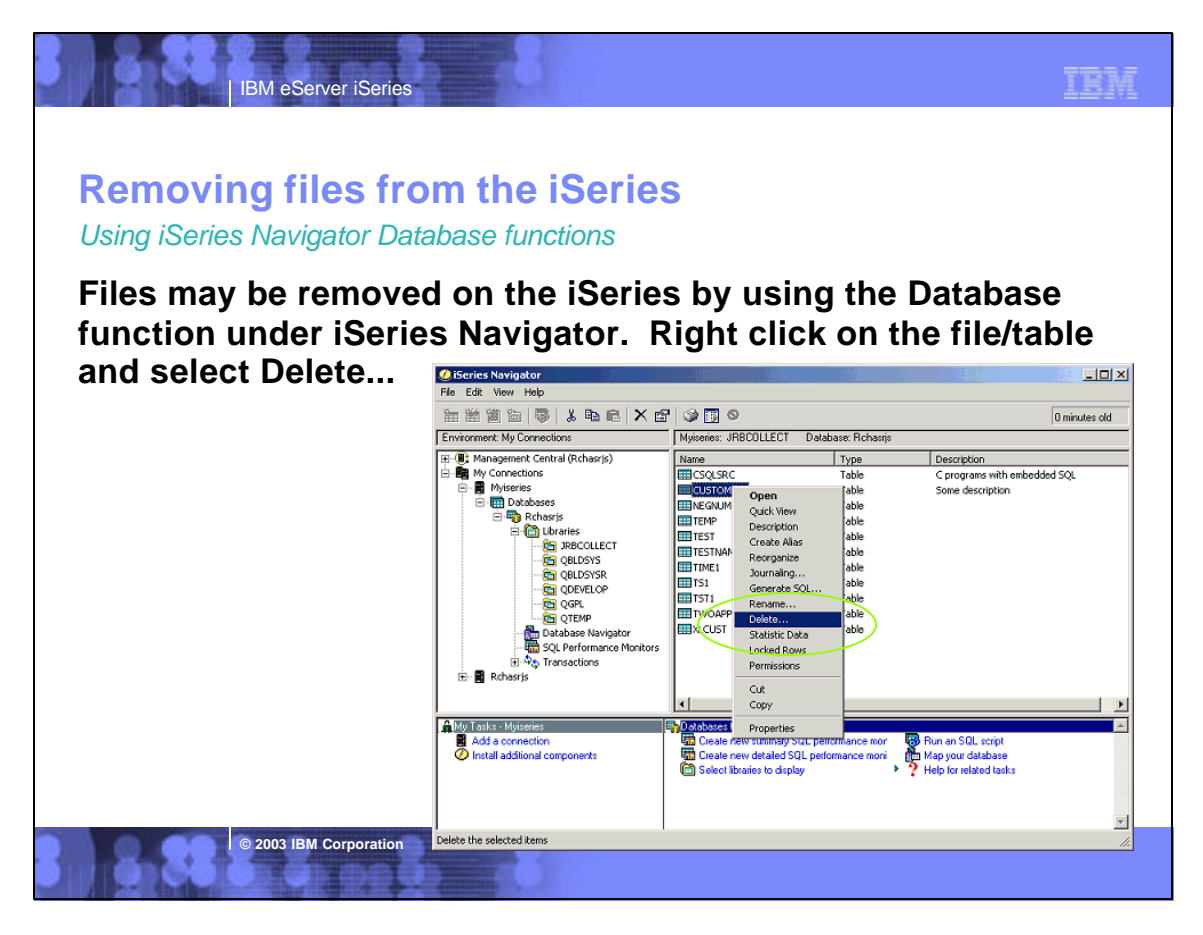

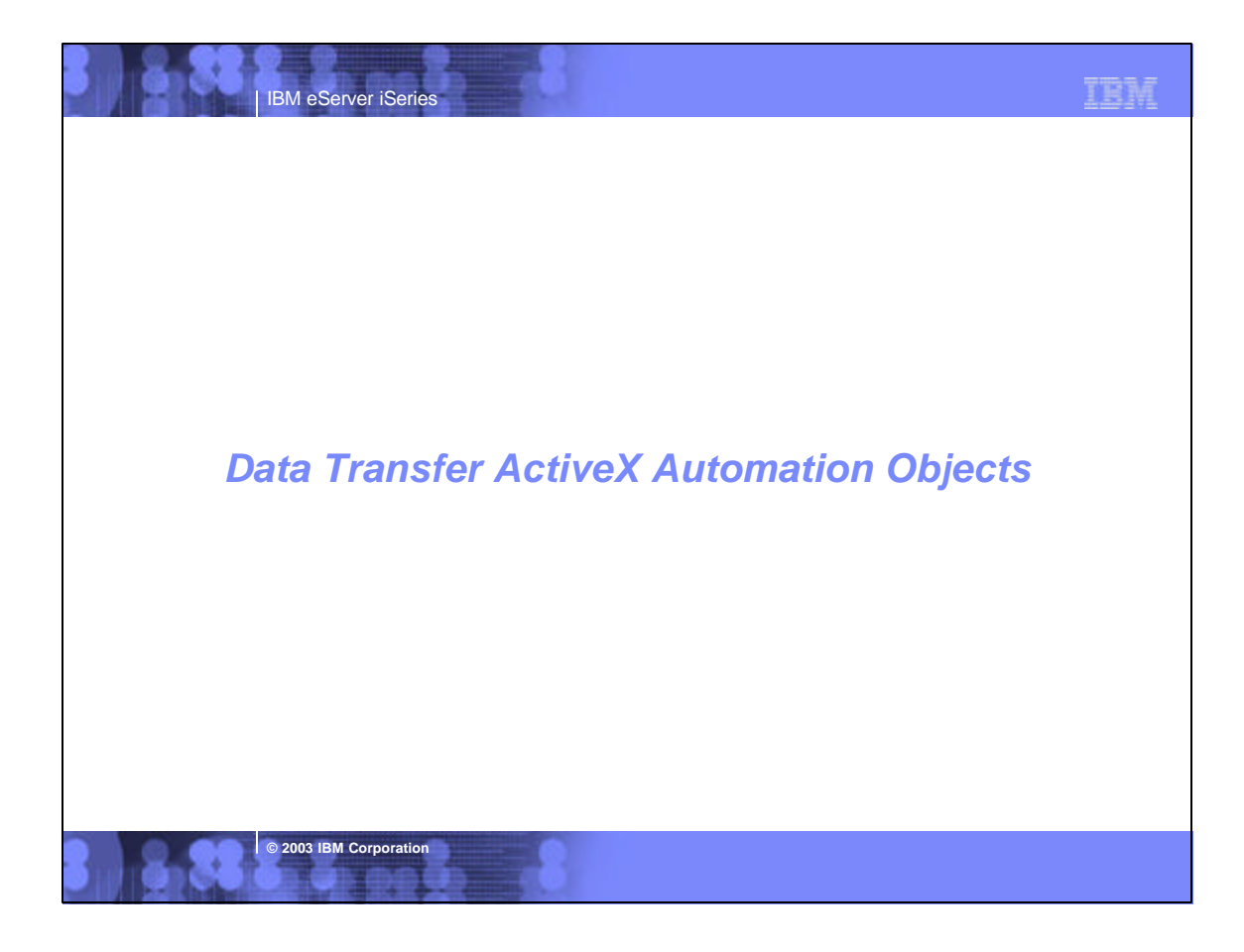

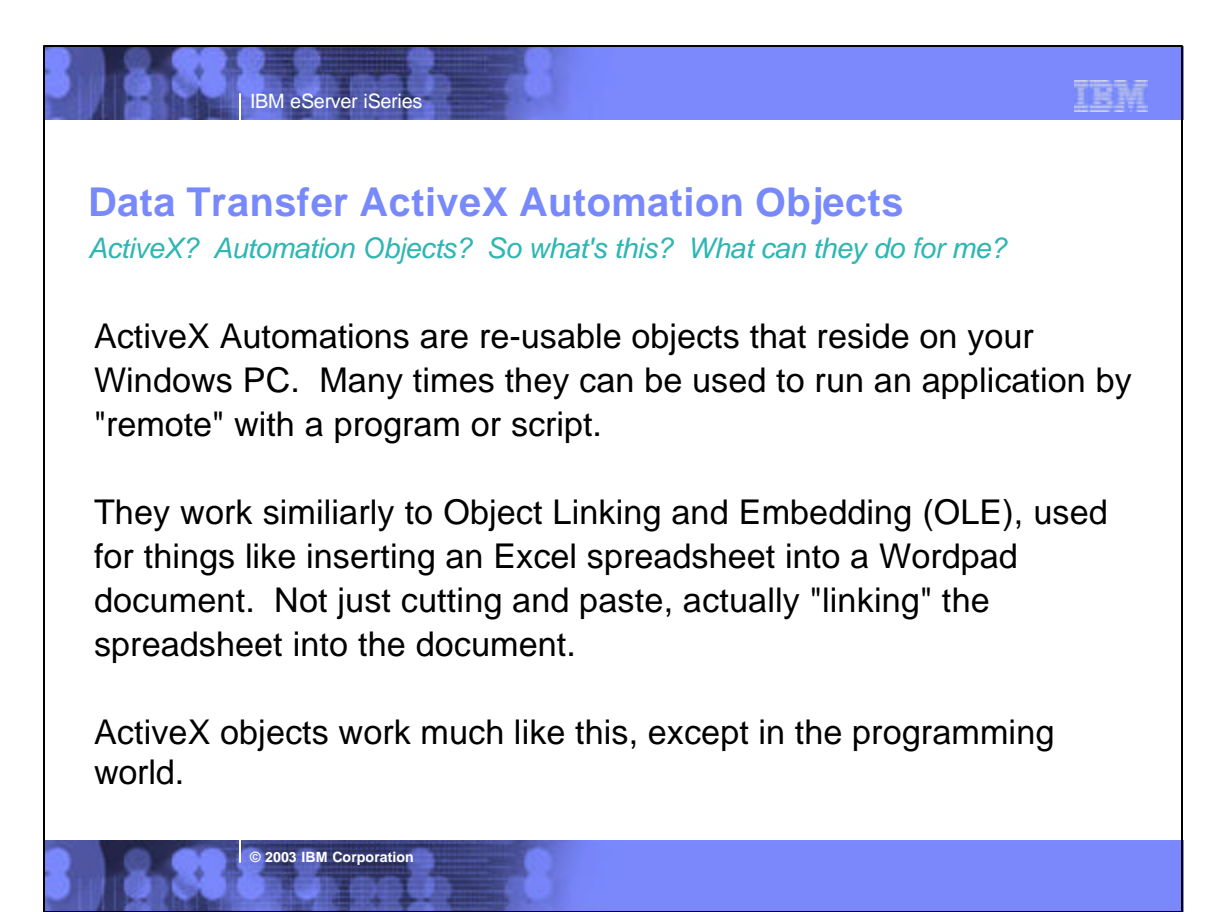

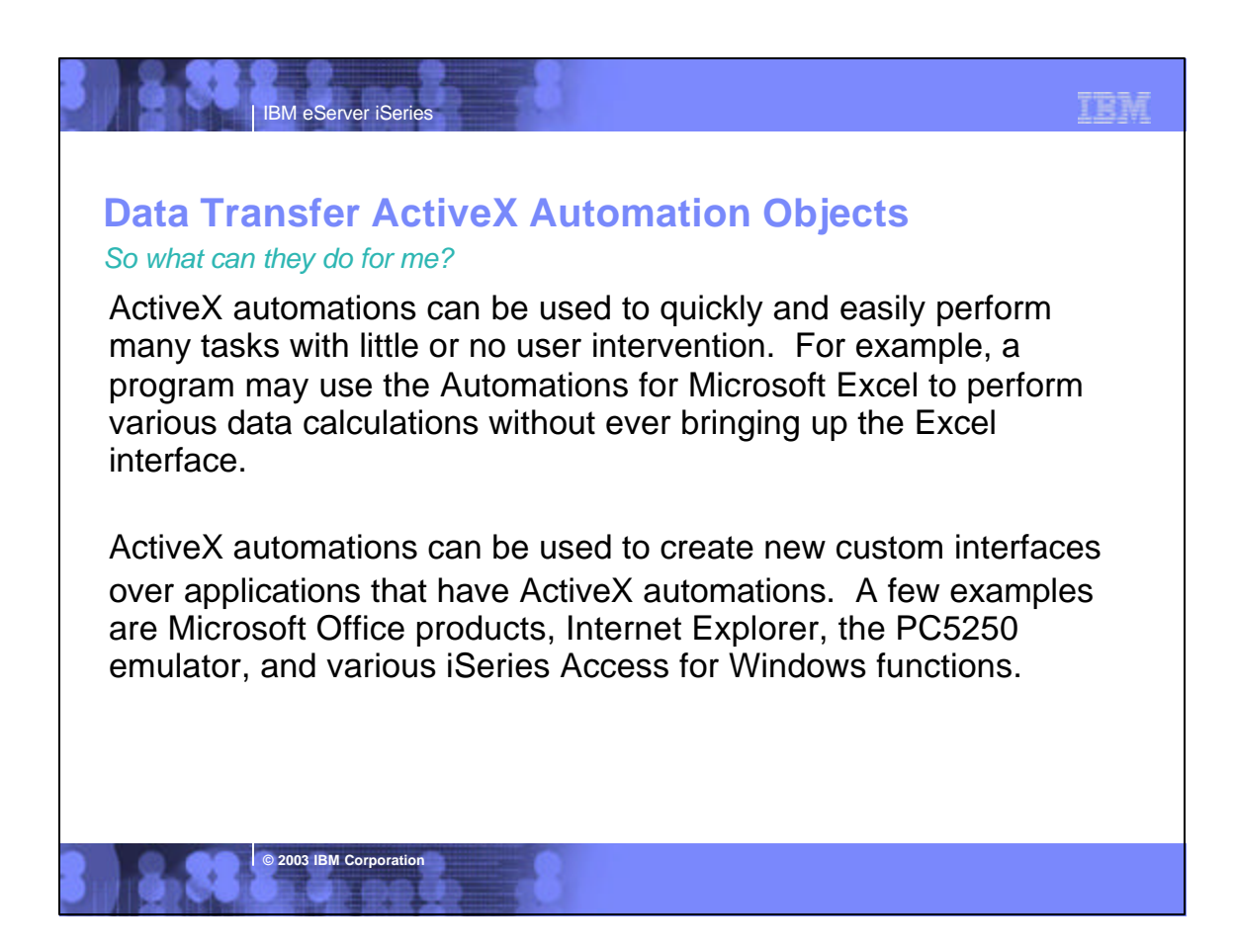

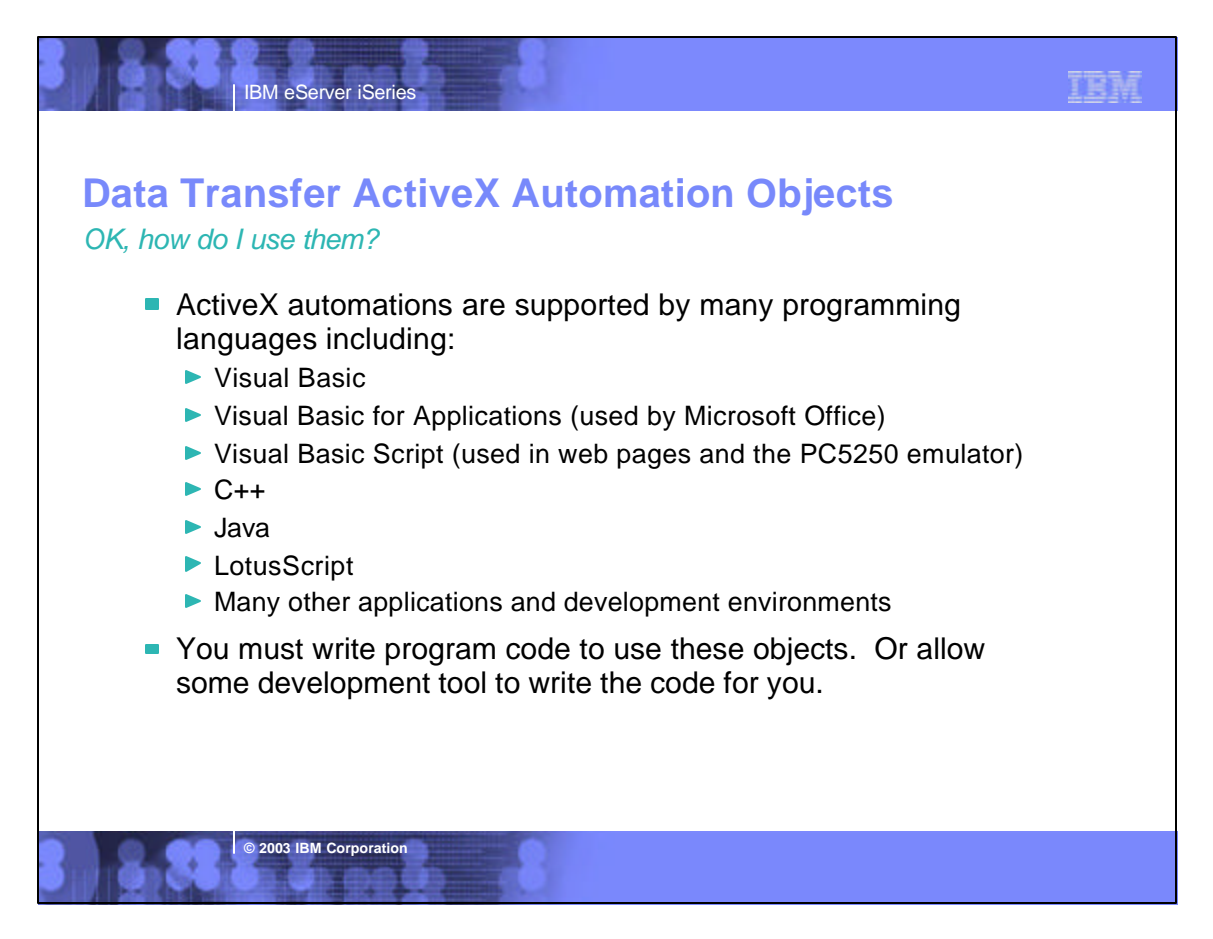

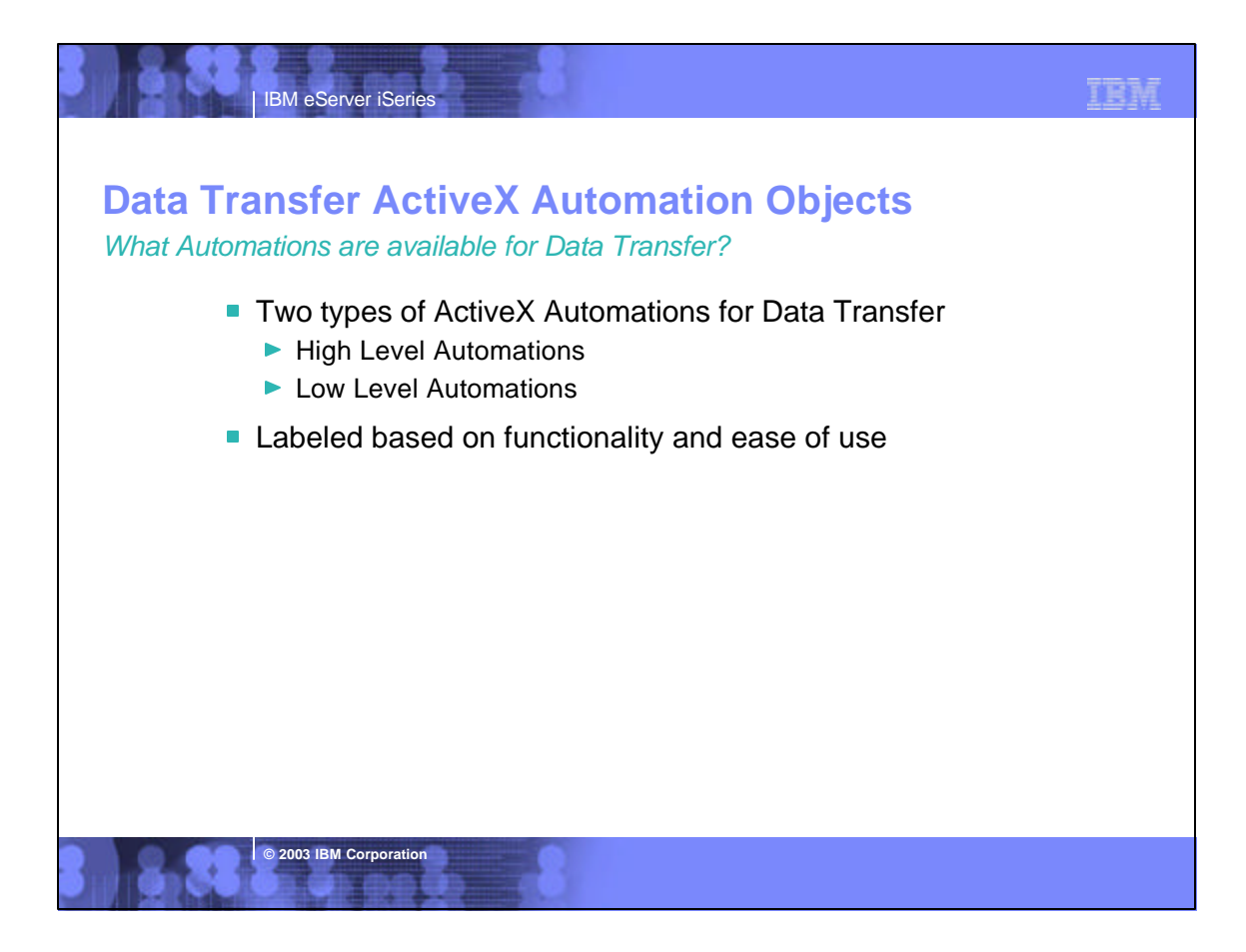

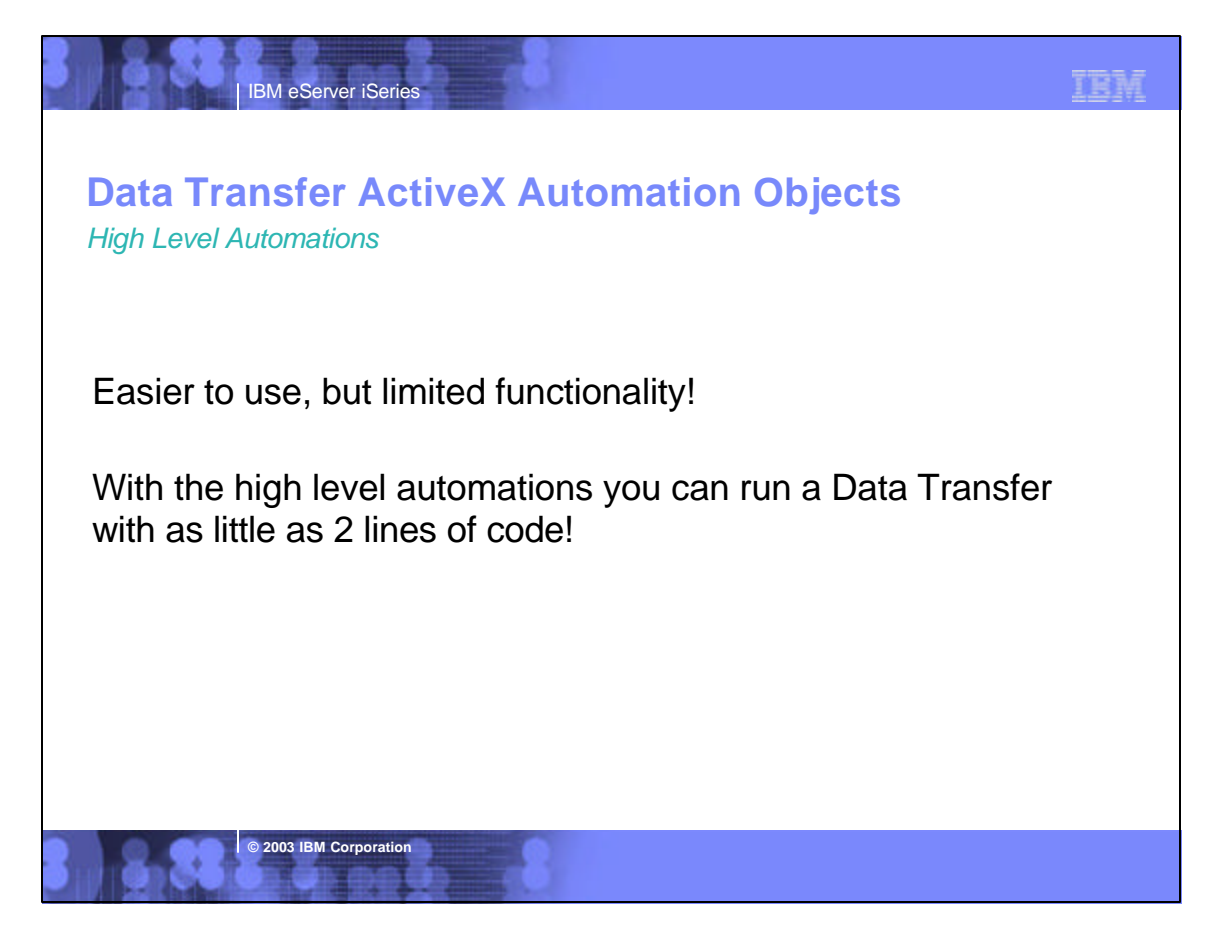

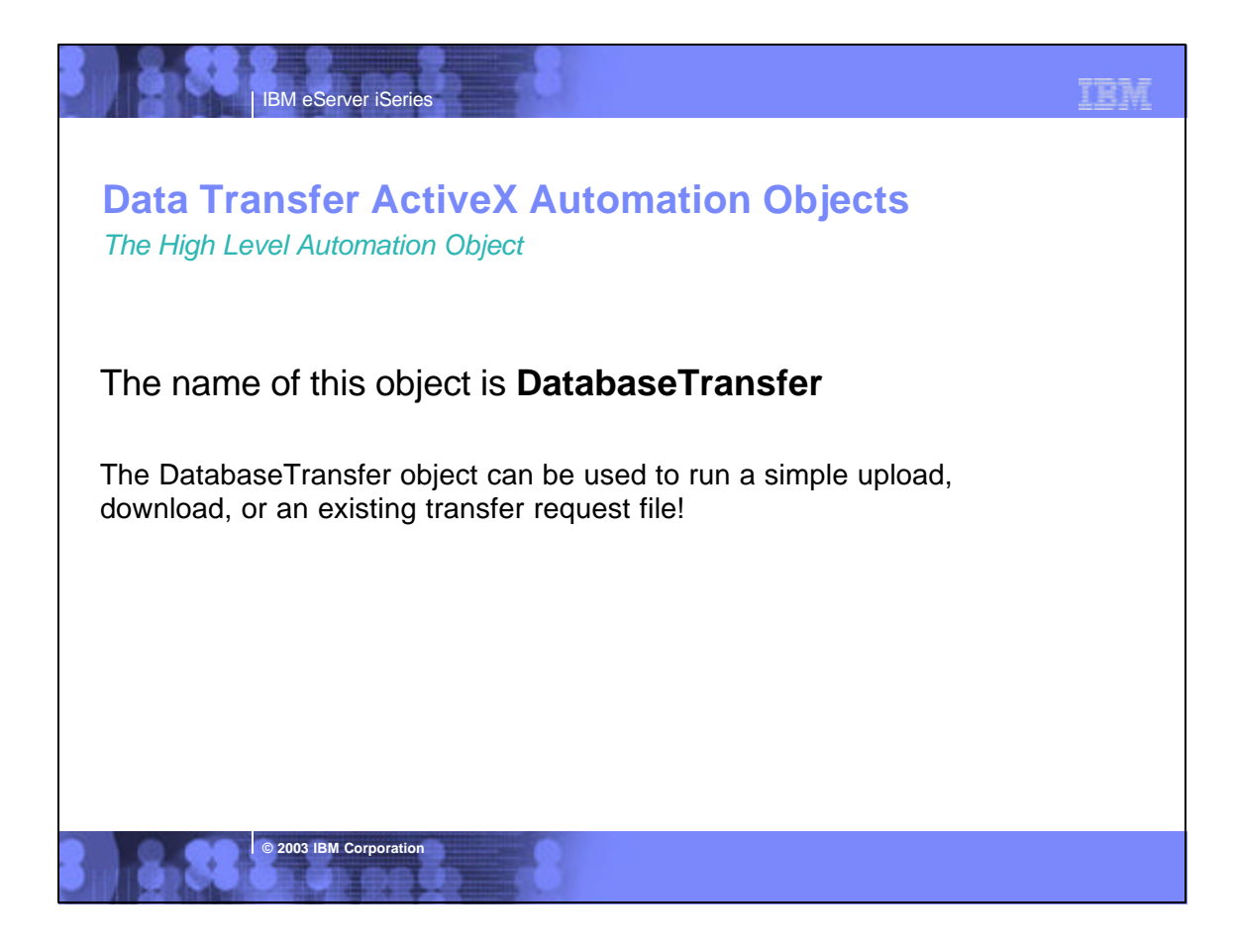

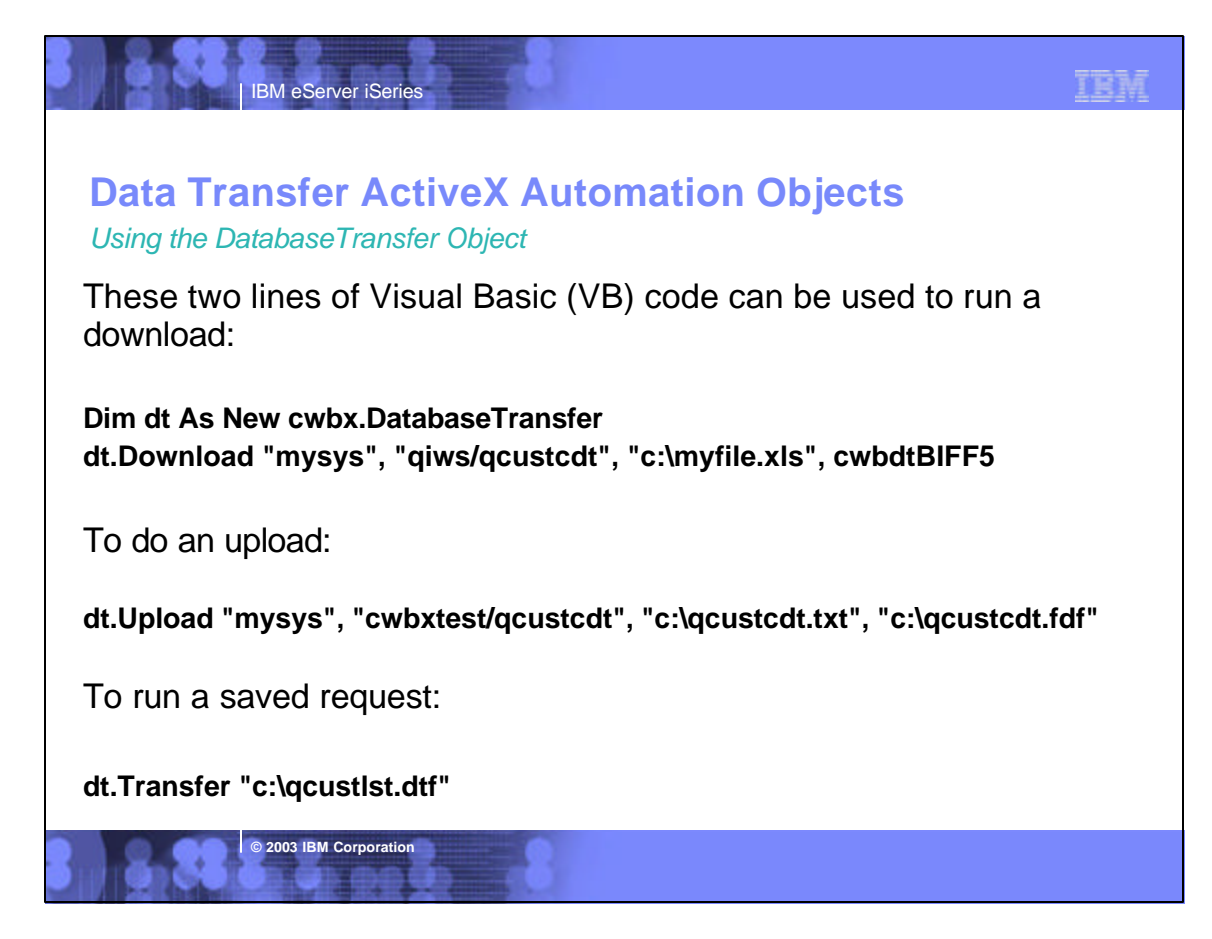

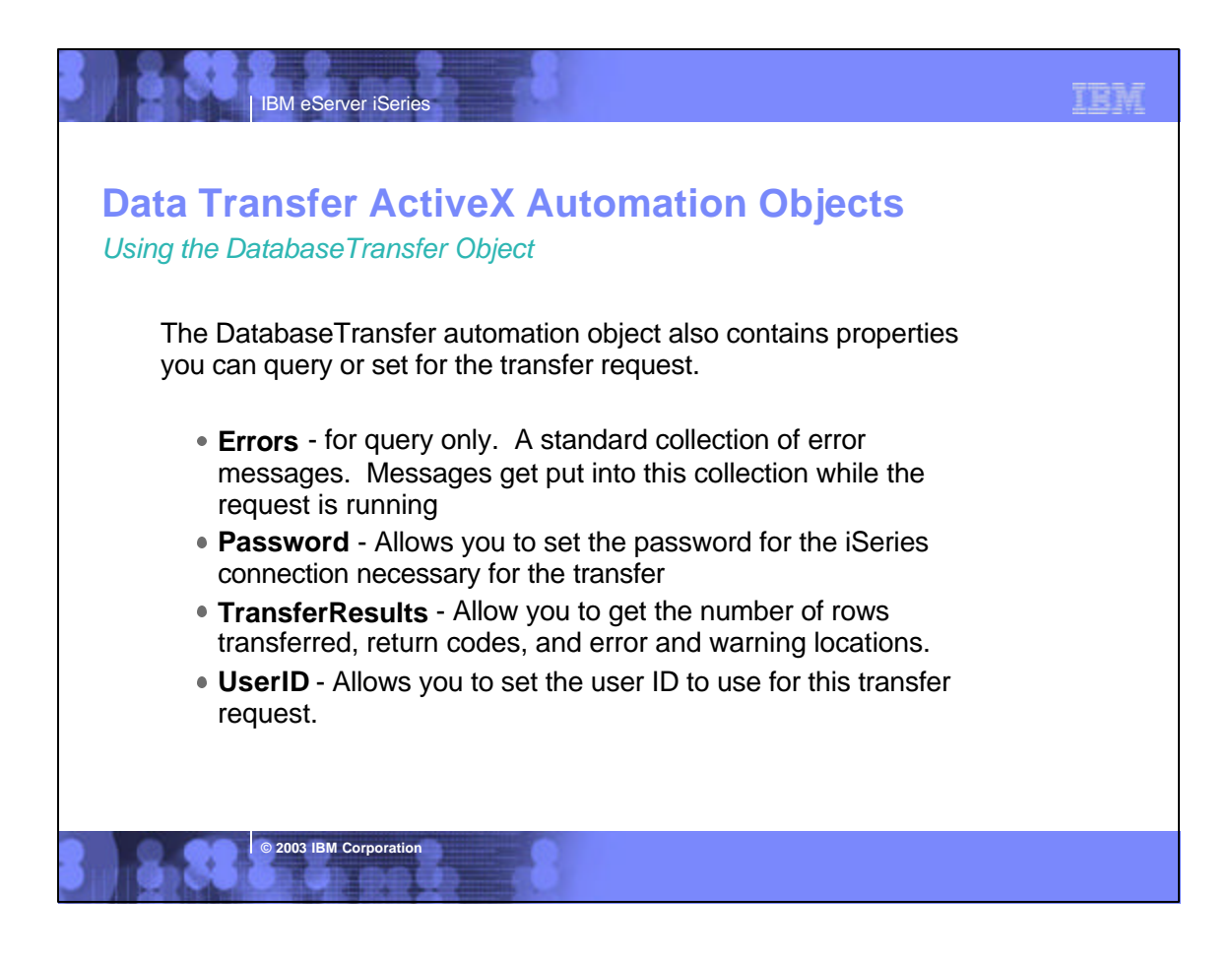

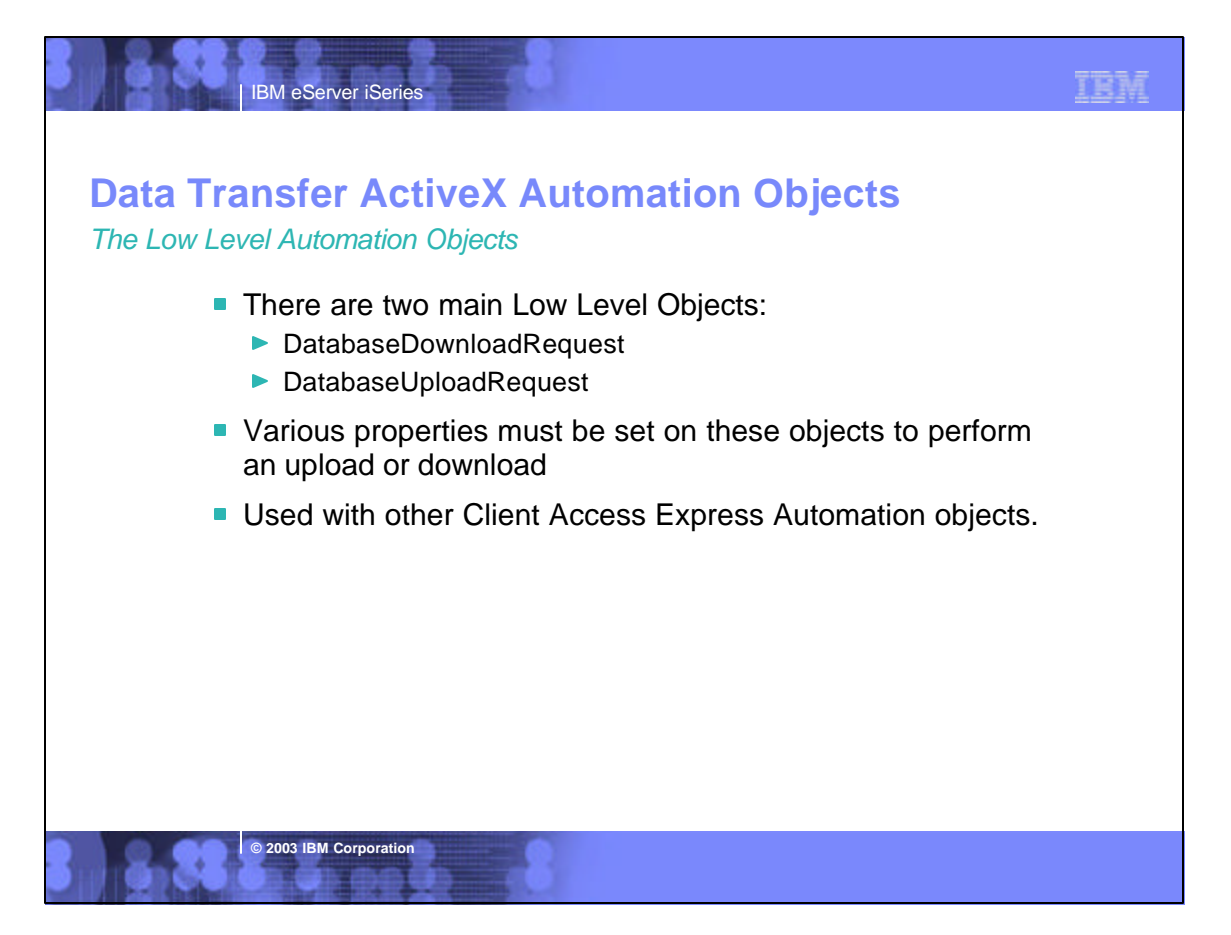

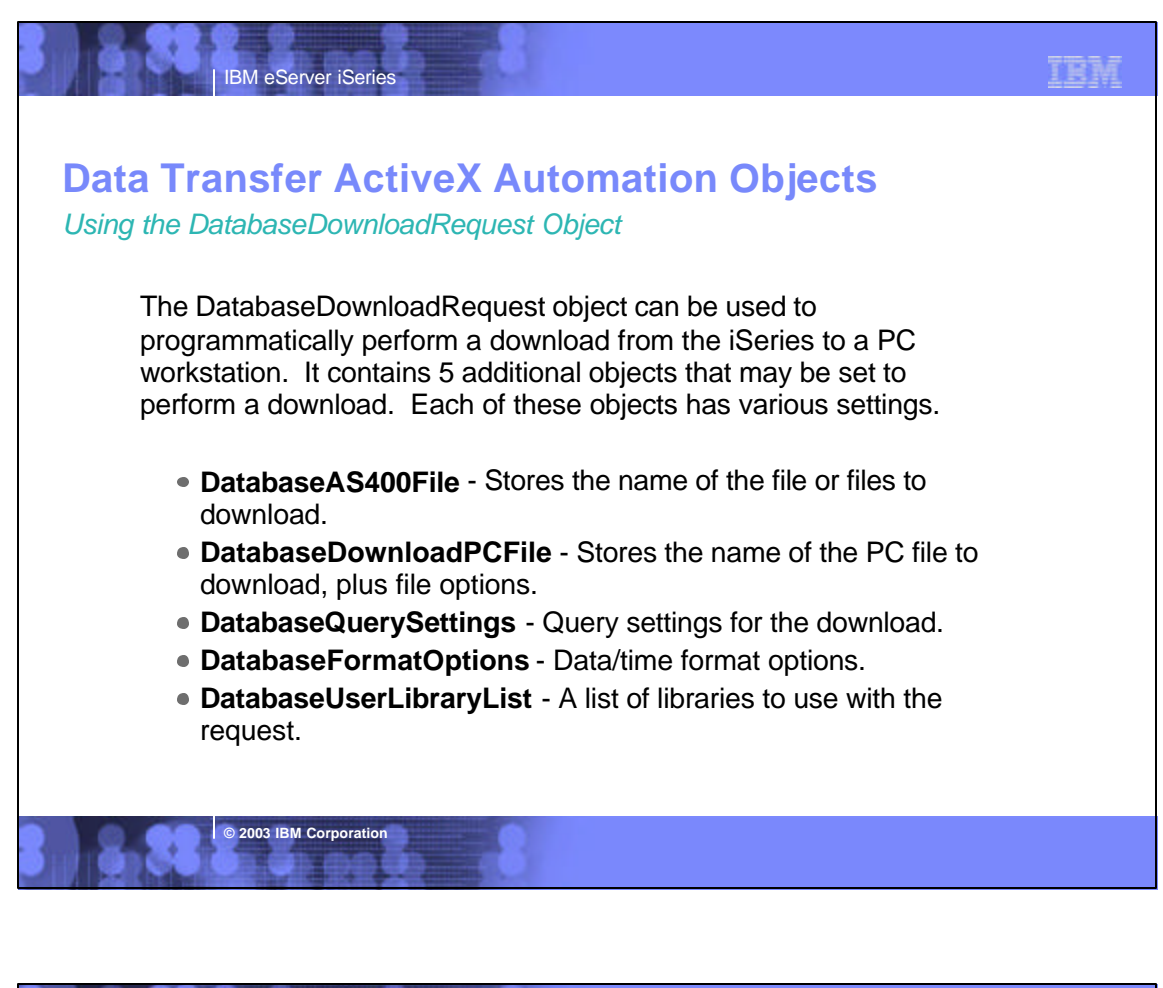

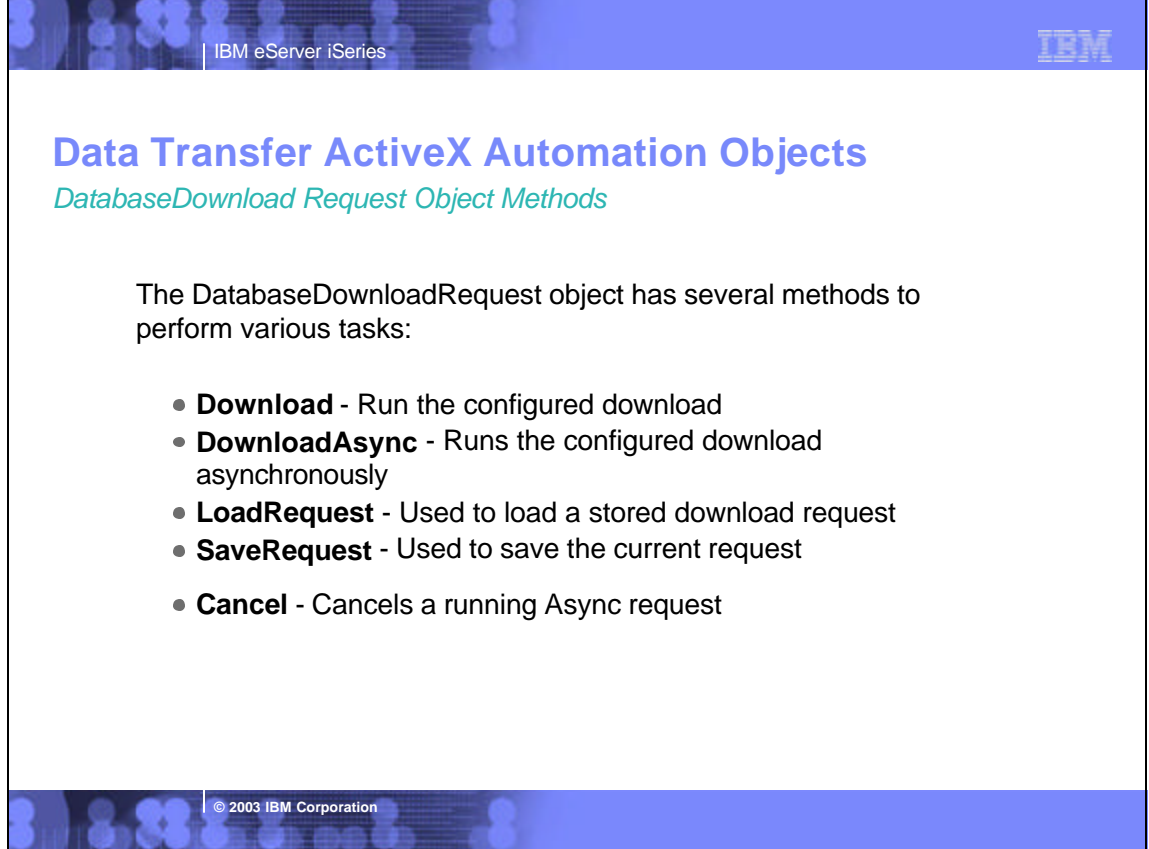

## TRM IBM eServer iSeries **Data Transfer ActiveX Automation Objects** A simple Visual Basic program to run a download using the low level DatabaseDownloadReguest object: Dim dlr As New cwbx.DatabaseDownloadRequest Dim myiSeries As New cwbx.AS400System myiSeries.Define "mysys" myiSeries.UserID = "myUserID" myiSeries.Password = "myPassword" Set dlr.System = myiSeries dlr.AS400File = "giws/gcustcdt" dlr.pcFile = "c:\myfile" dlr.pcFile.FileType = cwbdtBIFF8 dlr.Download © 2003 IBM Corporation

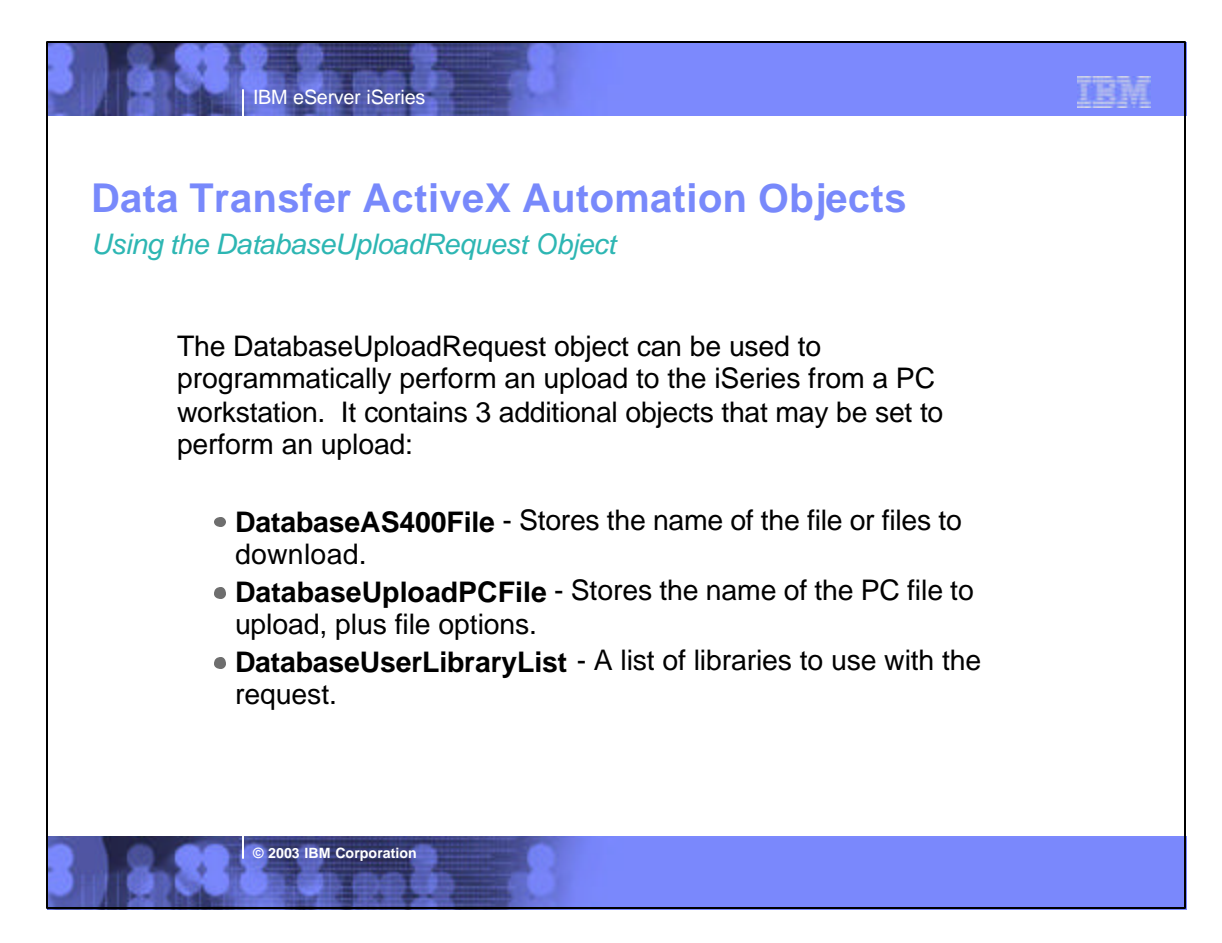

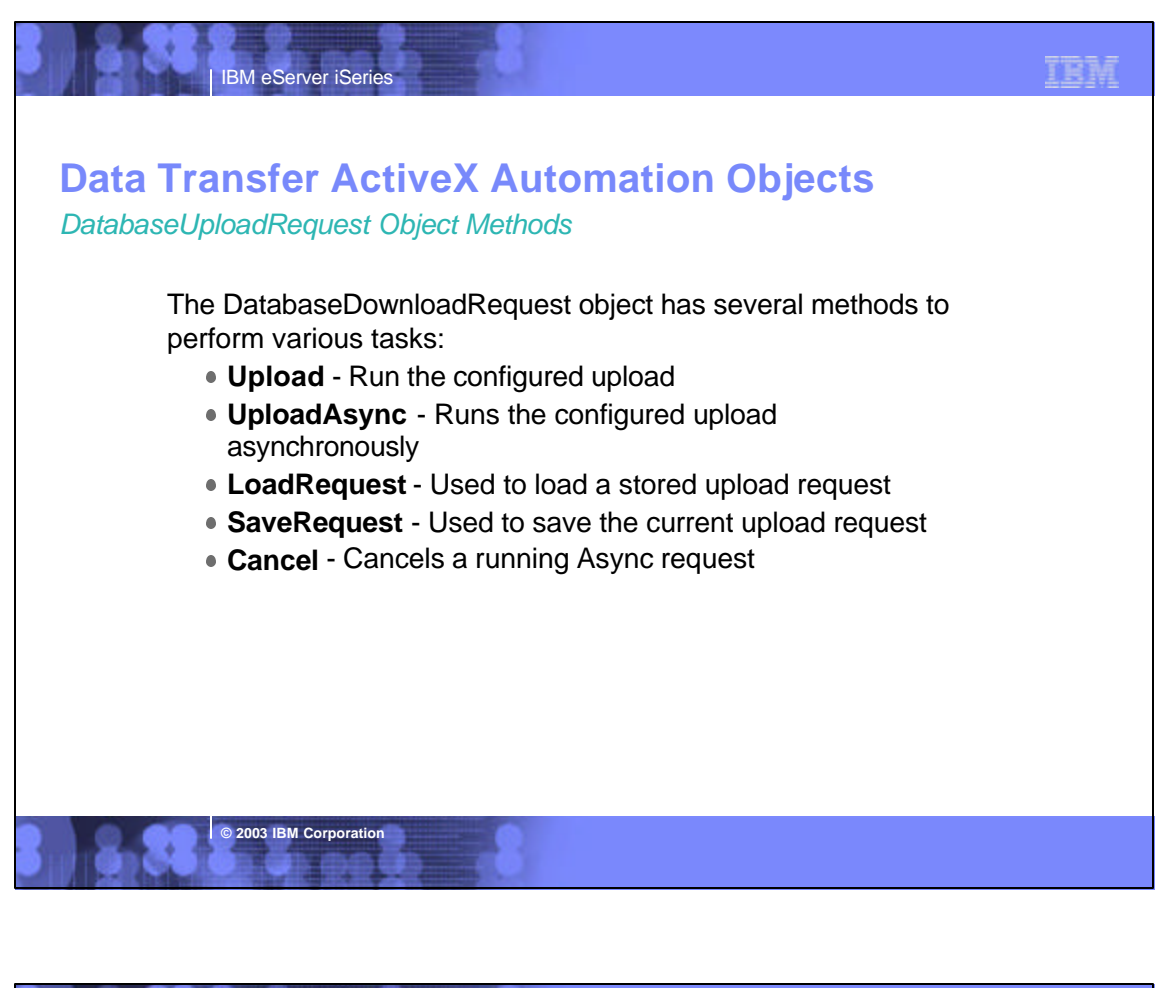

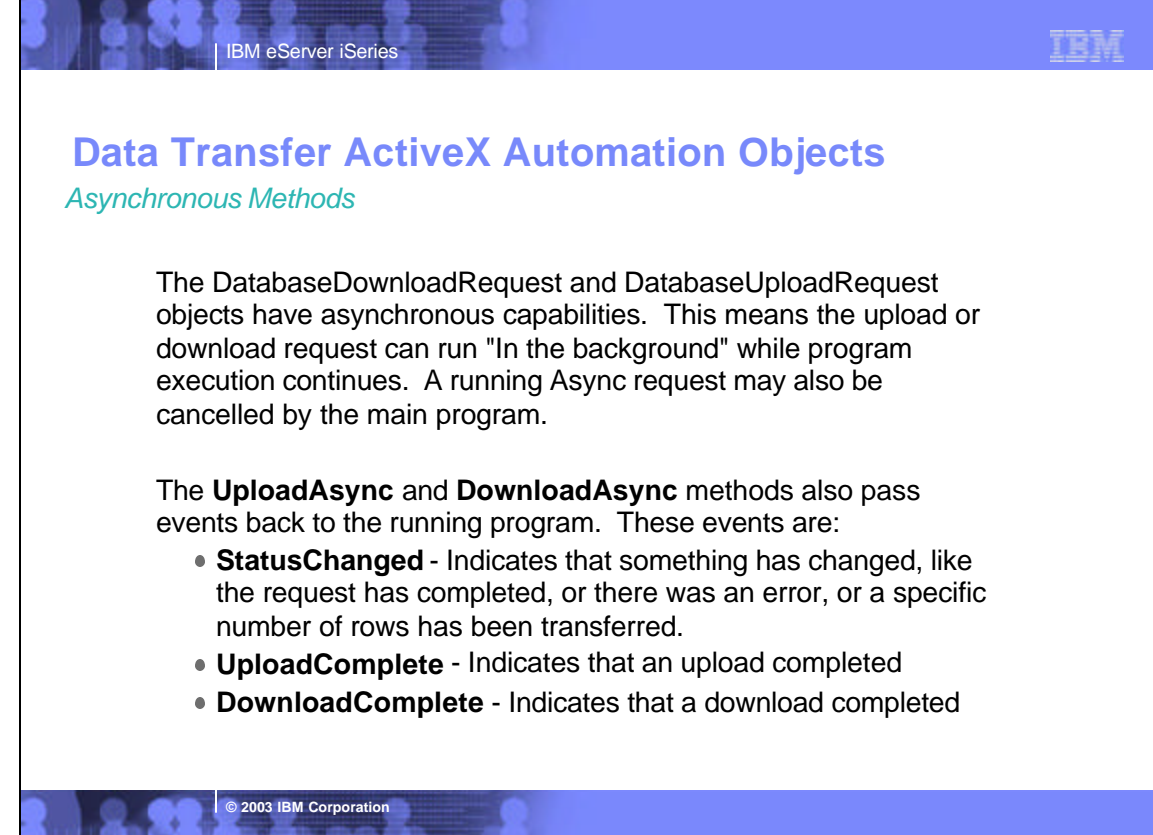

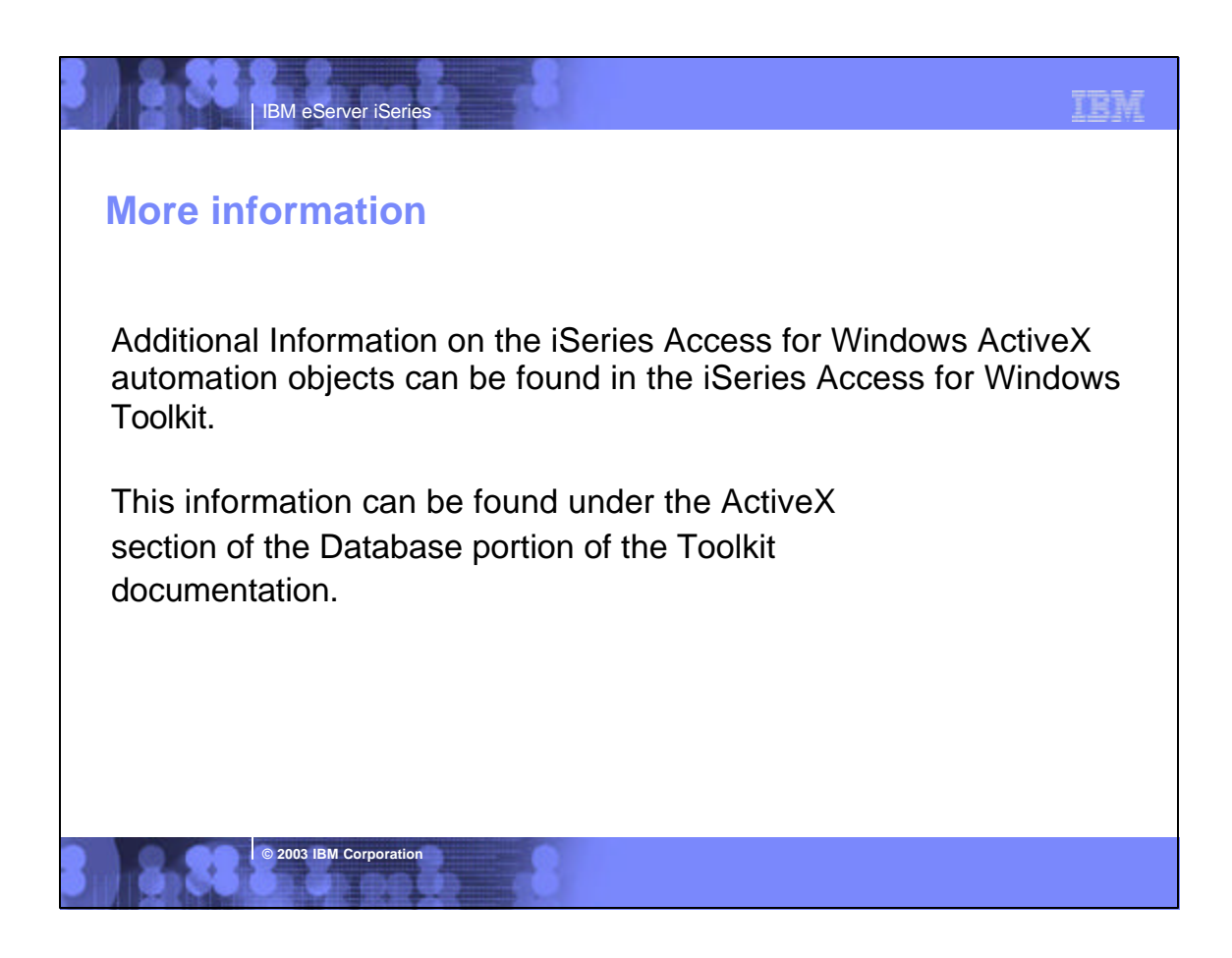

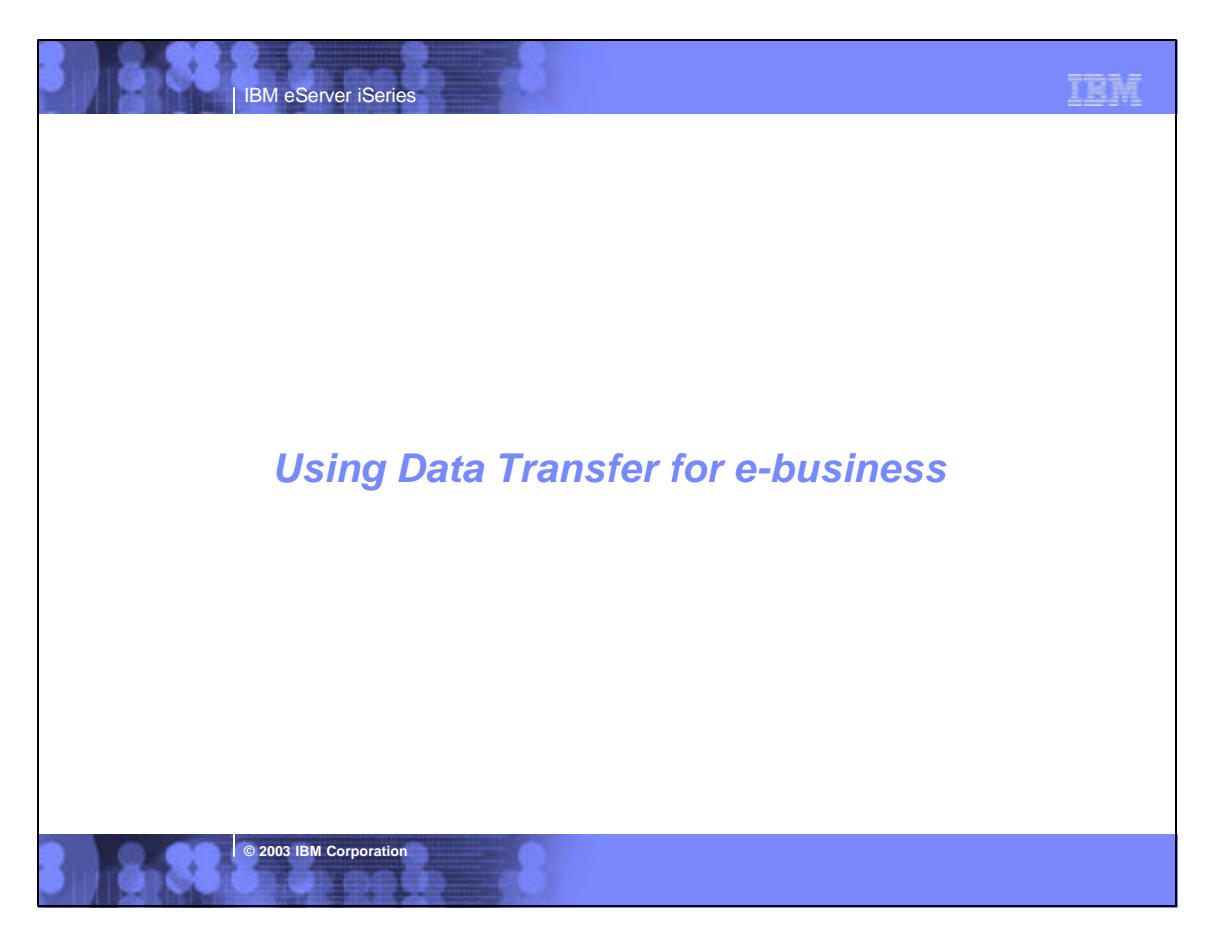

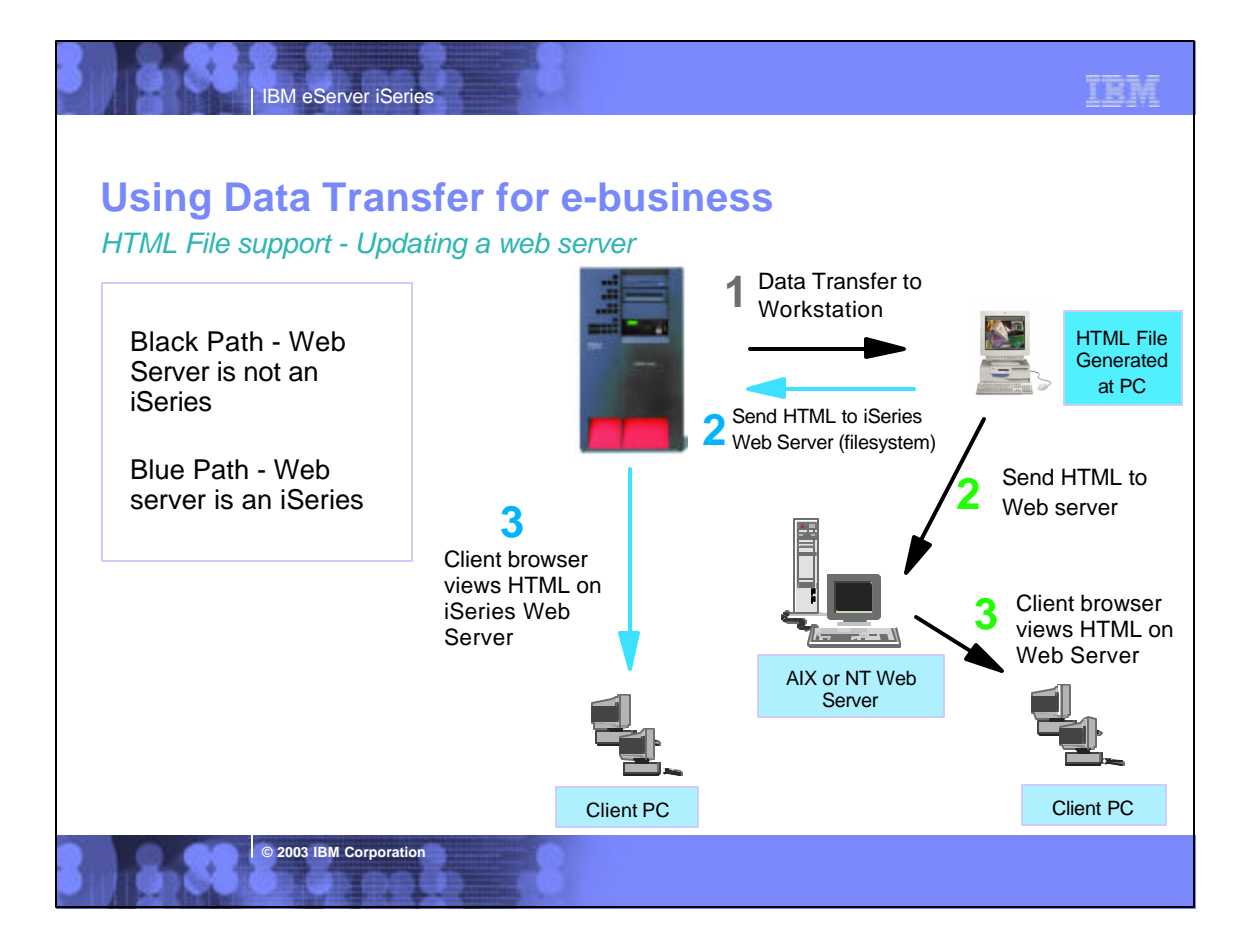

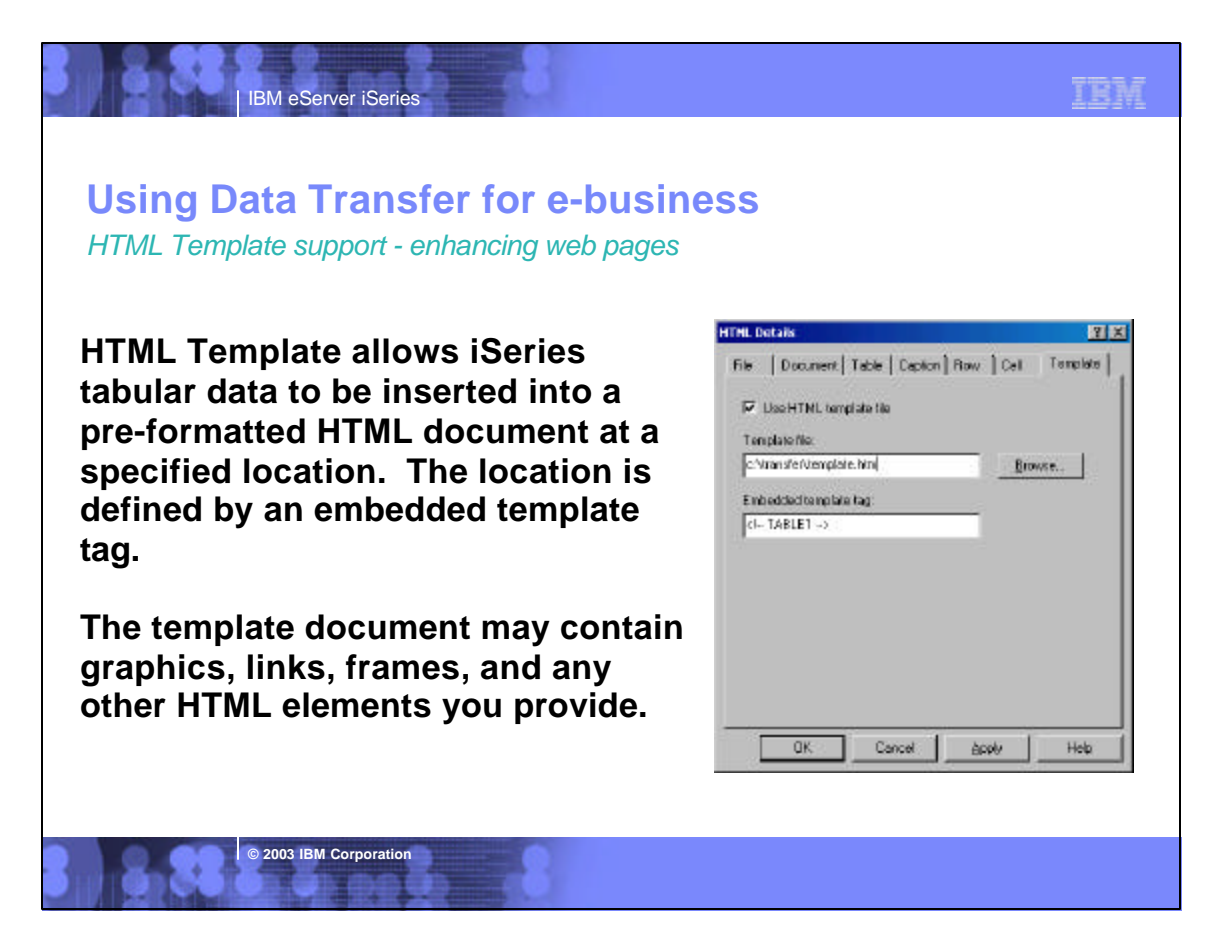

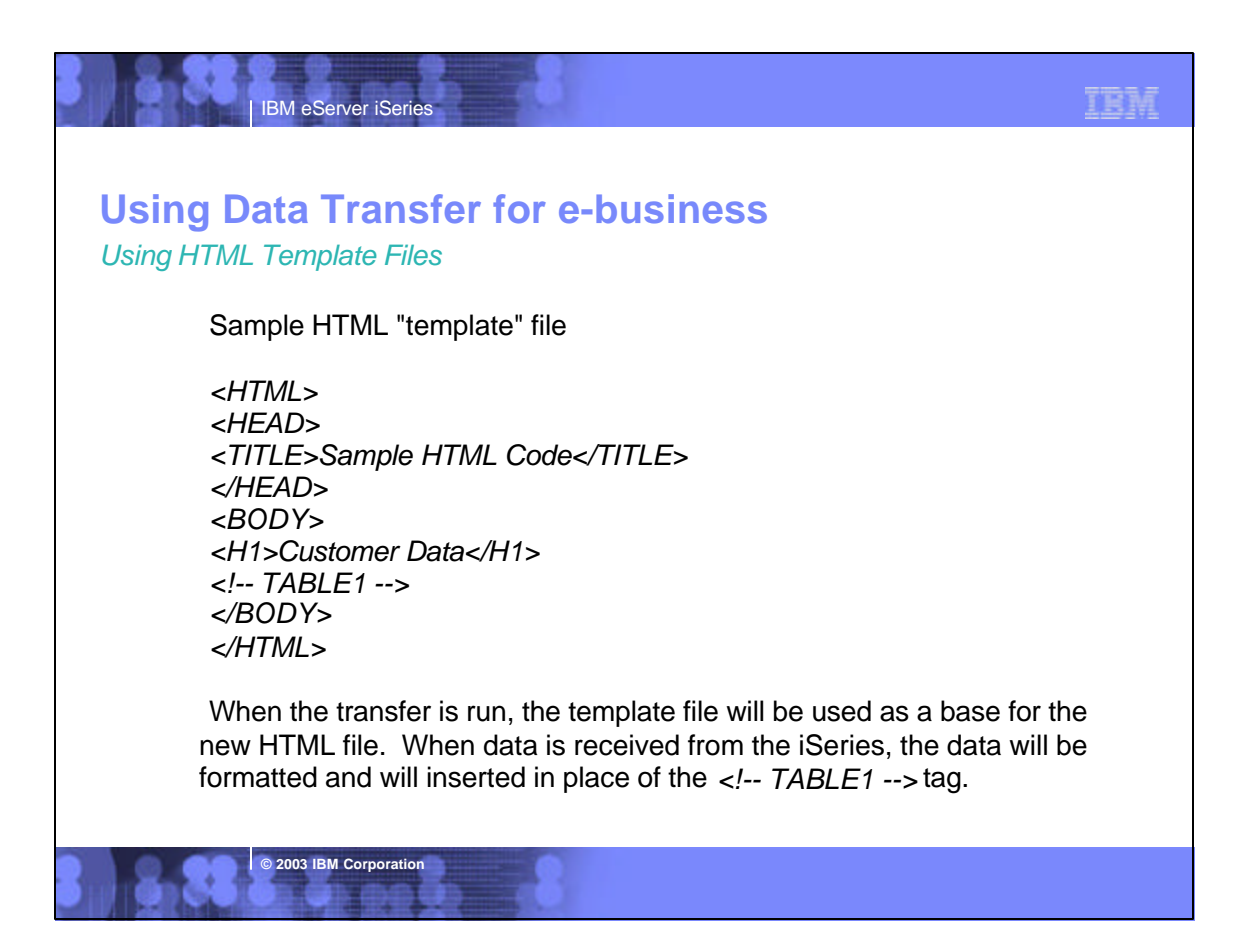

|                             | BM eServer iSeries                              | 3                                             | IBM                                                                                   |
|-----------------------------|-------------------------------------------------|-----------------------------------------------|---------------------------------------------------------------------------------------|
| <b>Using</b><br>Datalink d  | Data Trans                                      | fer for e-b                                   | usiness                                                                               |
| In Data<br>suppor<br>HTML f | Transfer, the<br>ted. Transfe<br>ile will produ | e new DB2/L<br>erring the Da<br>uce active li | JDB Datalink type is<br>Italink type to a Data Transfer<br>nks within your HTML File. |
| CUSTNAM                     | ADDRESS                                         | PHONE                                         | WEBSITE                                                                               |
| IBM iSeries                 | Rochester, MN                                   | 800-426-3333                                  | http://www.ibm.com/eserver/iseries/index.html                                         |
| COMMON                      | Chicago, IL                                     | 800-270-8223                                  | http://www.common.org/index.html                                                      |
|                             |                                                 |                                               |                                                                                       |
|                             |                                                 |                                               |                                                                                       |

### Using Data Transfer for e-business Movement of data

IBM eServer iSeries

© 2003 IBM Corporation

Data Transfer may be used as an data utility in e-business processes.

- May be used to upload gathered transactions to the iSeries from a PC server acting as the e-business interface.
- May be used by CGI programs on the PC Server to build standard PC files which may then be sent to customers through the web.
- May be used to generate HTML files to be published on a web server.
- ActiveX objects may be used in 3-tier to run data transfer from a Windows Web Server.

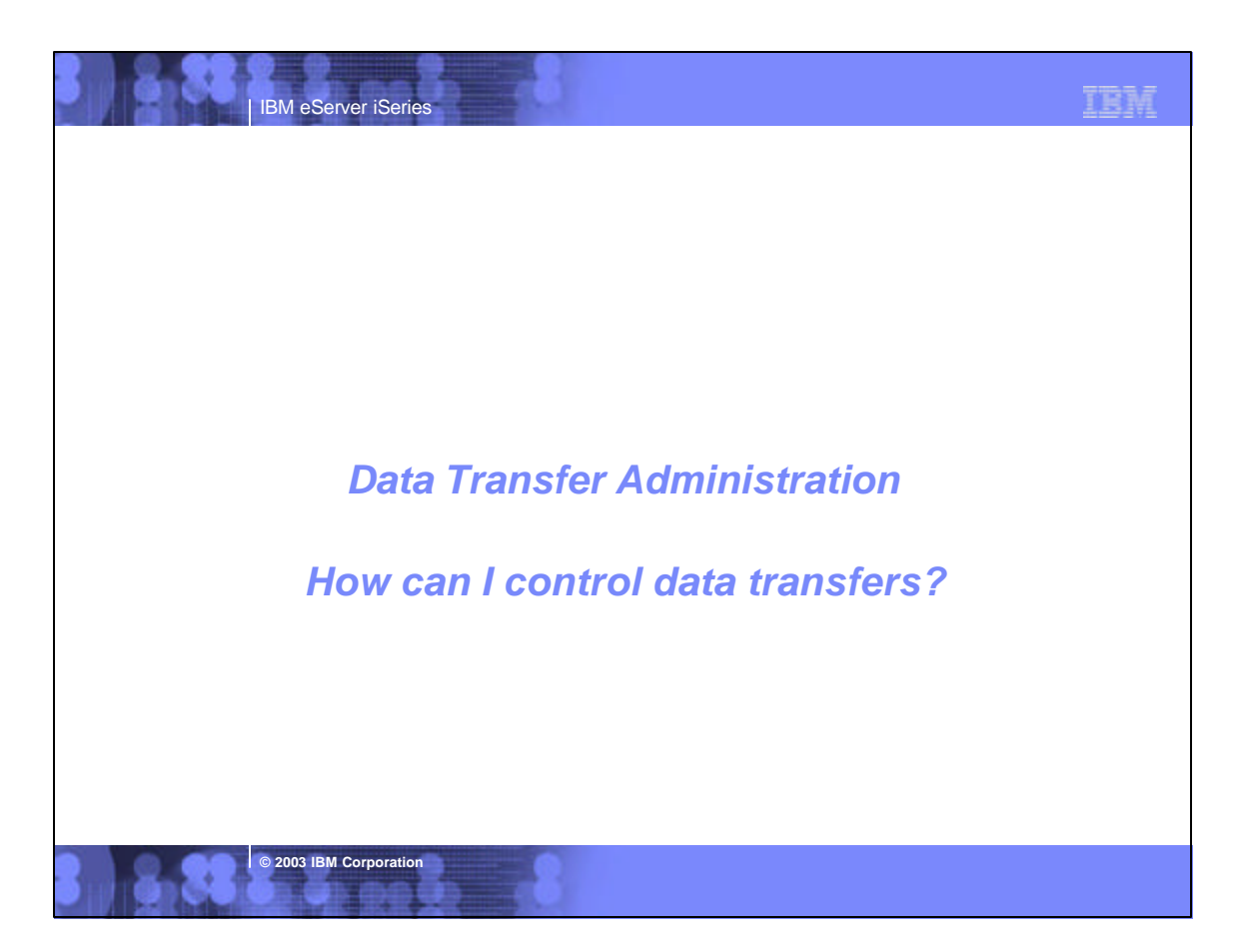

TRM

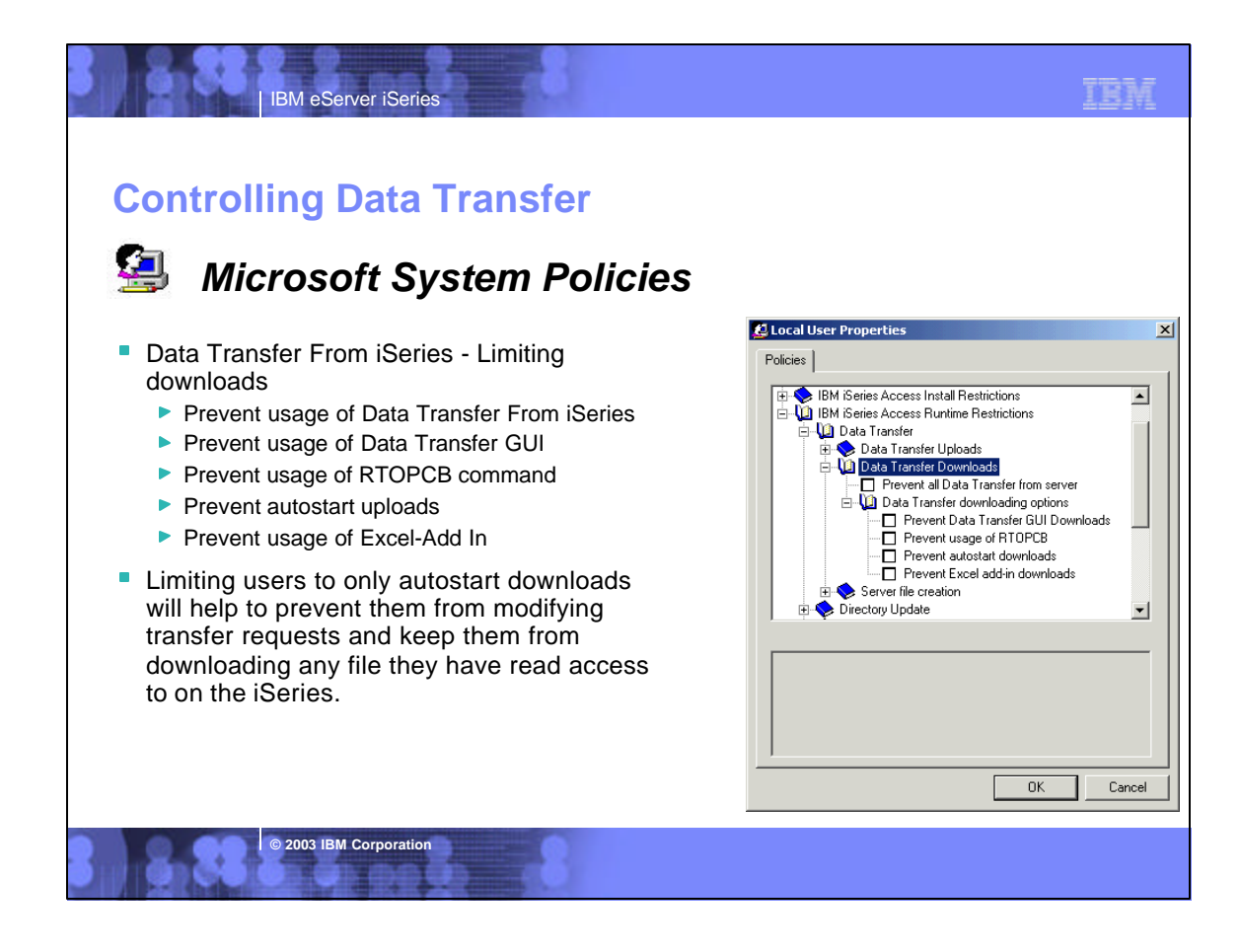

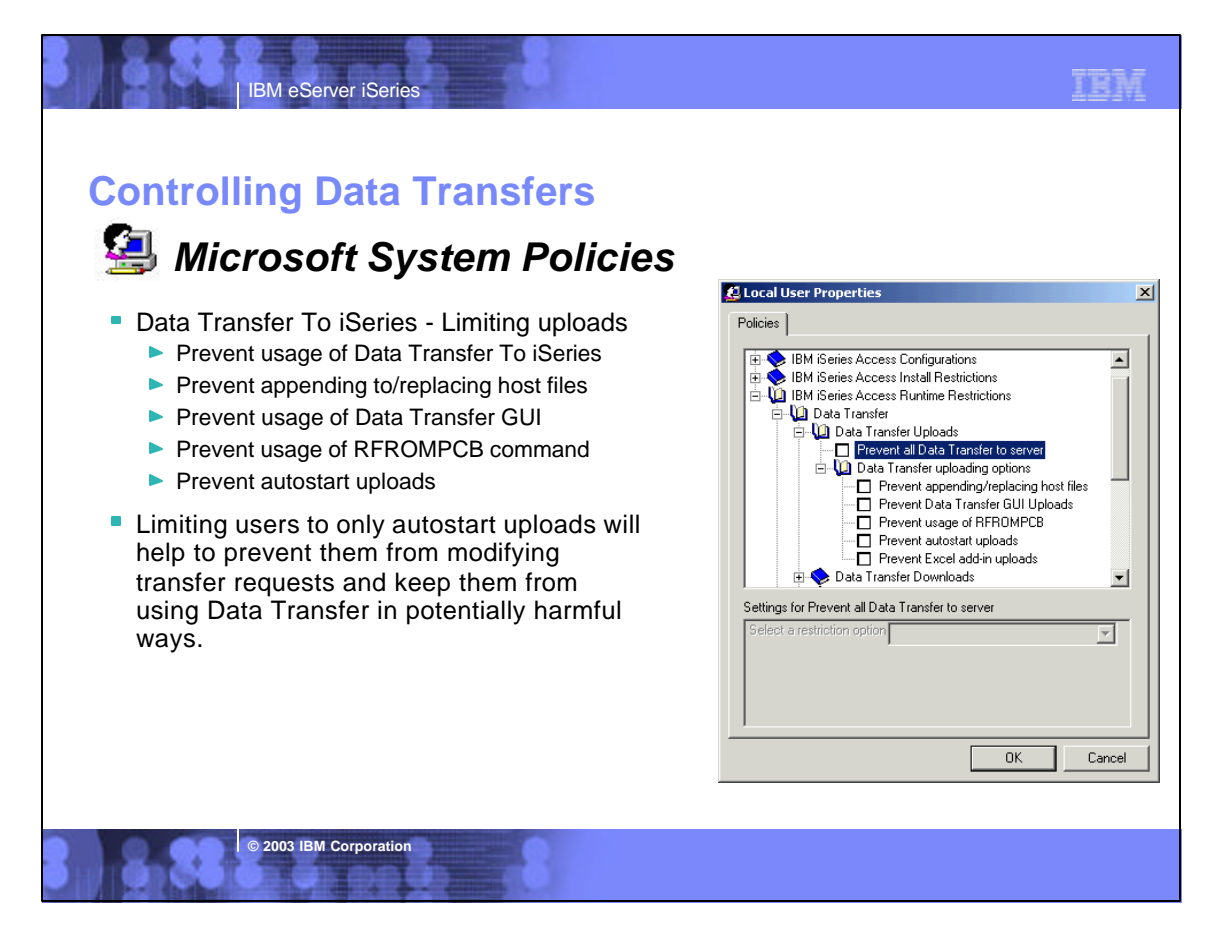

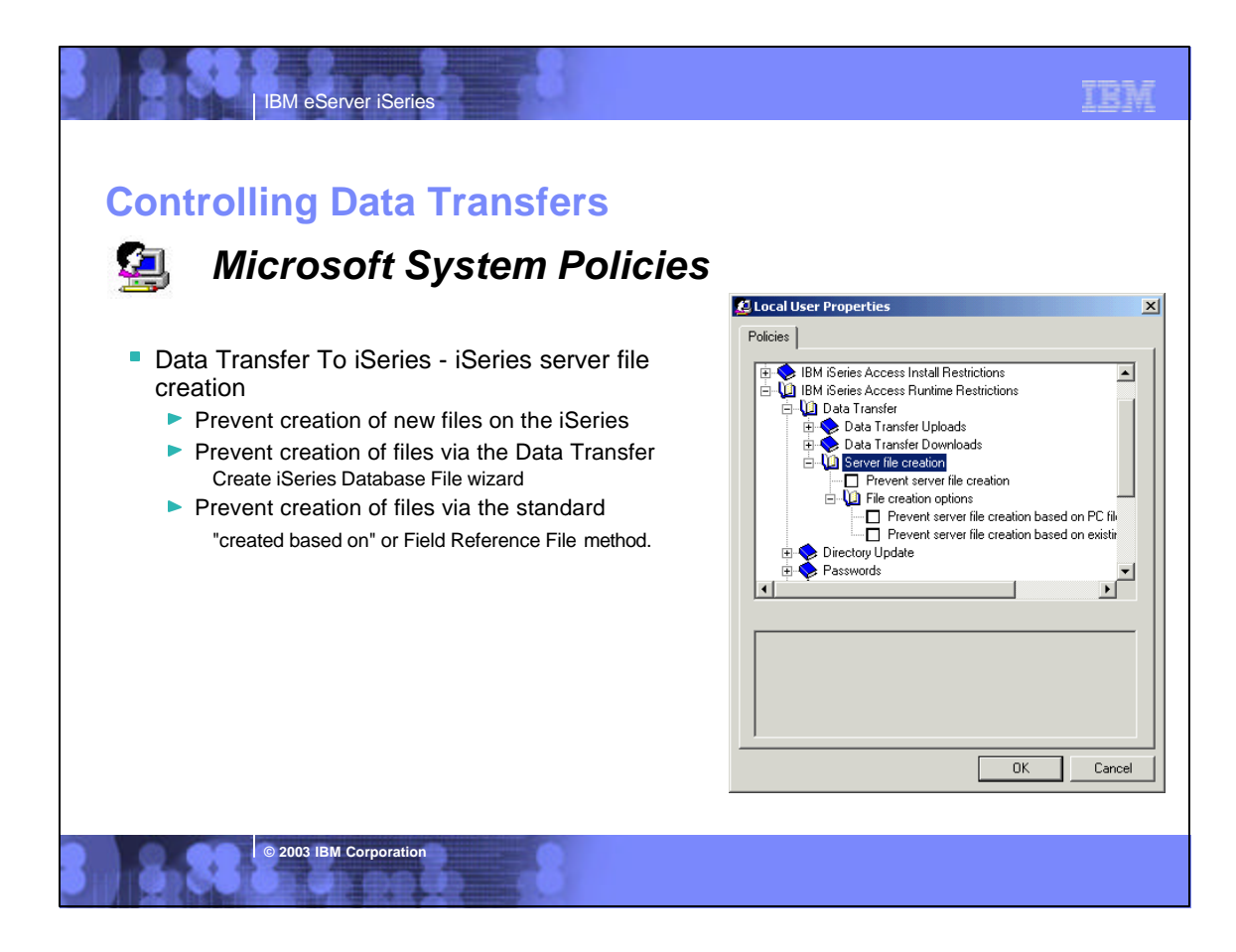

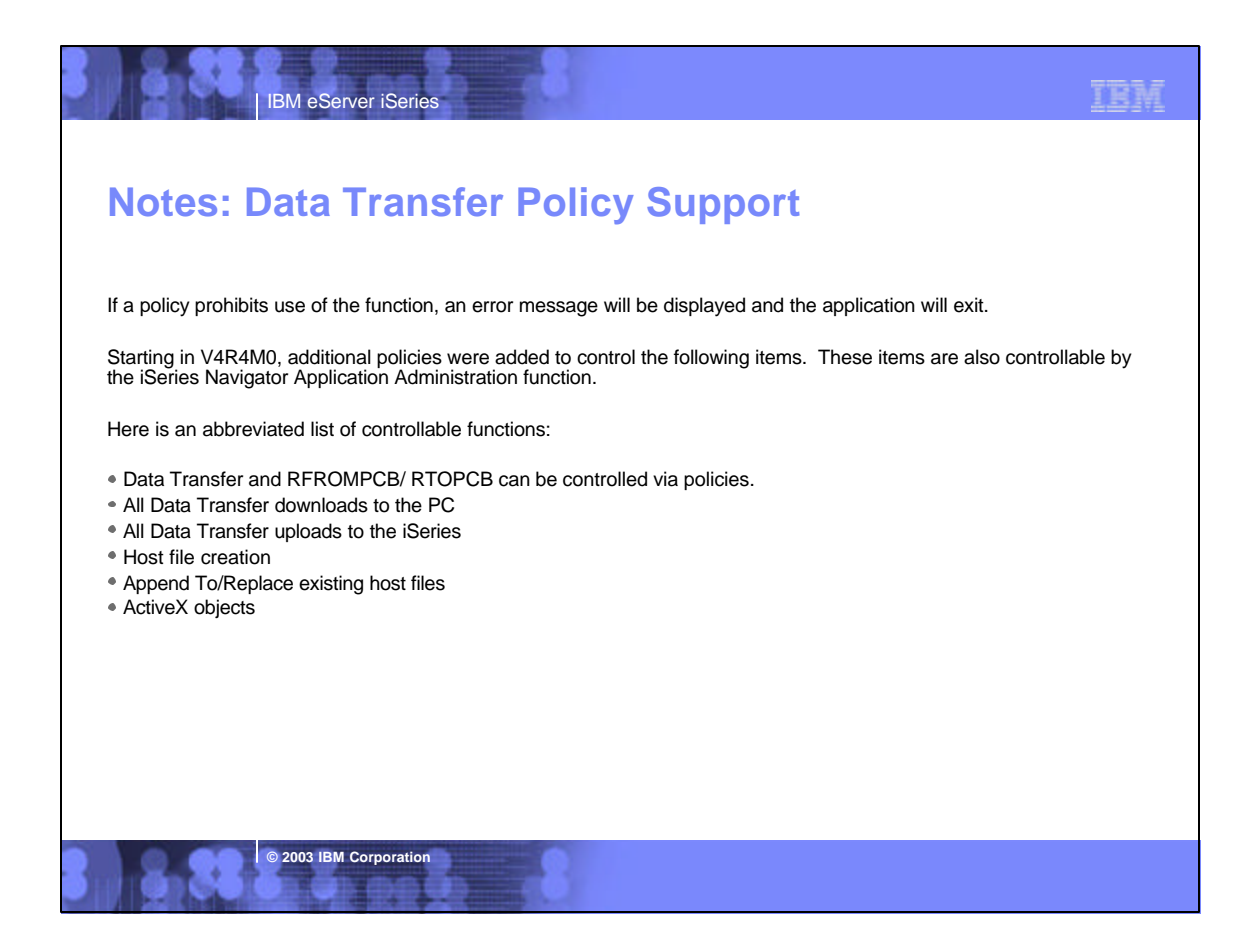

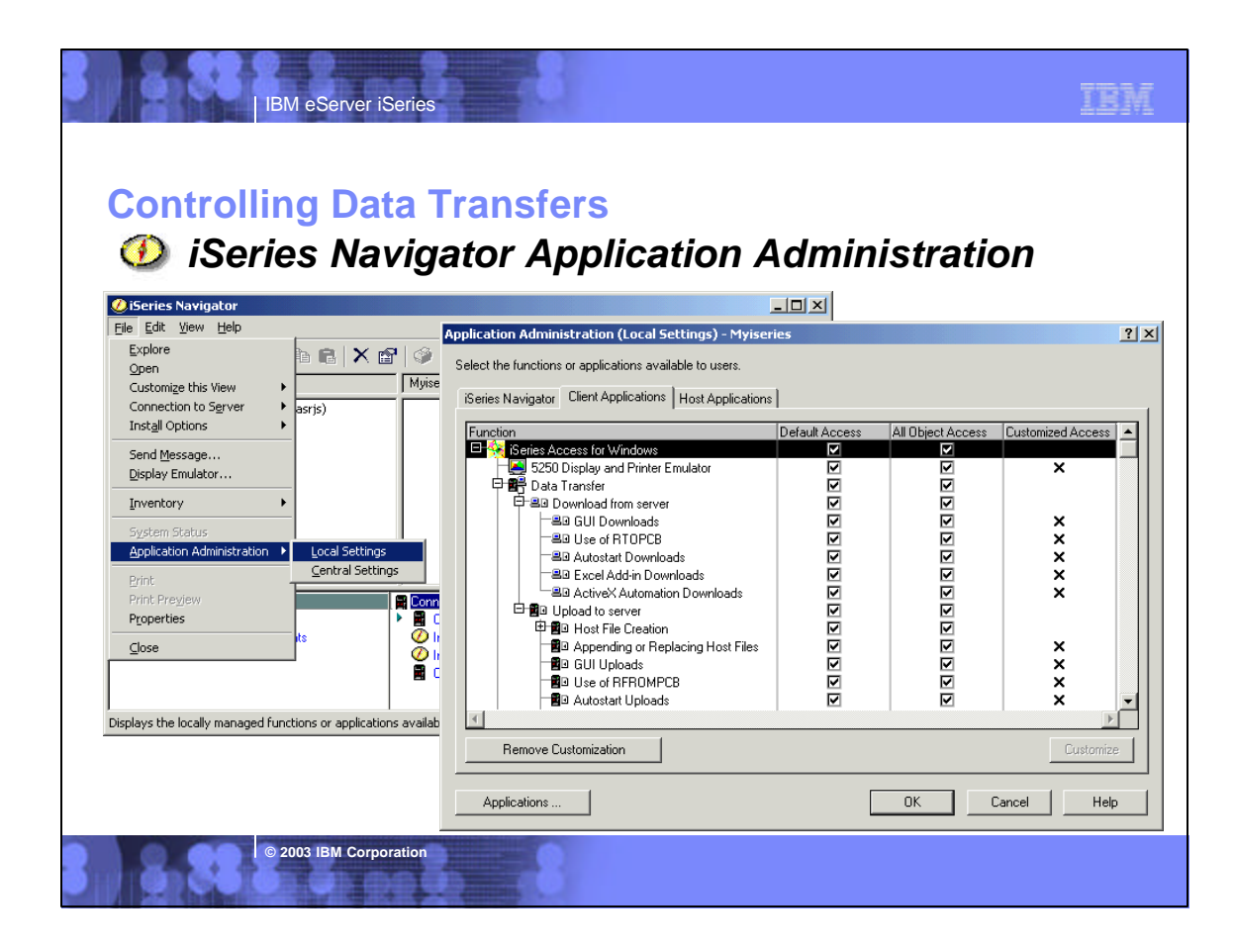

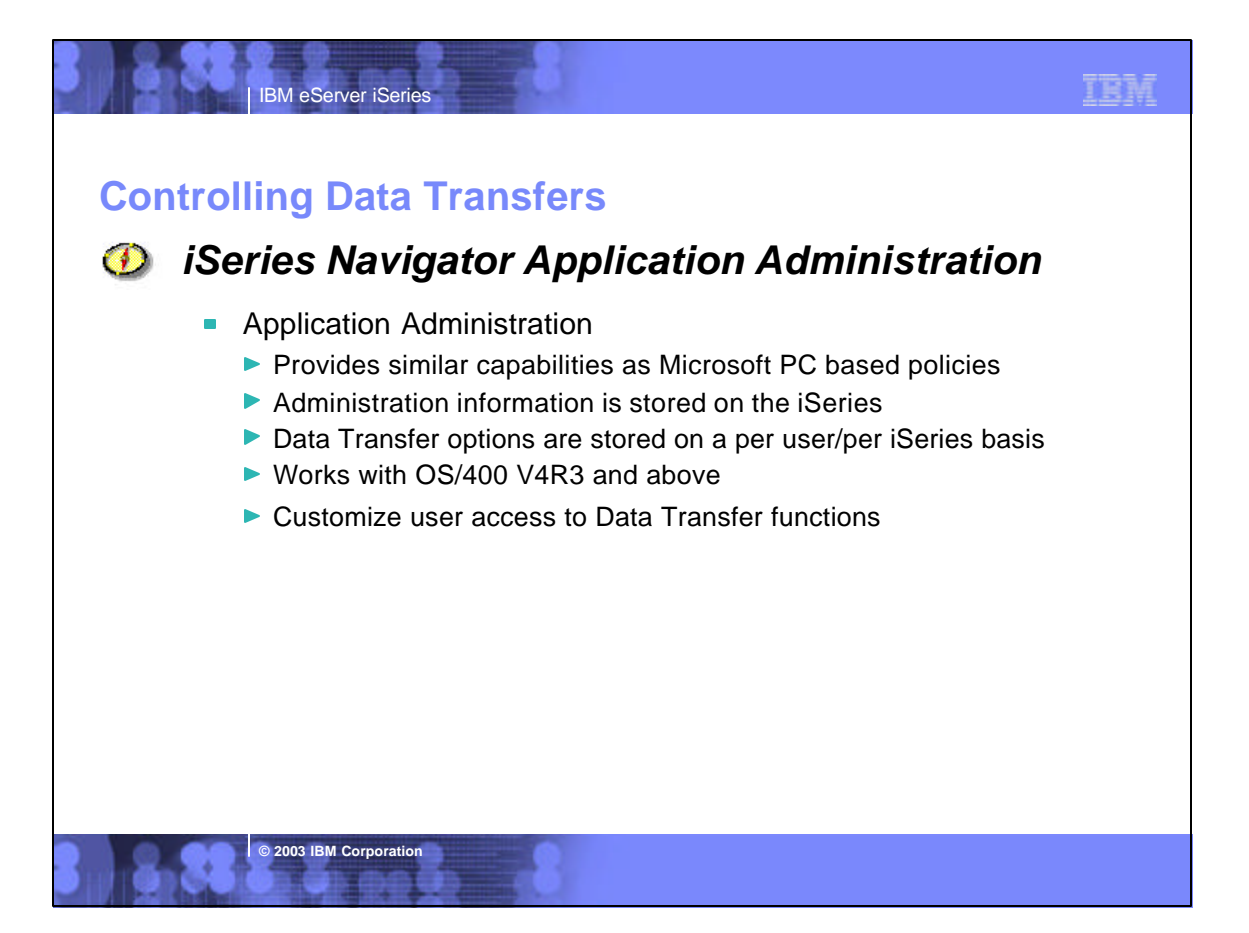

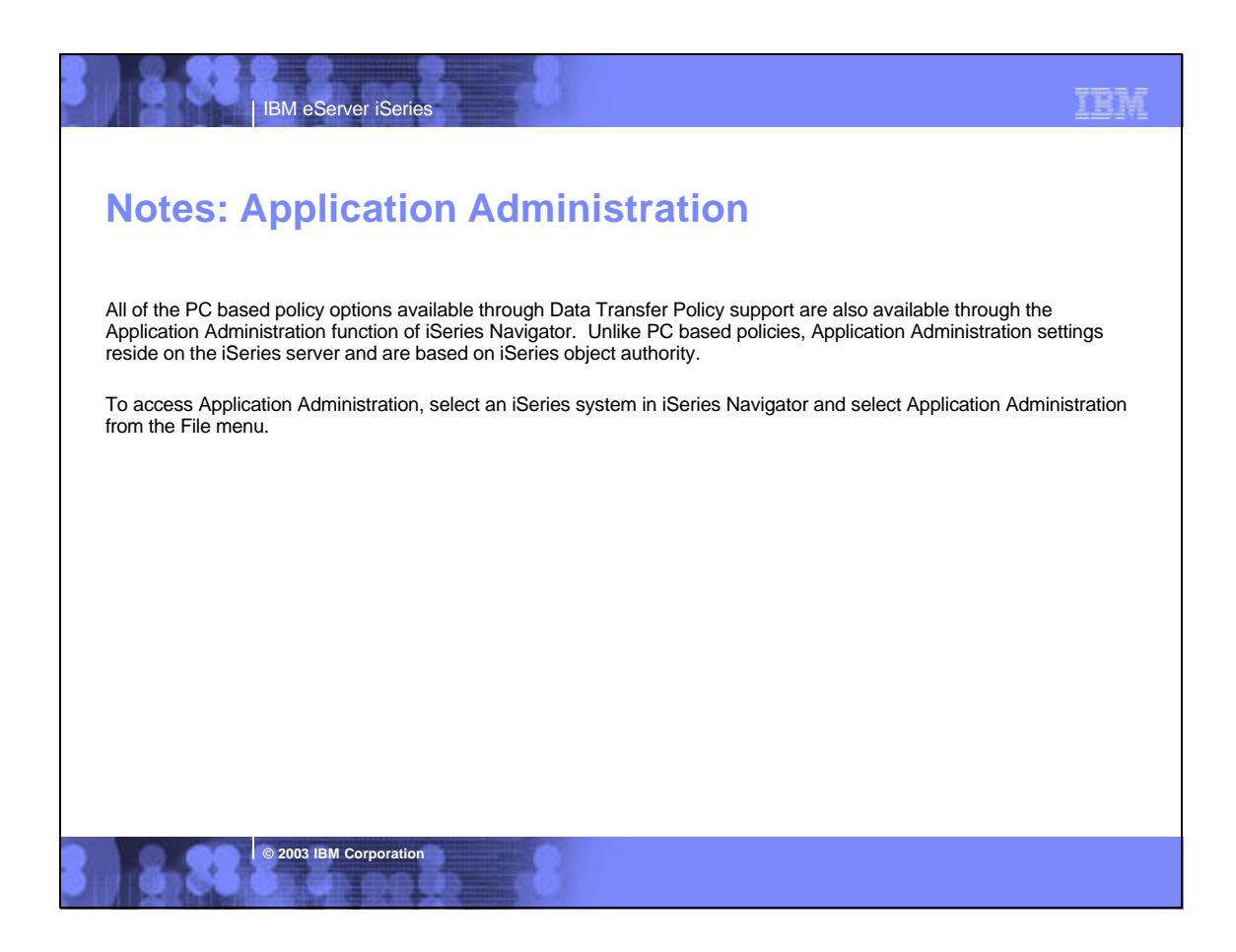

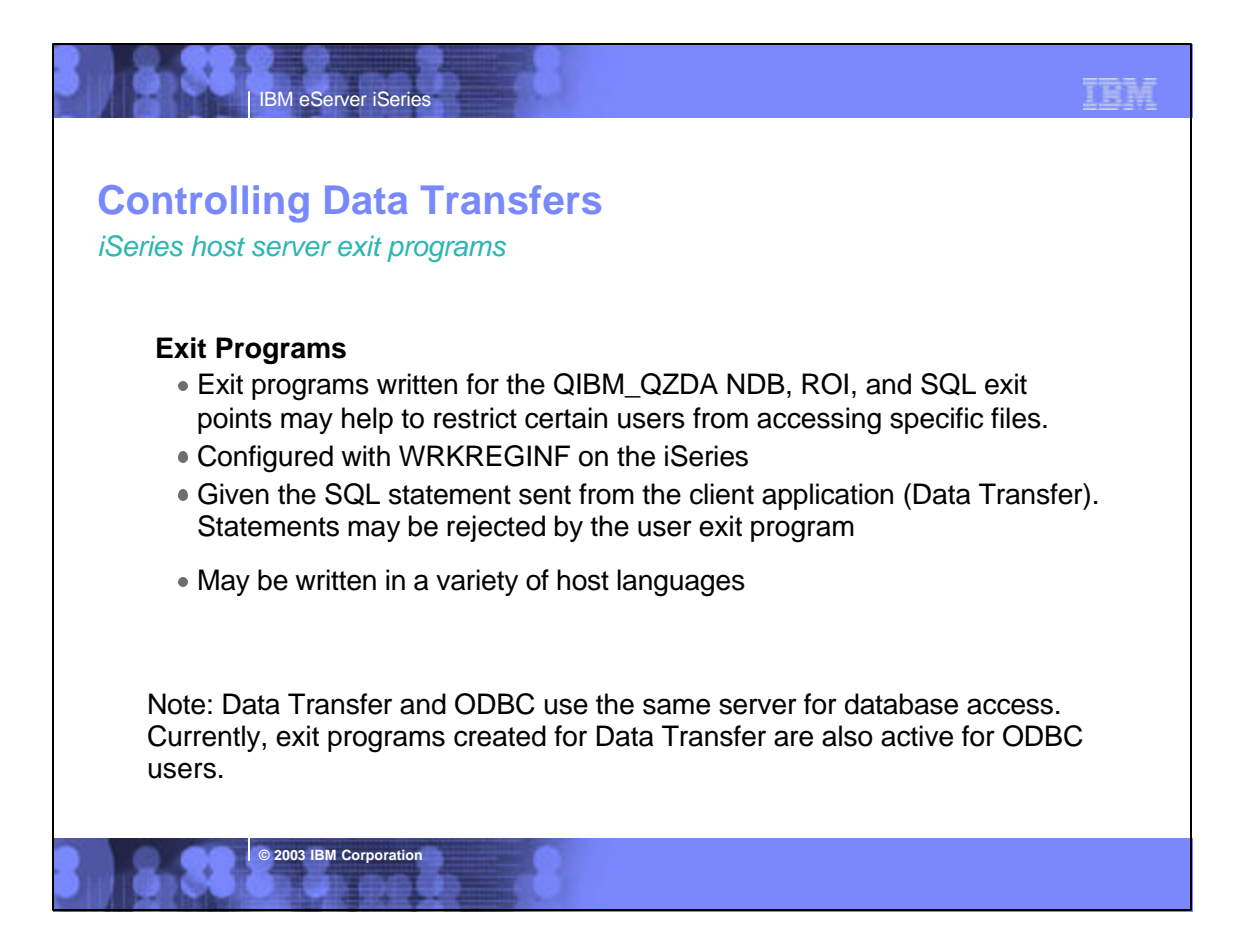

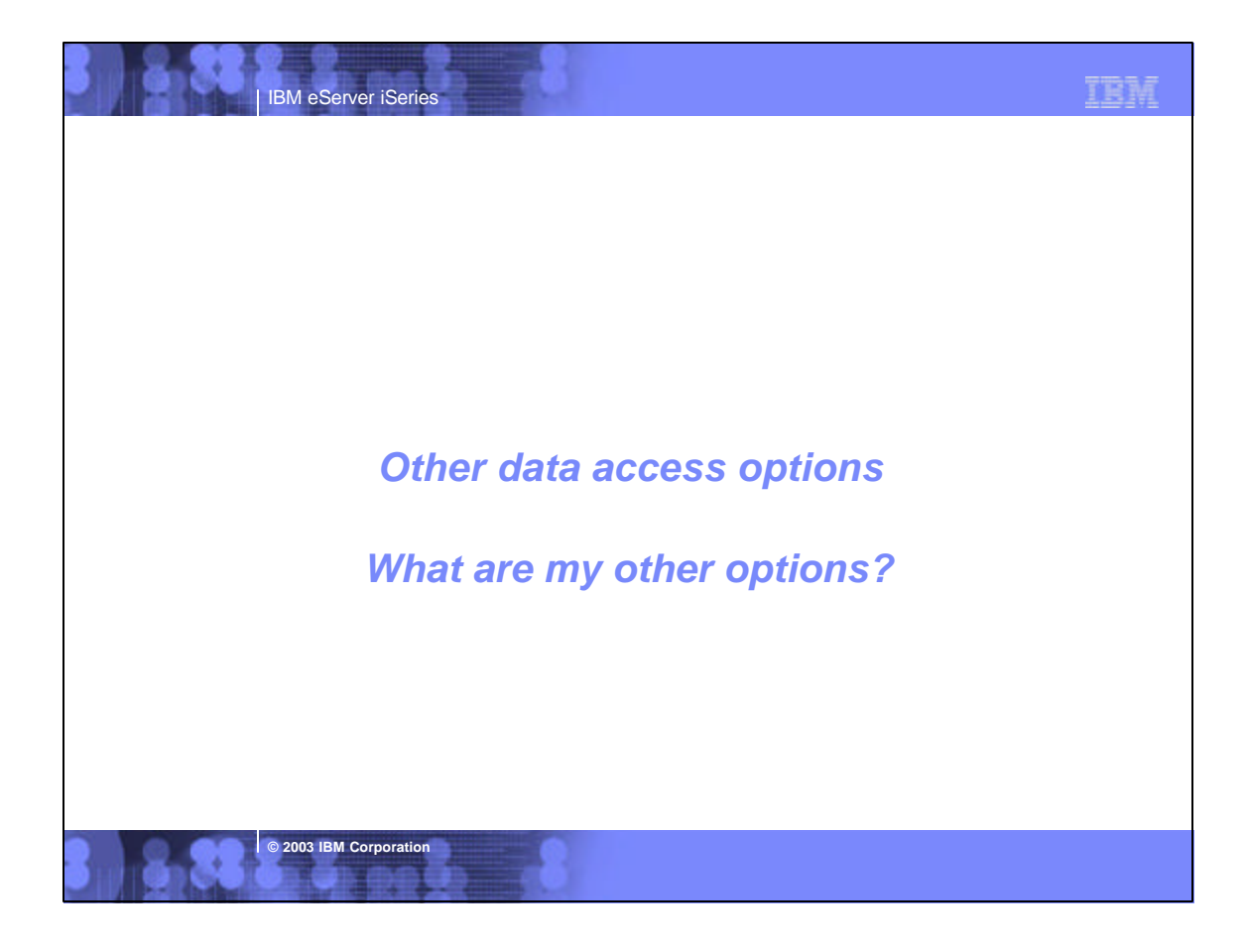

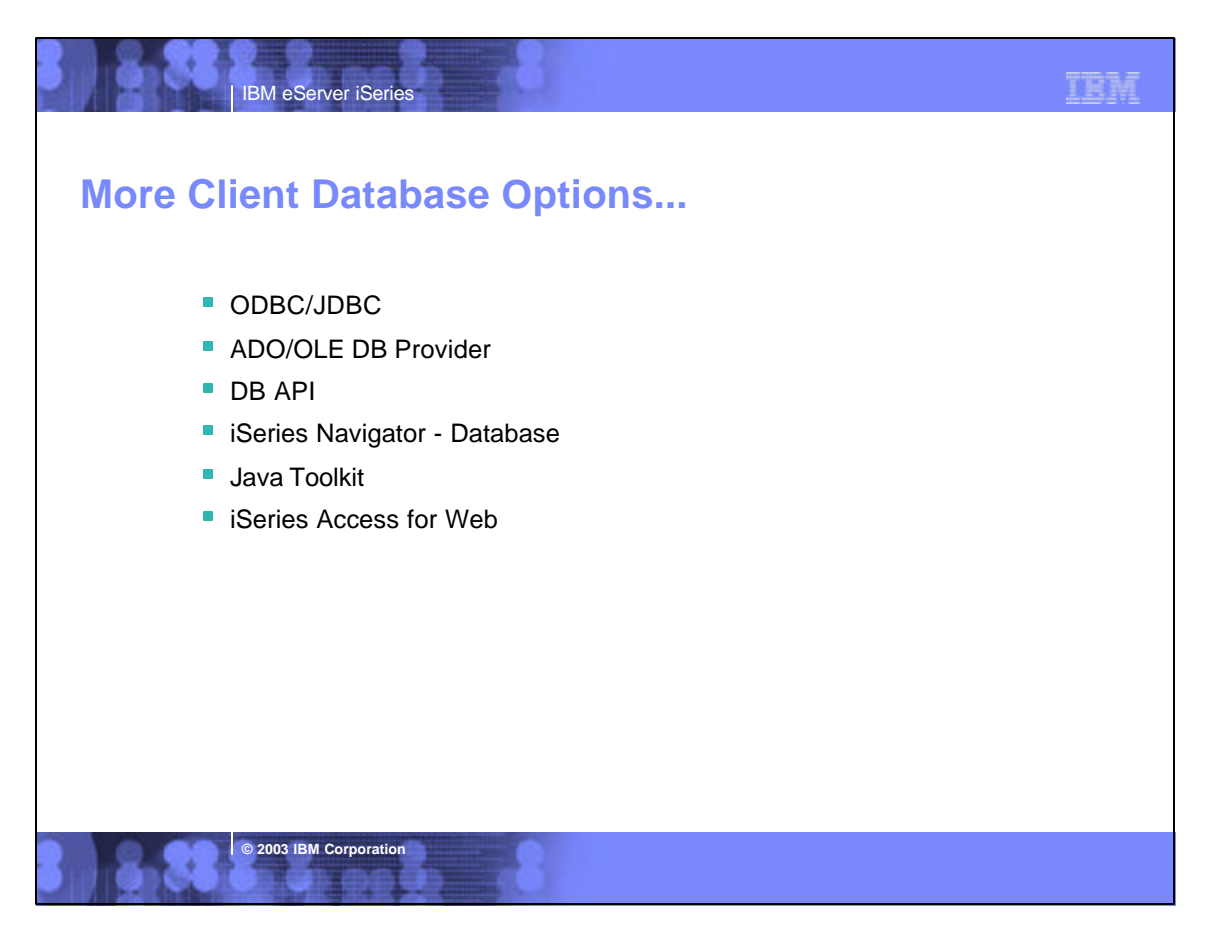

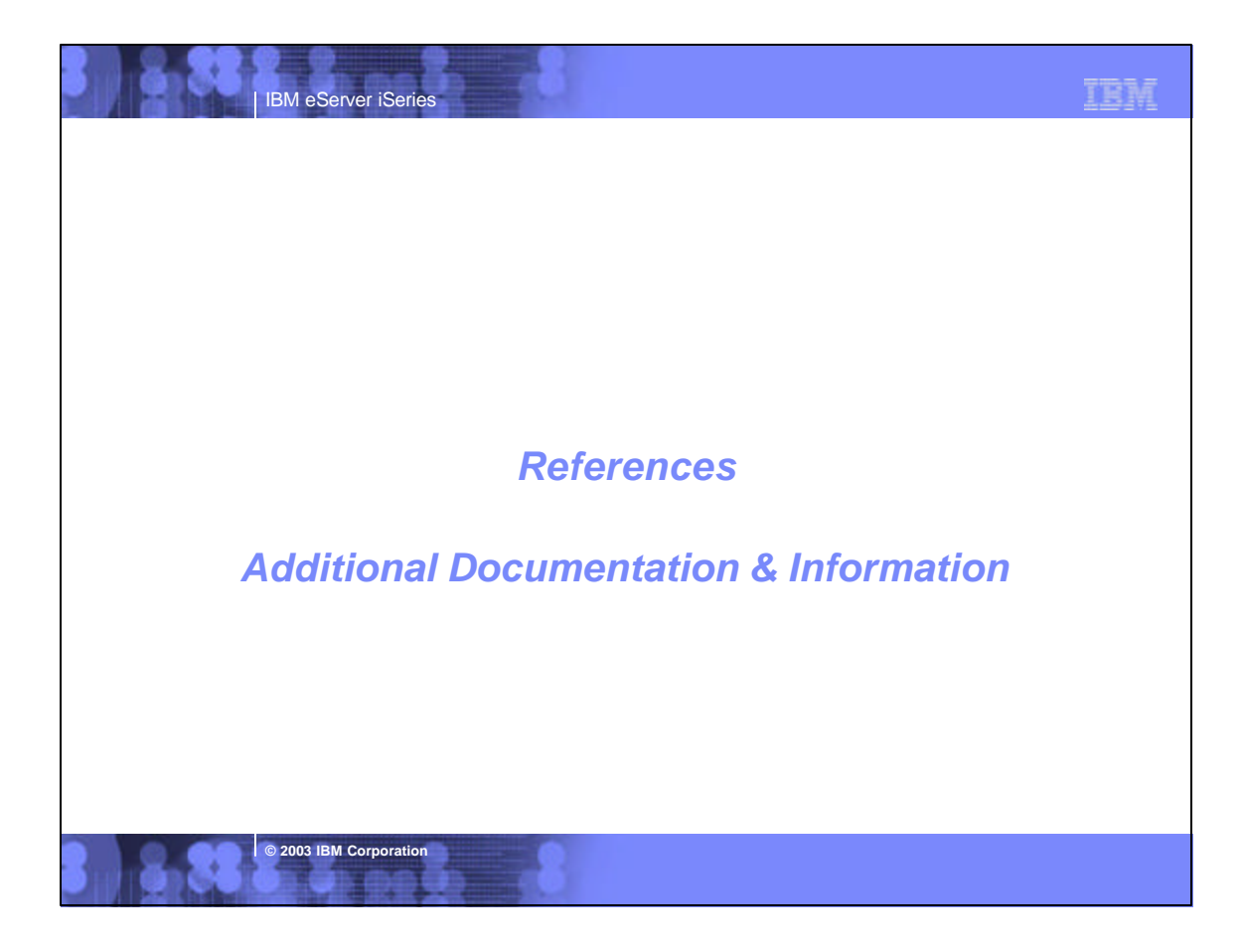

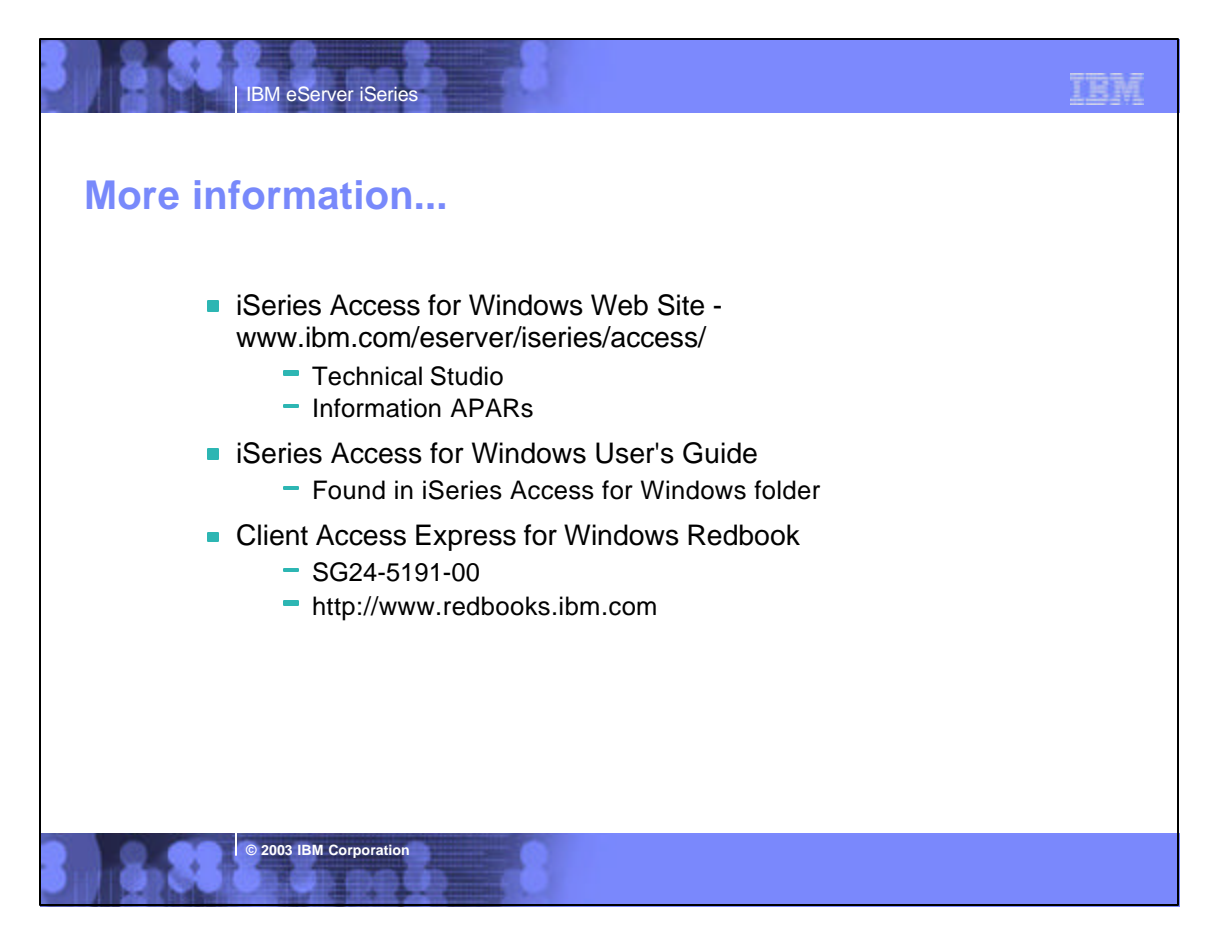

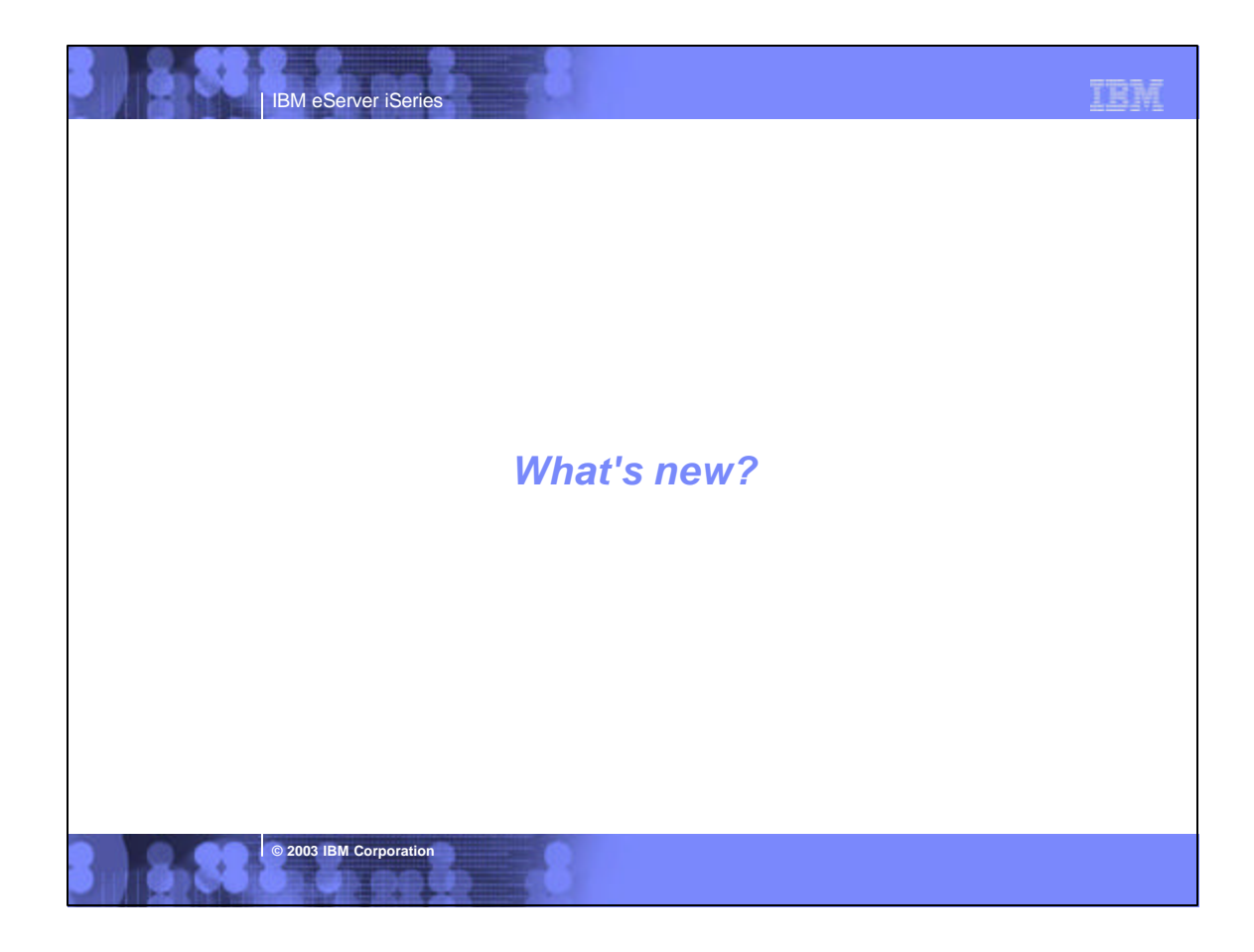

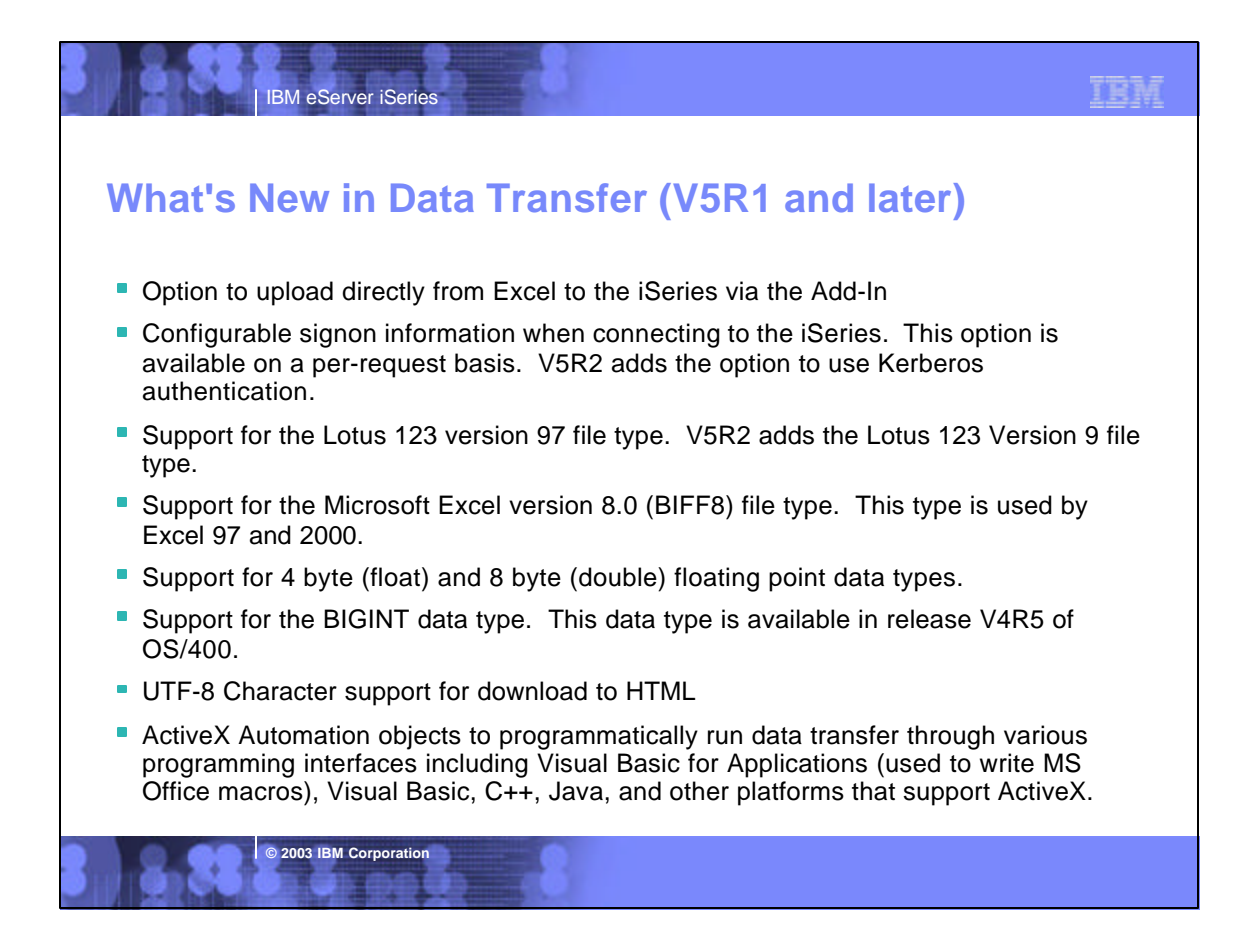

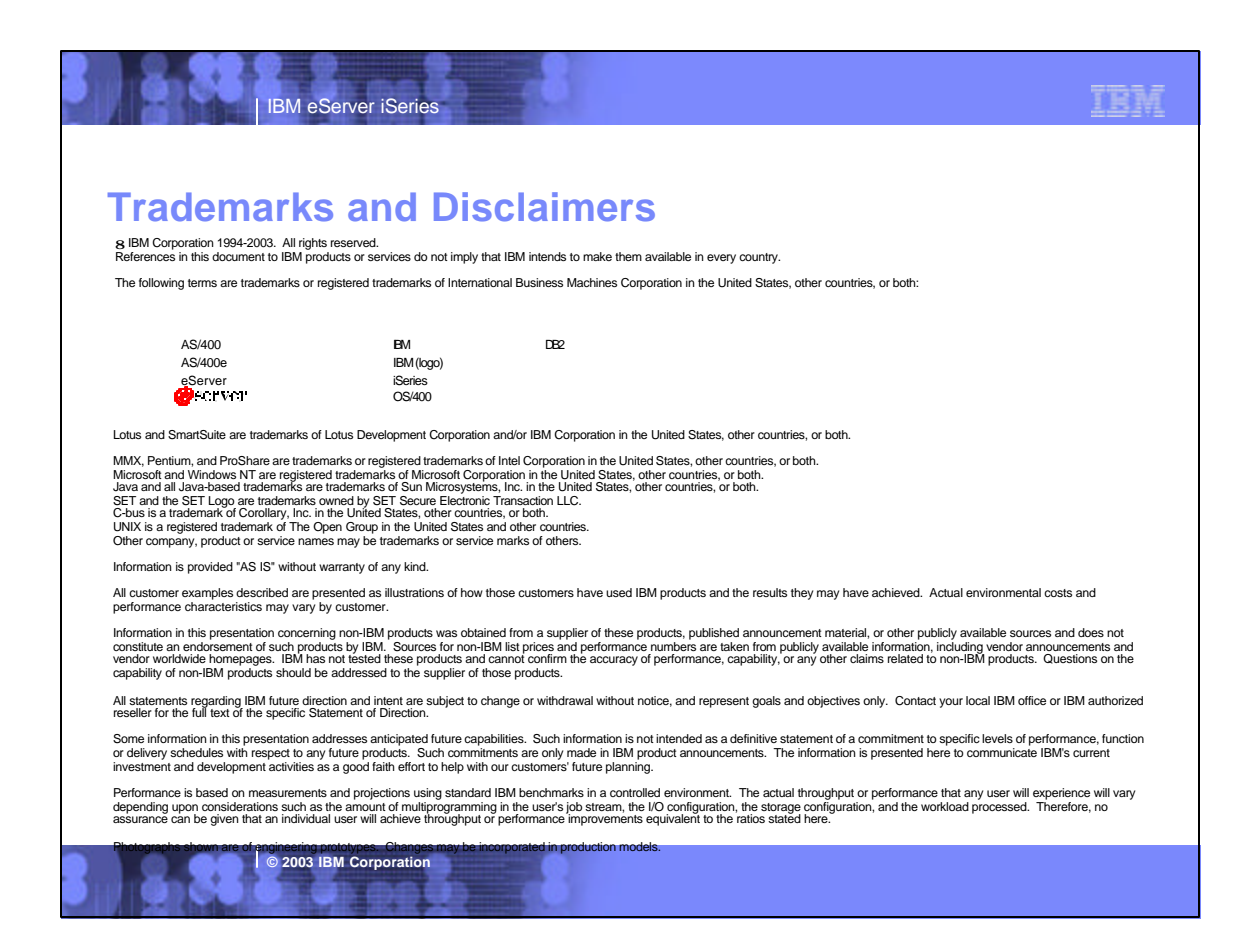